# **Report Set of Web Based Time Office Software**

## **INDEX**

#### 1. DAILY REPORTS

#### 1.1 ATTENDANCE

- 1.1.1 ATTENDANCE
- 1.1.2 ABSENTEEISM
- 1.1.3 LATE ARRIVAL
- 1.1.4 MACHINE RAW PUNCH
- 1.1.5 MANUAL PUNCH
- 1.1.6 PERFORMANCE
- 1.1.7 EARLY DEPARTURE
- 1.1.8 MISSING / REVERIFICATION REPORT
- 1.1.9 OUT WORK
- 1.1.10 OVER TIME EMPLOYEE WISE

#### 1.2 SUMMARY

- 1.2.1 DEPARTMENT WISE SUMMARY
- 1.2.2 SHIFTWISE PRESENCE
- 1.2.3 OVERTIME DEPARTMENT SUMARY

#### 2. MONTHLY REPORTS

- 2.1 **REGISTERS** 
  - 2.1.1 PERFORMANCE
  - 2.1.2 EMPLOYEE WISE PERFORMANCE
  - 2.1.3 LATE ARRIVAL
  - 2.1.4 OVER TIME
  - 2.1.5 SHIFT SCHEDULE

Web-TOS Report Set

#### 2.2 SUMMARY

- 2.2.1 EMPLOYEE WISE
- 2.2.2 DEPARTMENT WISE
- 2.2.3 EARLY DEPARTURE
- 2.2.4 OVER TIME
- 2.2.5 LATE AND OVER STAY

#### 3. LEAVE REPORTS

- 3.1 LEAVE CARD
- 3.2 SACTION LEAVES
- 3.3 ACCRUAL
- 3.4 BALANCE
- 3.5 REGISTER

#### 4. MASTER'S REPORTS

- 4.1 COMPANY MASTER
- 4.2 DEPARTMENT MASTER
- 4.3 DESIGNATION MASTER
- 4.4 CATEGORY MASTER
- 4.5 SHIFT MASTER
- 4.6 LEAVE MASTER
- 4.7 EMPLOYEE DETAILS
- 4.8 EMPLOYEE'S PERSONAL DETAILS
- 4.9 HOLIDAY

#### 5. <u>REPORT CHART</u>

5.1 ATTENDANCE REPORT

Web-TOS Report Set

## 6. Dynamic Report

6.1 Daily Performance

6.2 Monthly Performance Register

6.3 Monthly Employee Wise Performance

6.4 Employee Wise Attendance Summary

6.5 Yearly Attendance Details

6.6 Leave Consumed Summary

6.7 Leave Consumed Detail

6.8 Leave Yearly Accrual Detail

6.9 C-off Generated Details

## 7. Statutory Report

7.1 Muster Roll7.2 Form No. 257.3 Form No. 147.4 Form No. 157.5 Form No. B7.6 Form No. 12

## 8. <u>CANTEEN REPORT</u>

8.1 DAILY8.2 MONTHLY8.3 SUMMARY

Web-TOS Report Set

# 1. DAILY REPORTS

### 1.1 DAILY ATTENDANCE REPORT

#### **1.1.1 Attendance Report**

This report shows the attendance of all the employees for a specified date. One can take this report any time after the start of the shift.

#### STAR LINK COMMUNICATION PVT. LTD.

| SI No. | PayCode  | Emp Name             | Designation       | Division / Section | Start | In   | Out   | Status | Remarks |
|--------|----------|----------------------|-------------------|--------------------|-------|------|-------|--------|---------|
| 1      | 00000005 | SUSHEEL KUMAR        | ASSISTANT MANAGER | NA                 | 9:00  | 9:02 | 18:00 | P      |         |
| 2      | 0000007  | SURESH YADAV         | None              | NA                 | 9:00  |      |       | А      |         |
| 3      | 8000000  | SUNIL KUMAR          | None              | NA                 | 9:00  | 9:07 | 18:10 | Р      |         |
| 4      | 00000011 | GAURAV KUMAR         | None              | NA                 | 9:00  | 9:09 | 17:37 | Р      |         |
| 5      | 00000015 | DEERAJ BHAN          | None              | NA                 | 9:00  | 9:08 | 18:00 | Р      |         |
| 6      | 0000020  | MANOJ KUSHWAHA       | None              | NA                 | 9:00  |      |       | Α      |         |
| 7      | 0000026  | LILY MOHANTY         | ASSISTANT MANAGER | NA                 | 9:00  | 9:07 | 17:36 | Р      |         |
| 8      | 0000031  | MANOJ GODAR          | None              | NA                 | 9:00  | 9:56 | 18:00 | LA     |         |
| 9      | 0000034  | ASHRAF JAHANGIR KHAN | None              | NA                 | 9:00  |      |       | L      |         |
| 10     | 0000035  | NAVNEET KUMAR SINGH  | GENERAL MANAGER   | NA                 | 9:00  | 9:09 | 17:22 | P      |         |
| 11     | 0000037  | ANIL THAKUR          | None              | NA                 | 9:00  |      |       | Α      |         |

#### Attendance Report of :- 09-Jun-2014

### 1.1.1 DAILY ABSENTEEISM REPORT

This report shows the employees who are absent, on leave, on Duty on the date for which the report is generated.

#### Company Name :- STAR LINK COMMUNICATION PVT. LTD.

#### Absenteeism Report of:- 09-Jun-2014

| SI No. | PayCode  | Emp Name             | Contact No | Absent | Leave | On Duty |
|--------|----------|----------------------|------------|--------|-------|---------|
| 1      | 0000007  | SURESH YADAV         |            | А      |       |         |
| 2      | 00000020 | MANOJ KUSHWAHA       |            | А      |       |         |
| 3      | 00000034 | ASHRAF JAHANGIR KHAN |            |        |       | OD      |
| 4      | 0000037  | ANIL THAKUR          |            | А      |       |         |
| 5      | 00000055 | MANOJ GUPTA          |            | А      |       |         |
| 6      | 0000070  | RAJ BAHADUR          |            | А      |       |         |
| 7      | 00000072 | VIKAS KHARB          |            | А      |       |         |
| 8      | 0000075  | MD. RASHID           |            |        |       | OD      |
| 9      | 00000098 | ALOK KUMAR           |            |        |       | OD      |
| 10     | 00000109 | SIDHANT KATYAYN      |            |        |       | OD      |
| 11     | 00000110 | AJAY GUPTA           |            | А      |       |         |

#### 1.1.2 LATE ARRIVAL

This report shows the employees who have come later than the Permissable Late Arrival allowed in the shift on the date for which the report is generated. It also shows the late duration like whether he has come within 10-30 mins, 30 to 1 Hr or more than 1 Hr by marking \*\* below the Late field for which he has come late.

#### Company Name :- STAR LINK COMMUNICATION PVT. LTD.

| SI No | o. Paycode | Employee Name         | Shift | Start | In    | Shift Late | Late<br>>(0.01) >(0.10) >(0.30) >(1.00) |
|-------|------------|-----------------------|-------|-------|-------|------------|-----------------------------------------|
| 1     | 00000031   | MANOJ GODAR           | GN    | 09:00 | 09:56 | 0.56       | L                                       |
| 2     | 00000041   | HARENDRA KUMAR TIWARI | GN    | 09:00 | 09:52 | 0.52       | L                                       |
| 3     | 00000043   | JITENDRA KUMAR NAYAK  | GN    | 09:00 | 09:35 | 0.35       | L                                       |
| 4     | 00000113   | SATISH HANDA          | G1    | 09:00 | 09:20 | 0.20       | L                                       |
| 5     | 00000114   | AKASH JAIN            | G1    | 09:00 | 09:37 | 0.37       | L                                       |

Shift Schedule Report of:- 09-Jun-2014

Web-TOS Report Set

#### 1.1.3 Machine Raw Punch

Company Name :- STAR LINK COMMUNICATION PVT. LTD.

#### Machine Punch Report of :- 09-Jun-2014

| SI No. | Paycode  | Employee Name |       | Punch |   |   |
|--------|----------|---------------|-------|-------|---|---|
|        |          |               | 1     | 2     | 3 | 4 |
| 1      | 00000005 | SUSHEEL KUMAR | 09:02 |       |   |   |
| 2      | 0000008  | SUNIL KUMAR   | 09:07 | 18:10 |   |   |
| 3      | 00000011 | GAURAV KUMAR  | 09:09 | 17:37 |   |   |
| 4      | 00000015 | DEERAJ BHAN   | 09:08 |       |   |   |

### 1.1.4 Manual Punch

Company Name :- STAR LINK COMMUNICATION PVT. LTD. Manual Punch Report of :- 19-Jun-2014

| SI No. | Paycode  | Employee Name |       |   | Punch |   |   |   |
|--------|----------|---------------|-------|---|-------|---|---|---|
|        |          |               | 1     |   | 2     |   | 3 | 4 |
| 1      | 00000213 | MEENA SINGH   | 09:35 | М | 16:30 | М |   |   |
| 2      | 00000215 | YOGENDRA      | 10:00 | М | 20:30 | М |   |   |

Web-TOS Report Set

#### 1.1.5 DAILY PERFORMANCE REPORT

### This report shows the Daily Performance for the employee on the date for which the report is generated.

#### Company Name :- STAR LINK COMMUNICATION PVT. LTD.

Performance Report of :- 09-Jun-2014

| SIN | o. Paycode | Employee Name        | Shift | Start | In    | Lunch<br>In | Lunch<br>Out | Out   | Hours<br>Worked | Status | Early Arrival Shift Late Excess<br>Lunch | OT | Over Time Over Stay<br>Amount | Manual |
|-----|------------|----------------------|-------|-------|-------|-------------|--------------|-------|-----------------|--------|------------------------------------------|----|-------------------------------|--------|
| 1   | 00000005   | SUSHEEL KUMAR        | GN    | 09:00 | 09:02 | 2           |              | 18:00 | 8.28            | Р      |                                          |    |                               |        |
| 2   | 0000007    | SURESH YADAV         | GN    | 09:00 |       |             |              |       |                 | Α      |                                          |    |                               |        |
| 3   | 80000008   | SUNIL KUMAR          | GN    | 09:00 | 09:07 | ,           |              | 18:10 | 8.33            | Р      |                                          |    |                               |        |
| 4   | 00000011   | GAURAV KUMAR         | GN    | 09:00 | 09:09 |             |              | 17:37 | 7.58            | Р      |                                          |    |                               |        |
| 5   | 00000015   | DEERAJ BHAN          | GN    | 09:00 | 09:08 | 1           |              | 18:00 | 8.22            | Р      |                                          |    |                               |        |
| 6   | 00000020   | MANOJ KUSHWAHA       | GN    | 09:00 |       |             |              |       |                 | Α      |                                          |    |                               |        |
| 7   | 00000026   | LILY MOHANTY         | GN    | 09:00 | 09:07 | ,           |              | 17:36 | 7.59            | Р      |                                          |    |                               |        |
| 8   | 00000031   | MANOJ GODAR          | GN    | 09:00 | 09:56 | 5           |              | 18:00 | 7.34            | Р      | 0.56                                     |    |                               |        |
| 9   | 00000034   | ASHRAF JAHANGIR KHAN | GN    | 09:00 |       |             |              |       |                 | OD     |                                          |    |                               |        |
| 10  | 00000035   | NAVNEET KUMAR SINGH  | GN    | 09:00 | 09:09 |             |              | 17:22 | 7.43            | Р      |                                          |    |                               |        |
| 11  | 00000037   | ANIL THAKUR          | GN    | 09:00 |       |             |              |       |                 | Α      |                                          |    |                               |        |

#### 1.1.6 EARLY DEPARTURE

This report shows the employee who have gone earlier in the shift than the Permissible Early Departure allowed for the employee on the date for which the report is generated.

|        | STAR LINK COMMUNICATION PVT. LTD. |                      |                   |                             |       |      |       |        |         |
|--------|-----------------------------------|----------------------|-------------------|-----------------------------|-------|------|-------|--------|---------|
|        |                                   |                      | Attend            | ance Report of :- 09-Jun-20 | 14    |      |       |        |         |
| SI No. | PayCode                           | Emp Name             | Designation       | Division / Section          | Start | In   | Out   | Status | Remarks |
| 1      | 0000005                           | SUSHEEL KUMAR        | ASSISTANT MANAGER | NA                          | 9:00  | 9:02 | 18:00 | Р      |         |
| 2      | 0000007                           | SURESH YADAV         | None              | NA                          | 9:00  |      |       | Α      |         |
| 3      | 0000008                           | SUNIL KUMAR          | None              | NA                          | 9:00  | 9:07 | 18:10 | Р      |         |
| 4      | 00000011                          | GAURAV KUMAR         | None              | NA                          | 9:00  | 9:09 | 17:37 | ED     |         |
| 5      | 0000015                           | DEERAJ BHAN          | None              | NA                          | 9:00  | 9:08 | 18:00 | Р      |         |
| 6      | 0000020                           | MANOJ KUSHWAHA       | None              | NA                          | 9:00  |      |       | А      |         |
| 7      | 0000026                           | LILY MOHANTY         | ASSISTANT MANAGER | NA                          | 9:00  | 9:07 | 17:36 | ED     |         |
| 8      | 0000031                           | MANOJ GODAR          | None              | NA                          | 9:00  | 9:56 | 18:00 | Р      |         |
| 9      | 0000034                           | ASHRAF JAHANGIR KHAN | None              | NA                          | 9:00  |      |       | L      |         |
| 10     | 0000035                           | NAVNEET KUMAR SINGH  | GENERAL MANAGER   | NA                          | 9:00  | 9:09 | 17:22 | ED     |         |
| 11     | 0000037                           | ANIL THAKUR          | None              | NA                          | 9:00  |      |       | А      |         |

#### 1.1.7 MISSING & REVERIFICATION REPORT

This report shows the employees who have not punched their cards as per the punches required for a day or who have incorrect shift allocation on the date for which the report is generated. This report facilitates the user to Correct the shifts, punches for further processing.

| SI | No. Paycode | Employee Name   | Shift | In    | Lunch<br>In | Lunch<br>Out | Out | Hours<br>Worked | Status | Shift<br>Late | Shift<br>Early | ОТ |
|----|-------------|-----------------|-------|-------|-------------|--------------|-----|-----------------|--------|---------------|----------------|----|
|    | 1 00002061  | NITIN PARIHAR   | SLN   | 09:01 |             |              |     |                 | MIS    |               |                |    |
|    | 2 00002066  | CHANDER PRAKASH | SLN   | 09:02 |             |              |     |                 | MIS    |               |                |    |
|    | 3 00002068  | DEEPAK SHARMA   | SLN   | 09:02 |             |              |     |                 | MIS    |               |                |    |
|    | 4 00002069  | PRAVESH         | SLN   | 09:01 |             |              |     |                 | MIS    |               |                |    |
|    | 5 00002070  | SHALINI VERMA   | SLN   | 09:01 |             |              |     |                 | MIS    |               |                |    |
|    | 6 00002071  | PARDEEP KANWAR  | SLN   | 09:01 |             |              |     |                 | MIS    |               |                |    |

Company Name :- STAR LINK COMMUNICATION PVT. LTD., Solan Missing & Revarification Punch Report of :- 19-Jun-2014

## 1.1.9 OVERTIME EMPLOYEE WISE

This Report shows the overtime employee wise of company and report is generated as per following.

| В               | С                        | D                                     | E         | F       | G  |
|-----------------|--------------------------|---------------------------------------|-----------|---------|----|
| COMPANY NAME :- | Midland Microfin Limited | Over Time Report of of :- 01-Sep-2018 |           |         |    |
| SI_No.          | PayCode                  | Employee Name                         | Over Time | OTAmour | nt |
|                 |                          |                                       |           |         |    |
| 1               | 1                        | MIDLAND MICROFINE LTD                 |           | 0       |    |
| 2               | 2                        | Santosh Kumar Srivastav               |           | 0       |    |
| 3               | 3                        | Aman Singer                           |           | 0       |    |
| 4               | 4                        | Deepak Singh                          |           | 0       |    |
| 5               | 5                        | Mukesh Sharma                         |           | 0       |    |
| 6               | 6                        | Amripal Singh                         |           | 0       |    |
| 7               | 7                        | Pupul Ranjan                          |           | 0       |    |
| 8               | 8                        | Parjapati Ranjan                      |           | 0       |    |
| 9               | 11                       | Shashi Kumar                          |           | 0       |    |
| 10              | 14                       | Abhinav Kumar                         |           | 0       |    |
| 11              | 2222                     | Ravi Sevice punch                     |           | 0       |    |
| 12              | 3013                     | Aman                                  |           | 0       |    |
| 10              | 1.41                     | Brakach Chand Sharma                  |           | 0       |    |

Web-TOS Report Set

### **1.2 SUMMARY**

### 1.2.1 DEPARTMENT WISE SUMMARY

## This Report shows the Department Wise Summary data

| А      | В                        | С                               | D           | E     | F       | G               | Н           | 1                             | J                 |  |
|--------|--------------------------|---------------------------------|-------------|-------|---------|-----------------|-------------|-------------------------------|-------------------|--|
|        |                          |                                 |             |       |         | COMPANY NAME :- | Star Link C | tar Link Communicaton Pvt Ltd |                   |  |
|        |                          | Department Summary Report of :- | 01-Jan-2019 |       |         |                 |             |                               |                   |  |
| SI_No. | Department               | Present                         | Absent      | Leave | On Duty | Week Off        | OT Hours    | Total Employee                | % Of Absent       |  |
| 1      | D02 Software Department  | 1                               | 106         | 0     | 0       | 0               | 0           | 107                           | 99.0654205607477% |  |
| 2      | D03 Account              | 0                               | 97          | 0     | 0       | 0               | 0           | 97                            | 100 %             |  |
| 3      | D05 Marketing Department | 0                               | 202         | 0     | 0       | 0               | 0           | 202                           | 100 %             |  |
| 4      | D09 OPERATIONS           | 0                               | 9           | 0     | 0       | 0               | 0           | 9                             | 100 %             |  |
| 5      | D01 BLANKING             | 0                               | 7           | 0     | 0       | 0               | 0           | 7                             | 100 %             |  |
| 6      | D07 OPERATIONS           | 0                               | 2           | 0     | 0       | 0               | 0           | 2                             | 100 %             |  |
| 7      | D04 Sales                | 0                               | 100         | 0     | 0       | 0               | 0           | 100                           | 100 %             |  |

# 1.2.2 SHIFTWISE PRESENCE

#### This Report shows the details of shift wise Presence data of employee

| В        | С         | D                   | E           | F                               | G          | Н      |
|----------|-----------|---------------------|-------------|---------------------------------|------------|--------|
|          |           | COMPANY NAME :-     | Star Link C | Communicaton Pvt Ltd            |            |        |
|          |           |                     |             | Shift Wise Summary Report of :- | 01-Jan-19  |        |
| SI_No.   | PayCode   | Employee Name       | Shift Start | In Time                         | Shift Late | Status |
| SHIFT :- | 1         |                     |             |                                 |            |        |
| 1        | '1234     | USER                | '10:00      | 10:30                           | 17:40      | Р      |
|          |           |                     |             |                                 |            |        |
| 2        | '1235     | Shaktee Test        | '10:00      | 10:41                           | 18:30      | Р      |
|          |           |                     |             |                                 |            |        |
| 3        | '030015   | Naveen Kumar        | '10:00      | 1                               | 1          | 'Α     |
|          |           |                     |             |                                 |            |        |
| 4        | '00000001 | MIDLAND MICROFIN    | '10:00      | 1                               | I          | Ά      |
|          |           |                     |             |                                 |            |        |
| 5        | '00000002 | Santosh Kumar Sriva | '10:00      | 1                               | I          | 'Α     |
|          |           |                     |             |                                 |            |        |
| 6        | '00000003 | Aman Singer         | '10:00      | 1                               | 1          | Ά      |

Web-TOS Report Set

## 1.2.3 OVERTIME DEPARTMENT SUMARY

# This Report shows the overtime Department Summary

|                 | Star Link Communicaton Pvt |                                       |           |           |
|-----------------|----------------------------|---------------------------------------|-----------|-----------|
| COMPANY NAME :- | Ltd                        | Over Time Report of of :- 01-Mar-2019 |           |           |
| SI_No.          | PayCode                    | Employee Name                         | Over Time | OT Amount |
|                 |                            |                                       |           |           |
| 1               | 1                          | MIDLAND MICROFINE LTD                 |           | 0         |
| 2               | 2                          | Santosh Kumar Srivastav               |           | 0         |
| 3               | 3                          | Aman Singer                           |           | 0         |
| 4               | 4                          | Deepak Singh                          |           | 0         |
| 5               | 5                          | Mukesh Sharma                         |           | 0         |
| 6               | 6                          | Amripal Singh                         |           | 0         |
| 7               | 7                          | Pupul Ranjan                          | 4.39      | 0         |
| 8               | 8                          | Parjapati Ranjan                      |           | 0         |
| 9               | 11                         | Shashi Kumar                          |           | 0         |
| 10              | 14                         | Abhinav Kumar                         |           | 0         |
| 11              | 2222                       | Ravi Sevice punch                     |           | 0         |
| 10              | 2012                       | 0                                     |           | 0         |

Web-TOS Report Set

### 2. MONTHLY REPORTS

#### 2.1 <u>REGISTERS</u>

#### 2.1.1 MONTHLY PERFORMANCE REGISTER

This report shows the Monthly Performance for each individual employee for each individual date with all the details as total No. of Days Present, Absent, Hours Worked. It also shows the In Time Punch, Out Time, Total Hours Worked, Total Hour Overtime Done and the Status (Present, Absent, Leave Type taken , Weekly Off etc) for each individual date.

Company Name :- STAR LINK COMMUNICATION PVT. LTD., Solan Performance Report From :- 01-Jun-2014 To :- 30-Jun-2014

| Date`s<br>Days                    | 01<br>Sun                  | 02<br>Mon        | 03<br>Tue          | 04<br>Wed        | 05<br>Thu        | 06<br>Fri        | 07<br>Sat        | 08<br>Sun         | 09<br>Mon        | 10<br>Tue        | 11<br>Wed        | 12<br>Thu        | 13<br>Fri          | 14<br>Sat        | 15<br>Sun         | 16<br>Mon        | 17<br>Tue        | 18<br>Wed          | 19<br>Thu        | 20<br>Fri        | 21<br>Sat        | 22<br>Sun         | 23<br>Mon        | 24<br>Tue          | 25<br>Wed        | 26<br>Thu        | 27<br>Fri        | 28<br>Sat        | 29<br>Sun         | 30<br>Mon        |
|-----------------------------------|----------------------------|------------------|--------------------|------------------|------------------|------------------|------------------|-------------------|------------------|------------------|------------------|------------------|--------------------|------------------|-------------------|------------------|------------------|--------------------|------------------|------------------|------------------|-------------------|------------------|--------------------|------------------|------------------|------------------|------------------|-------------------|------------------|
| PayCode<br>Name :-                | :- 0000<br>:- SATI         | 0003<br>SH VE    | RMA                |                  |                  |                  |                  | Pre<br>Abs        | sent<br>sent     | :-20<br>:-5.(    | 0.00<br>00       |                  | Holiday<br>Weeklt  | :-<br>Off :-     | 5.00              |                  | Lea              | ve                 | ÷                |                  | Lat<br>Ho        | e Hou<br>urs W    | rs :-<br>rk :-1  | 66.53              | (                | Ot<br>Ot Am      | :-<br>ount :-    |                  |                   |                  |
| InTime<br>Out Time                | :-<br>-2                   | 09:00<br>17:51   | ) 08:54<br>  17:47 | 09:01<br>17:56   | 09:02<br>17:41   | 09:03<br>18:10   | 09:03<br>18:06   |                   | 09:02<br>17:47   | 09:05<br>18:43   | 09:06            | 09:00<br>18:00   | 0 08:57<br>0 18:10 | 08:54<br>19:34   |                   | 08:59<br>18:56   | ) 09:03          | 3 09:03<br>5 19:02 | 09:03            | 09:01            | 09:03            |                   | 08:59<br>17:36   | ) 08:56            | ;                |                  |                  |                  |                   |                  |
| Late                              | :- 0.00                    | 0.00             | 0.00               | 0.00             | 0.00             | 0.00             | 0.00             | 0.00              | 0.00             | 0.00             | 0.00             | 0.00             | 0.00               | 0.00             | 0.00              | 0.00             | 0.00             | 0.00               | 0.00             | 0.00             | 0.00             | 0.00              | 0.00             | 0.00               | 0.00             | 0.00             | 0.00             | 0.00             | 0.00              | 0.00             |
| Hrs Wrk                           | :- 0.00                    | 8.21             | 8.23               | 8.25             | 8.09             | 8.37             | 8.33             | 0.00              | 8.15             | 9.08             | 8.32             | 8.30             | 8.43               | 10.10            | 0.00              | 9.27             | 10.0             | 3 9.29             | 10.13            | 7.05             | 8.43             | 0.00              | 8.07             | 0.00               | 0.00             | 0.00             | 0.00             | 0.00             | 0.00              | 0.00             |
| Over Time<br>Status<br>Shift Attn | :- 0.00<br>:- WO<br>:- OFF | 0.00<br>P<br>SLN | 0.00<br>P<br>SLN   | 0.00<br>P<br>SLN | 0.00<br>P<br>SLN | 0.00<br>P<br>SLN | 0.00<br>P<br>SLN | 0.00<br>WO<br>OFF | 0.00<br>P<br>SLN | 0.00<br>P<br>SLN | 0.00<br>P<br>SLN | 0.00<br>P<br>SLN | 0.00<br>P<br>SLN   | 0.00<br>P<br>SLN | 0.00<br>WO<br>OFF | 0.00<br>P<br>SLN | 0.00<br>P<br>SLN | 0.00<br>P<br>SLN   | 0.00<br>P<br>SLN | 0.00<br>P<br>SLN | 0.00<br>P<br>SLN | 0.00<br>WO<br>OFF | 0.00<br>P<br>SLN | 0.00<br>MIS<br>SLN | 0.00<br>A<br>SLN | 0.00<br>A<br>SLN | 0.00<br>A<br>SLN | 0.00<br>A<br>SLN | 0.00<br>WO<br>OFF | 0.00<br>A<br>SLN |

### **2.1.2. LATE REGISTER**

This report shows the details of the employee who have come late date wise and the total duration for the period the report is generated.

Company Name :- STAR LINK COMMUNICATION PVT. LTD.

Late Arrival Register Report From :- 01-May-2014 To :- 31-May-2014

| SIN | PayCode Name          | 01<br>Thu | 02<br>Fri | 03<br>Sat | 04<br>Sun | 05<br>Mon | 06<br>Tue | 07<br>Wed | 08<br>Thu | 09<br>Fri | 10<br>Sat | 11<br>Sun | 12<br>Mon | 13<br>Tue | 14<br>Wed | 15<br>Thu | 16<br>Fri | 17<br>Sat | 18<br>Sun | 19<br>Mon | 20<br>Tue | 21<br>Web | 22<br>Thu | 23<br>Fri | 24<br>Sat | 25<br>Sun | 26<br>Mon | 27<br>Tue | 28<br>Wed | 29<br>Thu | 30<br>Fri | 31<br>Sat | Total |
|-----|-----------------------|-----------|-----------|-----------|-----------|-----------|-----------|-----------|-----------|-----------|-----------|-----------|-----------|-----------|-----------|-----------|-----------|-----------|-----------|-----------|-----------|-----------|-----------|-----------|-----------|-----------|-----------|-----------|-----------|-----------|-----------|-----------|-------|
| 1   | 00000005SUSHEEL KUMAR |           |           |           |           | 0.13      | i.        |           |           | 16.01     |           | 1.961     |           | 0.17      |           |           |           |           |           |           | 2012      | 0.15      |           |           | 0.0100    |           | - Angel   |           | 1112020   | 0.24      | 1.00      |           | 1.09  |
| 2   | 00000007SURESH YADAV  |           |           |           |           |           | 0.48      |           |           |           |           |           | 0.16      | 0.11      | 1.00      |           |           |           |           |           |           |           | 1.16      | į.        |           |           |           |           | 0.19      |           | 0.48      |           | 4.38  |
| 3   | 00000008SUNIL KUMAR   |           |           |           |           |           |           |           |           |           |           |           |           |           | 1.04      |           |           |           |           |           |           | 0.44      |           |           |           |           |           |           | 0.54      |           |           |           | 2.42  |
| 4   | 00000011GAURAV KUMAR  |           |           |           |           |           |           |           | 0.22      |           |           |           |           |           |           |           |           |           |           |           |           | 0.18      |           | 0.18      |           |           |           |           | 0.19      |           |           |           | 1.17  |
| 5   | 00000015DEERAJ BHAN   |           | 0.31      | 2.43      |           | 0.29      | 0.41      | 0.45      | 1.00      | 2.32      | 1.17      |           | 1.12      |           | 0.34      | 0.61      |           | 0.39      |           | 0.49      | 0.37      |           | 0.57      | 0.22      | 0.32      |           | 1.46      | 1.07      |           | 0.41      | 1.31      | 1.11      | 22.47 |
| 6   | 00000026LILY MOHANTY  |           | 0.14      |           |           |           | 0.11      |           |           |           |           |           | 0.12      |           |           |           |           | 0.15      |           | 0.11      |           |           | 0.13      |           |           |           | 0.17      |           |           |           | 0.12      |           | 1.45  |

#### **2.1.3. OVER TIME REPORT**

This report shows the details of the employee who have done overtime date wise and the total duration for the period the report is generated.

|      | Company Name<br>Over Time Regis | :- ST<br>ter Re | AR I<br>epor | LINK C<br>t From | OMMU<br>:- 01~ | JNICA<br>Jun-20 | TION<br>14 To | PVT.<br>o :- 30 | LTD.,<br>-Jun-2 | Solan<br>1014 |           |            |           |      |      |     |      |         |      |           |      |      |     |       |         |      |           |    |     |     |       |       |
|------|---------------------------------|-----------------|--------------|------------------|----------------|-----------------|---------------|-----------------|-----------------|---------------|-----------|------------|-----------|------|------|-----|------|---------|------|-----------|------|------|-----|-------|---------|------|-----------|----|-----|-----|-------|-------|
| SINo | o.PayCode Name                  | 01              | 02           | 03               | 04             | 05<br>Thu       | 06            | 07              | 08              | 09            | 10<br>Tur | 11<br>West | 12<br>Thu | 13   | 14   | 15  | 16   | 17<br>T | 18   | 19<br>Thu | 20   | 21   | 22  | 23    | 24<br>T | 25   | 26<br>Thu | 27 | 28  | 29  | 30    | Total |
|      |                                 | Sun             | IVIO         | n Tue            | vved           | Thu             | Ffi           | Sat             | Sun             | ivion         | Tue       | vved       | Thu       | FI   | Sat  | Sun | won  | Tue     | vved | Thu       | FI   | Sat  | Sun | IVION | Tue     | vved | Thu       | FI | Sat | Sun | ivion |       |
| 1    | 00002068DEEPAK SHARMA           |                 |              |                  |                |                 |               |                 |                 |               |           |            |           |      |      |     | 1.30 |         |      |           |      |      |     |       |         |      |           |    |     |     |       | 1.30  |
| 2    | 00002069PRAVESH                 |                 |              | 3.30             |                | 4.00            |               |                 |                 |               | 4.30      | 3.00       | 2.30      | 2.30 | 2.30 |     | 1.30 | 1.30    | 1.30 |           |      | 2.30 |     |       |         |      |           |    |     |     |       | 29.30 |
| 3    | 00002070SHALINI VERMA           |                 | 2.00         | 0                |                |                 |               |                 |                 |               |           |            | 2.30      | 2.30 | 2.30 |     | 1.30 | 1.30    | 1.30 |           |      | 2.30 |     |       |         |      |           |    |     |     |       | 16.30 |
| 4    | 00002071PARDEEP<br>KANWAR       |                 | 2.30         | D                |                |                 |               |                 |                 |               |           |            | 2.30      | 2.30 | 2.30 |     | 1.30 | 1.30    | 1.30 |           | 1.30 | 2.00 |     |       |         |      |           |    |     |     |       | 18.00 |

Web-TOS Report Set

#### 2.1.4. SHIFT SCHEDULE

This report shows the details of the shift the employee has to attend date wise (the one created through the Duty Roster Option and changed through the Shift Change Voucher ) for the period the report is generated.

Company Name :- STAR LINK COMMUNICATION PVT. LTD. Shift Schedule Report From :- 01-May-2014 To :- 31-May-2014

| SIN | PavCode Name          | 01  | 02  | 03  | 04  | 05  | 06  | 07 | 08    | 09 | 10  | 11  | 12  | 13  | 14  | 15    | 16  | 17  | 18    | 19  | 20  | 21  | 22  | 23  | 24  | 25  | 26  | 27  | 28  | 29  | 30  | 31  |
|-----|-----------------------|-----|-----|-----|-----|-----|-----|----|-------|----|-----|-----|-----|-----|-----|-------|-----|-----|-------|-----|-----|-----|-----|-----|-----|-----|-----|-----|-----|-----|-----|-----|
| 0.1 | s.r ajosse mane       | Thu | Fri | Sat | Sun | Mon | Tue | We | d Thu | Fn | Sat | Sun | Mon | Tue | Wed | i Thu | Fri | Sat | Sun I | Mon | Tue | Wed | Thu | Fri | Sat | Sun | Mon | Tue | Wed | Thu | Fri | Sat |
| 1   | 00000005SUSHEEL KUMAR | GN  | GN  | GN  | OFF | GN  | GN  | GN | GN    | GN | GN  | OFF | GN  | GN  | GN  | GN    | GN  | GN  | OFF ( | GN  | GN  | GN  | GN  | GN  | GN  | OFF | GN  | GN  | GN  | GN  | GN  | GN  |
| 2   | 00000007SURESH YADAV  | GN  | GN  | GN  | OFF | GN  | GN  | GN | GN    | GN | GN  | OFF | GN  | GN  | GN  | GN    | GN  | GN  | OFF ( | GN  | GN  | GN  | GN  | GN  | GN  | OFF | GN  | GN  | GN  | GN  | GN  | GN  |
| 3   | 00000008SUNIL KUMAR   | GN  | GN  | GN  | OFF | GN  | GN  | GN | GN    | GN | GN  | OFF | GN  | GN  | GN  | GN    | GN  | GN  | OFF   | GN  | GN  | GN  | GN  | GN  | GN  | OFF | GN  | GN  | GN  | GN  | GN  | GN  |
| 4   | 00000011GAURAV KUMAR  | GN  | GN  | GN  | OFF | GN  | GN  | GN | GN    | GN | GN  | OFF | GN  | GN  | GN  | GN    | GN  | GN  | OFF   | GN  | GN  | GN  | GN  | GN  | GN  | OFF | GN  | GN  | GN  | GN  | GN  | GN  |
| 5   | 00000015DEERAJ BHAN   | GN  | GN  | GN  | OFF | GN  | GN  | GN | GN    | GN | GN  | OFF | GN  | GN  | GN  | GN    | GN  | GN  | OFF   | GN  | GN  | GN  | GN  | GN  | GN  | OFF | GN  | GN  | GN  | GN  | GN  | GN  |

#### 2.1.5 MUSTER ROLL

This report shows the details of the employee date wise for two halves for each employee for which the report is generated.

Company Name > STAR LINK COMMUNICATION FV1, LTD, Solan

| Burna A          | 1.1.4                                                                                                    | at -                                                                                                    | 02                                                                                                    | 00                                                                                                    | 04                                                                                                    | 05                                                                                                    | 08                                                                                                    | 0f                                                                                                    | 08                                                                                                    | 09                                                                                                    | 10                                                                                                    | 11. 3                                                                                                    | 20 13                                                                                                    | 14                                                                                                    | 15                                                                                                    | 10                                                                                                    | 17. 1                                                                                                    | ā (1                                                                                                    | E R                                                                                                    | 2                                                                                                    | - 22                                                                                                    | 73                                                                                                    | 24                                                                                                    | 25. 3                                                                                                    | M : 1                                                                                                    | 17 1                                                                                                    | 8) 2                                                                                                    | 9)                                                                                                    | 30                                                                                                    | Vick Day                                                                                                    | s Absort                                                                                                    | Holiday +                                                                                                    |                                                                                                    | 14                                                                                                    | aaves Value                                                                                                    | ¥.                                                                                                    |                                                                                                    | Tœ                                                                                                    |
|------------------|----------------------------------------------------------------------------------------------------|----------------------------------------------------------------------------------------------------|----------------------------------------------------------------------------------------------------|----------------------------------------------------------------------------------------------------|----------------------------------------------------------------------------------------------------|----------------------------------------------------------------------------------------------------|----------------------------------------------------------------------------------------------------|----------------------------------------------------------------------------------------------------|----------------------------------------------------------------------------------------------------|----------------------------------------------------------------------------------------------------|----------------------------------------------------------------------------------------------------|----------------------------------------------------------------------------------------------------|----------------------------------------------------------------------------------------------------|----------------------------------------------------------------------------------------------------|----------------------------------------------------------------------------------------------------|----------------------------------------------------------------------------------------------------|----------------------------------------------------------------------------------------------------|----------------------------------------------------------------------------------------------------|----------------------------------------------------------------------------------------------------|----------------------------------------------------------------------------------------------------|----------------------------------------------------------------------------------------------------|----------------------------------------------------------------------------------------------------|----------------------------------------------------------------------------------------------------|----------------------------------------------------------------------------------------------------|----------------------------------------------------------------------------------------------------|----------------------------------------------------------------------------------------------------|----------------------------------------------------------------------------------------------------|----------------------------------------------------------------------------------------------------|----------------------------------------------------------------------------------------------------|----------------------------------------------------------------------------------------------------|----------------------------------------------------------------------------------------------------|----------------------------------------------------------------------------------------------------|----------------------------------------------------------------------------------------------------|----------------------------------------------------------------------------------------------------|----------------------------------------------------------------------------------------------------|----------------------------------------------------------------------------------------------------|----------------------------------------------------------------------------------------------------|----------------------------------------------------------------------------------------------------|
| reported in      |                                                                                                    | But                                                                                                    | Non                                                                                                    | Tue                                                                                                    | Viat                                                                                                    | 114                                                                                                    | Pa                                                                                                    | 84                                                                                                    | Bun                                                                                                    | Mart                                                                                                    | Tue                                                                                                    | Vad 1                                                                                                    | The Pri                                                                                                    | Bat                                                                                                    | 807                                                                                                    | Mon 1                                                                                                    | tva i                                                                                                    | Vet T                                                                                                    | 74 PI                                                                                                    | Ser.                                                                                                    | But                                                                                                    | i Mar                                                                                                    | Tue                                                                                                    | your '                                                                                                    | the P                                                                                                    | 8 1                                                                                                    | at S                                                                                                    | lun -                                                                                                    | Mart                                                                                                    |                                                                                                    |                                                                                                    | wo                                                                                                    | Q.                                                                                                    | P.41                                                                                                    | 5.                                                                                                    | ML.                                                                                                    | Other                                                                                                    |                                                                                                    |
| 000003           | SAT SH VERICA                                                                                                    | W0                                                                                                    | *                                                                                                    | ۶.                                                                                                    | -                                                                                                    | *                                                                                                    | P                                                                                                    | ۳                                                                                                    | WO                                                                                                    | 1                                                                                                    | ۰.                                                                                                    | 7 F                                                                                                    |                                                                                                    | P                                                                                                    | WØ.                                                                                                    | P 1                                                                                                    |                                                                                                    |                                                                                                    | - P                                                                                                    | P                                                                                                    | WD                                                                                                    | 1 P                                                                                                    | ۴.                                                                                                    | A                                                                                                    | A /                                                                                                    |                                                                                                    | , V                                                                                                    | VD.                                                                                                    | A                                                                                                    | 20.00                                                                                                    | 0.02                                                                                                    | 5.00                                                                                                    | 0.00                                                                                                    | 000                                                                                                    | 0.00                                                                                                    | 0.00                                                                                                    | 0.00                                                                                                    | 30                                                                                                    |
|                  |                                                                                                    | WO .                                                                                                    | 2                                                                                                    | <b>F</b>                                                                                                    | P                                                                                                    | P                                                                                                    | P                                                                                                    | 8                                                                                                    | WO                                                                                                    | P                                                                                                    | 2                                                                                                    | P 8                                                                                                    |                                                                                                    | P                                                                                                    | WD.                                                                                                    | P 1                                                                                                    | P (9                                                                                                    |                                                                                                    | . 🥐                                                                                                    | 2                                                                                                    | 180                                                                                                    | 2 F                                                                                                    | 145                                                                                                    |                                                                                                    | A 1                                                                                                    | 4 A                                                                                                    | - 34                                                                                                    | 10                                                                                                    | ē.                                                                                                    |                                                                                                    |                                                                                                    |                                                                                                    |                                                                                                    |                                                                                                    |                                                                                                    |                                                                                                    |                                                                                                    |                                                                                                    |
| 0002000          | Read of the Billion                                                                                                    | NO.                                                                                                    |                                                                                                    | ۰.                                                                                                    | =                                                                                                    | *                                                                                                    | *                                                                                                    | •                                                                                                    | WD.                                                                                                    |                                                                                                    |                                                                                                    | P 3                                                                                                    |                                                                                                    | -                                                                                                    | WC                                                                                                    | P                                                                                                    |                                                                                                    | - P                                                                                                    | -                                                                                                    | -                                                                                                    | WO                                                                                                    | E A                                                                                                    | A .                                                                                                    |                                                                                                    | A 4                                                                                                    | K 9                                                                                                    | ( M                                                                                                    | 10                                                                                                    | 24                                                                                                    | 18.00                                                                                                    | 7.00                                                                                                    | 5.00                                                                                                    | 0.00                                                                                                    | 020                                                                                                    | 0.00                                                                                                    | 0.00                                                                                                    | 0.00                                                                                                    | - 30                                                                                                    |
|                  |                                                                                                    | W0                                                                                                    | *                                                                                                    | ₽                                                                                                    | -                                                                                                    |                                                                                                    | 9                                                                                                    | ₽                                                                                                    | WO.                                                                                                    |                                                                                                    | ÷                                                                                                    | 9 A                                                                                                    | 15 P                                                                                                    | -                                                                                                    | WO                                                                                                    | P 3                                                                                                    | P) 9                                                                                                    |                                                                                                    |                                                                                                    | *                                                                                                    | Vec                                                                                                    | A .                                                                                                    | A.                                                                                                    | A .                                                                                                    | A .                                                                                                    | 4 4                                                                                                    | U 14                                                                                                    | VO.                                                                                                    | A                                                                                                    |                                                                                                    |                                                                                                    |                                                                                                    |                                                                                                    |                                                                                                    |                                                                                                    |                                                                                                    |                                                                                                    |                                                                                                    |
| XX2201#          | GROMAR LAL                                                                                                    | WO .                                                                                                    | *                                                                                                    | ۶.                                                                                                    | P                                                                                                    | *                                                                                                    | 8                                                                                                    | 7                                                                                                    | 190                                                                                                    |                                                                                                    | 2                                                                                                    | <b>F</b> F                                                                                                    | e 💌                                                                                                    | <b>F</b>                                                                                                    | WC .                                                                                                    | F 1                                                                                                    | P ( P                                                                                                    | P                                                                                                    | 7                                                                                                    |                                                                                                    | 140                                                                                                    |                                                                                                    |                                                                                                    | A                                                                                                    | A 1                                                                                                    | A, J                                                                                                    | 10                                                                                                    | 10                                                                                                    | A                                                                                                    | 20.02                                                                                                    | 500                                                                                                    | 5.00                                                                                                    | 0.00                                                                                                    | 000                                                                                                    | 0.00                                                                                                    | 0.00                                                                                                    | 0.00                                                                                                    | 33                                                                                                    |
|                  |                                                                                                    | WO                                                                                                    | *                                                                                                    |                                                                                                    | P .                                                                                                    | *                                                                                                    | P                                                                                                    | P                                                                                                    | WO.                                                                                                    |                                                                                                    |                                                                                                    |                                                                                                    |                                                                                                    | -                                                                                                    | WC                                                                                                    | P                                                                                                    | P. (#                                                                                                    | 1. in                                                                                                    | ÷ 🗭                                                                                                    | 2                                                                                                    | WD                                                                                                    | <b>.</b>                                                                                                    | *                                                                                                    | A .                                                                                                    | A 1                                                                                                    | N 3                                                                                                    | ( N                                                                                                    | 10                                                                                                    | A.                                                                                                    |                                                                                                    |                                                                                                    |                                                                                                    |                                                                                                    |                                                                                                    |                                                                                                    |                                                                                                    |                                                                                                    | 1.00                                                                                                    |
| 000 203 E        | MAND REWAT                                                                                                    | WO .                                                                                                    |                                                                                                    |                                                                                                    | =                                                                                                    |                                                                                                    |                                                                                                    | 20                                                                                                    | WD.                                                                                                    |                                                                                                    |                                                                                                    | 8 5                                                                                                    | e (#                                                                                                    | -                                                                                                    | WO                                                                                                    | 45. 1                                                                                                    | EL (1                                                                                                    | 1. a                                                                                                    | L (1)                                                                                                    |                                                                                                    | WD.                                                                                                    | 1 A .                                                                                                    | - A -                                                                                                    |                                                                                                    | A J                                                                                                    | A 4                                                                                                    | i 94                                                                                                    | VO.                                                                                                    | a                                                                                                    | 12.00                                                                                                    | 7.00                                                                                                    | 5.00                                                                                                    | 0.00                                                                                                    | 600                                                                                                    | 0.00                                                                                                    | 0.05                                                                                                    | 0.00                                                                                                    | 30                                                                                                    |
|                  |                                                                                                    | 100                                                                                                    |                                                                                                    |                                                                                                    | -                                                                                                    |                                                                                                    | 2                                                                                                    | P                                                                                                    | 100                                                                                                    |                                                                                                    |                                                                                                    | 3 2                                                                                                    | - R                                                                                                    | -                                                                                                    | WO:                                                                                                    | BL 1                                                                                                    | BL / B                                                                                                    | 1. 18                                                                                                    | L 🔳                                                                                                    |                                                                                                    | Web                                                                                                    | A                                                                                                    |                                                                                                    | A .                                                                                                    | A 1                                                                                                    | 4 4                                                                                                    | U 14                                                                                                    | 10                                                                                                    | A.                                                                                                    |                                                                                                    |                                                                                                    |                                                                                                    |                                                                                                    |                                                                                                    |                                                                                                    |                                                                                                    |                                                                                                    |                                                                                                    |
| 0000004          | MANUCH HUMAR                                                                                                    | WO .                                                                                                    | 9                                                                                                    | 8                                                                                                    | P                                                                                                    | P                                                                                                    | 2                                                                                                    |                                                                                                    | WO.                                                                                                    |                                                                                                    | 2                                                                                                    | 9 9                                                                                                    | E P                                                                                                    | P                                                                                                    | WC-                                                                                                    | P 1                                                                                                    |                                                                                                    |                                                                                                    |                                                                                                    | P                                                                                                    | WO                                                                                                    |                                                                                                    | 4                                                                                                    | A .                                                                                                    | A 1                                                                                                    | 5 4                                                                                                    | i M                                                                                                    | NO:                                                                                                    | A                                                                                                    | 17.00                                                                                                    | 6.00                                                                                                    | 8.00                                                                                                    | 0.00                                                                                                    | 200                                                                                                    | 0.00                                                                                                    | 0.00                                                                                                    | 0.00                                                                                                    | 33                                                                                                    |
|                  |                                                                                                    | WO                                                                                                    | #                                                                                                    | æ.                                                                                                    | =                                                                                                    | #                                                                                                    |                                                                                                    |                                                                                                    | WO                                                                                                    | +                                                                                                    | <b>#</b>                                                                                                    | 7 8                                                                                                    | 81 F.                                                                                                    |                                                                                                    | wa                                                                                                    | -                                                                                                    |                                                                                                    |                                                                                                    |                                                                                                    | -                                                                                                    | WO                                                                                                    |                                                                                                    | A                                                                                                    | A                                                                                                    | A /                                                                                                    | 6 1                                                                                                    | V 10                                                                                                    | VD:                                                                                                    | A                                                                                                    |                                                                                                    |                                                                                                    |                                                                                                    |                                                                                                    |                                                                                                    |                                                                                                    |                                                                                                    |                                                                                                    |                                                                                                    |
| 0000048          | CEVINDER TANINAR                                                                                                    | 00                                                                                                    |                                                                                                    | -                                                                                                    | -                                                                                                    | -                                                                                                    | *                                                                                                    | 2                                                                                                    | 100                                                                                                    |                                                                                                    |                                                                                                    |                                                                                                    |                                                                                                    | -                                                                                                    | WO.                                                                                                    |                                                                                                    |                                                                                                    |                                                                                                    |                                                                                                    |                                                                                                    | 100                                                                                                    |                                                                                                    | -                                                                                                    |                                                                                                    |                                                                                                    | 2. 2                                                                                                    |                                                                                                    | 0                                                                                                    | A                                                                                                    | 20.00                                                                                                    | 5.00                                                                                                    | 8.00                                                                                                    | 5.00                                                                                                    | 0.20                                                                                                    | 0.00                                                                                                    | 0.00                                                                                                    | 0.00                                                                                                    | 20                                                                                                    |
|                  |                                                                                                    | WD .                                                                                                    | -                                                                                                    | 9                                                                                                    | -                                                                                                    | -                                                                                                    | 2                                                                                                    | -                                                                                                    | WD.                                                                                                    |                                                                                                    |                                                                                                    |                                                                                                    |                                                                                                    | -                                                                                                    | WO:                                                                                                    | # 1                                                                                                    |                                                                                                    |                                                                                                    |                                                                                                    | 4.85                                                                                                    | i Web                                                                                                    |                                                                                                    | 115                                                                                                    |                                                                                                    |                                                                                                    | 4 4                                                                                                    | 1                                                                                                    | 0                                                                                                    | A                                                                                                    |                                                                                                    |                                                                                                    |                                                                                                    |                                                                                                    |                                                                                                    |                                                                                                    |                                                                                                    |                                                                                                    |                                                                                                    |
| 000 2547         | BHMACEM                                                                                                    | IND .                                                                                                    | 2                                                                                                    | 2                                                                                                    |                                                                                                    |                                                                                                    | 2                                                                                                    | *                                                                                                    | WD.                                                                                                    | 2                                                                                                    | 2                                                                                                    |                                                                                                    |                                                                                                    |                                                                                                    | WC.                                                                                                    |                                                                                                    | 2 2                                                                                                    |                                                                                                    |                                                                                                    |                                                                                                    | Web                                                                                                    |                                                                                                    |                                                                                                    |                                                                                                    | A 1                                                                                                    | 6 1                                                                                                    | 1                                                                                                    | VD.                                                                                                    | 4                                                                                                    | 20.00                                                                                                    | 5.00                                                                                                    | 8.00                                                                                                    | 0.00                                                                                                    | 000                                                                                                    | 0.00                                                                                                    | 0.00                                                                                                    | 0.00                                                                                                    | 30                                                                                                    |
|                  |                                                                                                    | 00                                                                                                    |                                                                                                    | -                                                                                                    | P                                                                                                    |                                                                                                    |                                                                                                    |                                                                                                    | WIC                                                                                                    |                                                                                                    |                                                                                                    |                                                                                                    |                                                                                                    | -                                                                                                    | WC                                                                                                    |                                                                                                    |                                                                                                    |                                                                                                    |                                                                                                    |                                                                                                    | Vett                                                                                                    |                                                                                                    |                                                                                                    |                                                                                                    |                                                                                                    | 6 6                                                                                                    | 10                                                                                                    | NO.                                                                                                    | 0                                                                                                    |                                                                                                    |                                                                                                    |                                                                                                    |                                                                                                    |                                                                                                    |                                                                                                    |                                                                                                    |                                                                                                    |                                                                                                    |
| ****             | CHARVENCER CHUTCH                                                                                                    | 100                                                                                                    |                                                                                                    |                                                                                                    | -                                                                                                    |                                                                                                    | 2                                                                                                    |                                                                                                    | WO.                                                                                                    |                                                                                                    |                                                                                                    |                                                                                                    |                                                                                                    | -                                                                                                    | WO                                                                                                    |                                                                                                    |                                                                                                    |                                                                                                    | i 🍙                                                                                                    |                                                                                                    | WD                                                                                                    |                                                                                                    |                                                                                                    |                                                                                                    | 2 9                                                                                                    |                                                                                                    | 6                                                                                                    | 6                                                                                                    | 0                                                                                                    | 20.00                                                                                                    | 8.00                                                                                                    | 8.00                                                                                                    | 0.00                                                                                                    | 000                                                                                                    | 0.00                                                                                                    | 0.00                                                                                                    | 0.00                                                                                                    | - 20                                                                                                    |
|                  |                                                                                                    | 00                                                                                                    |                                                                                                    |                                                                                                    | -                                                                                                    |                                                                                                    | -                                                                                                    |                                                                                                    | 1000                                                                                                    |                                                                                                    |                                                                                                    |                                                                                                    |                                                                                                    |                                                                                                    | WC                                                                                                    | -                                                                                                    |                                                                                                    | i (a                                                                                                    | i 🍙                                                                                                    |                                                                                                    | 1940                                                                                                    |                                                                                                    |                                                                                                    | 1                                                                                                    | 2                                                                                                    | 2                                                                                                    | 9                                                                                                    | 10                                                                                                    |                                                                                                    |                                                                                                    |                                                                                                    |                                                                                                    | 1.1.1.1                                                                                                    |                                                                                                    |                                                                                                    | 100                                                                                                    |                                                                                                    |                                                                                                    |
| THE R. LEWIS CO. | CONTRACTOR BARRIER                                                                                                    | 1415                                                                                                    | A                                                                                                    | -                                                                                                    | -                                                                                                    |                                                                                                    |                                                                                                    |                                                                                                    | with 1                                                                                                    | - C                                                                                                    |                                                                                                    |                                                                                                    |                                                                                                    |                                                                                                    | with .                                                                                                    |                                                                                                    |                                                                                                    |                                                                                                    |                                                                                                    |                                                                                                    | 1                                                                                                    |                                                                                                    |                                                                                                    |                                                                                                    | 2 1                                                                                                    | 2 2                                                                                                    |                                                                                                    | um.                                                                                                    |                                                                                                    | - 2.60                                                                                                    | 8.05                                                                                                    | 6.00                                                                                                    | 2.00                                                                                                    | 800                                                                                                    | 0.00                                                                                                    | 0.00                                                                                                    | 0.00                                                                                                    | 100                                                                                                    |
|                  |                                                                                                    | 00                                                                                                    | 0                                                                                                    | 0                                                                                                    | 100                                                                                                    | -                                                                                                    | -                                                                                                    | -                                                                                                    | 100                                                                                                    |                                                                                                    | =                                                                                                    |                                                                                                    |                                                                                                    |                                                                                                    | WIT                                                                                                    |                                                                                                    |                                                                                                    | 1 2                                                                                                    |                                                                                                    | 2                                                                                                    | Web                                                                                                    |                                                                                                    | 34.04                                                                                                    |                                                                                                    | 2 3                                                                                                    | 1 1                                                                                                    | 1                                                                                                    | 0                                                                                                    | 2                                                                                                    |                                                                                                    |                                                                                                    |                                                                                                    |                                                                                                    |                                                                                                    |                                                                                                    |                                                                                                    |                                                                                                    |                                                                                                    |
|                  | MINTER A                                                                                                    | -                                                                                                    | 1                                                                                                    | -                                                                                                    | -                                                                                                    | -                                                                                                    |                                                                                                    | -                                                                                                    | No.                                                                                                    |                                                                                                    |                                                                                                    |                                                                                                    |                                                                                                    |                                                                                                    | Laura .                                                                                                    | ÷ .                                                                                                    |                                                                                                    |                                                                                                    |                                                                                                    |                                                                                                    | 100                                                                                                    | -                                                                                                    | -                                                                                                    | - C                                                                                                    | 5 1                                                                                                    | 1 1                                                                                                    |                                                                                                    | -                                                                                                    | 2                                                                                                    | 107.000                                                                                                    | # A3                                                                                                    | 8 200 L                                                                                                    | 10.000                                                                                                    | 0.000                                                                                                    | 0.00                                                                                                    | 0.00                                                                                                    | A 45                                                                                                    |                                                                                                    |
|                  | toricoun.                                                                                                    | in the second second se |                                                                                                    | 5                                                                                                    | -                                                                                                    | 5                                                                                                    | S                                                                                                    | 2.2                                                                                                    | WIN I                                                                                                    |                                                                                                    |                                                                                                    | 1                                                                                                    |                                                                                                    | -                                                                                                    | 100                                                                                                    | 5 3                                                                                                    | S - 5                                                                                                    | 1.5                                                                                                    | 1.5                                                                                                    | 5                                                                                                    | 100                                                                                                    |                                                                                                    |                                                                                                    | 2                                                                                                    | 2 (                                                                                                    | 3 5                                                                                                    |                                                                                                    | 1                                                                                                    | -                                                                                                    | 14.994                                                                                                    | 8.99                                                                                                    | 8.000                                                                                                    | 1.94                                                                                                    |                                                                                                    | N.W.Y.                                                                                                    | 9.WV                                                                                                    | × 94                                                                                                    |                                                                                                    |
|                  | And an and an and                                                                                                    | 110                                                                                                    | 2                                                                                                    | 2                                                                                                    | -                                                                                                    | 2                                                                                                    | 2                                                                                                    |                                                                                                    |                                                                                                    | 2                                                                                                    | 2                                                                                                    | 2 2                                                                                                    |                                                                                                    | 1                                                                                                    | 1000                                                                                                    | - · ·                                                                                                    |                                                                                                    |                                                                                                    |                                                                                                    | -                                                                                                    | 14.00                                                                                                    | 21                                                                                                    | -                                                                                                    | 2                                                                                                    | C 1                                                                                                    | 3 1                                                                                                    | 1 1                                                                                                    | -                                                                                                    | 2                                                                                                    | -                                                                                                    |                                                                                                    |                                                                                                    | 10.000                                                                                                    |                                                                                                    | 0.000                                                                                                    |                                                                                                    |                                                                                                    | 1.00                                                                                                    |
|                  | NUB PARINAS                                                                                                    | 110                                                                                                    | 2                                                                                                    | 2                                                                                                    | 6                                                                                                    | 5                                                                                                    | 5                                                                                                    | 5                                                                                                    | 100                                                                                                    | 5                                                                                                    | 5                                                                                                    | 2 2                                                                                                    | 2                                                                                                    | 5                                                                                                    | LAND.                                                                                                    | 5                                                                                                    |                                                                                                    | 1                                                                                                    | 5                                                                                                    |                                                                                                    | 14 set                                                                                                    | 1.2                                                                                                    | 20                                                                                                    | G 1                                                                                                    | 2 0                                                                                                    | 3 5                                                                                                    | 1 2                                                                                                    | 1                                                                                                    | 2                                                                                                    | 40.00                                                                                                    | 2.09                                                                                                    | 0.00                                                                                                    | 2.44                                                                                                    |                                                                                                    | 0.00                                                                                                    | 0.00                                                                                                    | 9.00                                                                                                    |                                                                                                    |
|                  | Ray Code A<br>moores<br>moores<br>mo | Ray Code         Name           0000002         Saff Bri VERVA           0000002         Revision Envider           0000004         Revision Envider           0000005         Revision Envider           0000006         Maxima Revision           0000006         Revision Envider           0000006         Revision Envider           0000006         Revision Envider           0000006         Revision Envider           0000006         Revision Envider           0000006         Revision Envider           0000061         Dishorder Bender           0000061         KMALALA           0000061         Nation Rationality                                                                                                    | Ray Code         Name         01<br>But         Surf         01<br>But         Surf         01<br>But         Surf         01<br>But         Surf         01<br>But         Surf         02<br>But         02<br>But <th0<br>But         02<br/>But         <th0<br>But         &lt;</th0<br></th0<br> | Rep Code         Name         01         02         Sort         Non           0000003         Saft@H VERVA         WO         P         WO         P           0000003         Saft@H VERVA         WO         P         WO         P           0000006         Rekristes Binder         WO         P         WO         P           0000018         MINI RAWAT         WO         P         WO         P           0000018         MINI RAWAT         WO         P         WO         P           0000018         MINI RAWAT         WO         P         WO         P           0000018         MINI RAWAT         WO         P         WO         P           0000014         MINI RAWAT         WO         P         WO         P           0000014         MINI RAWAT         WO         P         WO         P           0000015         OBUNDER TAWINER         WO         P         WO         P           0000011         DIANIVE/DER QueLTAW         WO         P         WO         P           00000018         JODINOUER QueLTAW         WO         P         WO         P           00000011         NTIN RARAMA <td>Ray Code         Name         01         02         03           0000003         Saffler VERMA         WO         P         NO         P           0000003         Saffler VERMA         WO         P         P         NO         P           0000006         Rekrister Binder         WO         P         P         NO         P           0000007         Rekrister Binder         WO         P         P         P         P           0000018         MNI RAWAT         WO         P         P         P         P         P           0000018         MNI RAWAT         WO         P         P</td> <td>Ray Code         Name         OI         OI</td> <td>Ray Code         Name         OI         02         03         04         05           0000003         SaTISH VERMA         Y/O         P         P</td> <td>Ray Code         Name         O1         G2         O3         O4         O5         O5           0000003         SatTidh VERMA         Wod         No         P         P</td> <td>Ray Code         Name         O1         OZ         O3         O5         O5</td> <td>Ray Code         Name         01         02         00         45         05         05         05         05         05         05         05         05         05         05         05         05         05         05         05         05         05         05         05         05         05         05         05         05         05         05         05         05         05         05         05         05         05         05         05         05         05         05         05         05         05         05         05         05         05         05         05         05         05         05         05         05         05         05         05         05         05         05         05         05         05         05         05         05         05         05         05         05         05         05         05         05         05         05         05         05         05         05         05         05         05         05         05         05         05         05         05         05         05         05         05         05         05         05         05</td> <td>Ray Code         Name         OI         GZ         OI         GZ         OI         OI</td> <td>Ray Code         Name         OI         GZ         OJ         GZ         OJ         GZ         OJ         GZ         OJ         GZ         OJ         GZ         OJ         GZ         OJ         GZ         OJ         GZ         OJ         GZ         OJ         GZ         OJ         GZ         OJ         GZ         OJ         GZ         OJ         GZ         GZ         OJ         Max         Max</td> <td>Ray Code         Name         01         02         00         40         05         05         07         08         09         10         11         1           Soci Maria         Max         Visa         Visa</td> <td>Ray Code         Name         OI         GZ         OI         OI</td> <td>Ray Code         Name         D1         02         03         04         05         05         07         08         05         01         11         13         15         14           Sur         Mon         Tue         Mon         Tue         Tue         Mon         Tue         Mon         Tue         Mon         Tue         Mon         Tue         Mon         Tue         Mon         Tue</td> <td>Ray Code         Name         D1         G2         G3         G4         G5         G5         G7         G4         G5         G5         G7         G4         G5         G5</td> <td>Ray Code         Name         D1         D2         D3         D4         D5         D4         D5</td> <td>Ray Code         Name         01         02         00         03         05         05         05         05         05         05         05         05         05         05         05         05         05         05         05         05         05         05         05         05         05         05         05         05         05         05         05         05         05         05         05         05         05         05         05         05         05         05         05         05         05         05         05         05         05         05         05         05         05         05         05         05         05         05         05         05         05         05         05         05         05         05         05         05         05         05         05         05         05         05         05         05         05         05         05         05         05         05         05         05         05         05         05         05         05         05         05         05         05         05         05         05         05         05         05</td> <td>Nama         OI         OI         O</td> <td>Ray         Sama         O1         O2         O3         O4         O5         O5</td> <td>Ray Code         Name         O1         02         00         03         03         04         03         04         03         04         03         04         03         04         03         04         03         04         03         04         03         04         05         04         05         04         05         04         05         04         05         04         05         04         05         04         05         04         05         04         05         04         05         04         05         04         05         04         04         04         04         04         04         04         04         04         04         04         04         04         04         04         04         04         04         04         04         04         04         04         04         04         04         04         04         04         04         04         04         04         04         04         04         04         04         04         04         04         04         04         04         04         04         04         04         04         04         04         04</td> <td>Name         OI         OI         O</td> <td>Ray Code         Name         D1         D2         D3         D4         D4         <thd4< th="">        D4        D4         <t< td=""><td>Applede         Name         OI         OI        &lt;</td><td>Ray       Sama       Sama</td><td>Applede         Name         OI         OI        &lt;</td><td>Applede         Name         11         02         01         02         01         02         01         01         01         01         11         12         13         14         15         15         15         17         12         20         21         22         23         24         25         25         25         25         25         25         25         25         25         25         25         25         25         25         25         25         25         25         25         25         25         25         25         25         25         25         25         25         25         25         25         25         25         25         25         25         25         25         25         25         25         25         25         25         25         25         25         25         25         25         25         25         25         25         25         25         25         25         25         25         25         25         25         25         25         25         25         25         25         25         25         25         25         25         25</td><td>Appledde         Name         01         02         00         04         05         05         05         06         01         11         12         13         14         15         16         16         10         20         21         23         24         20         24         20         24         20         24         25         24         25         24         25         24         25         24         25         24         25         24         25         24         25         24         25         24         25         24         25         24         25         24         25         24         25         24         25         24         25         24         25         24         25         24         25         24         25         24         25         24         25         24         25         24         25         24         25         24         25         24         25         24         25         24         25         24         25         24         25         24         25         24         25         24         25         24         25         24         25         24</td><td>Applede         Name         Of         OZ         OZ</td><td>Applede         Name         Cl         O         O        O         O         <tho< td=""><td>Applede         Name         OI         OI        OI        OI         <!--</td--><td>Applicitie         Applicitie         Applici</td><td>Applicate         Applicate         <t< td=""><td>Rep Code Name         OI         OI        OI         OI        OI</td><td>Applicate Name         OI         OI</td><td>Repr         Rep         All is in the state         All is in the state</td><td>Appleba         Appleba         <t< td=""><td>Particity light         Obs         Obs        Obs         Obs        &lt;</td></t<></td></t<></td></td></tho<></td></t<></thd4<></td> | Ray Code         Name         01         02         03           0000003         Saffler VERMA         WO         P         NO         P           0000003         Saffler VERMA         WO         P         P         NO         P           0000006         Rekrister Binder         WO         P         P         NO         P           0000007         Rekrister Binder         WO         P         P         P         P           0000018         MNI RAWAT         WO         P         P         P         P         P           0000018         MNI RAWAT         WO         P         P | Ray Code         Name         OI         OI | Ray Code         Name         OI         02         03         04         05           0000003         SaTISH VERMA         Y/O         P         P | Ray Code         Name         O1         G2         O3         O4         O5         O5           0000003         SatTidh VERMA         Wod         No         P         P | Ray Code         Name         O1         OZ         O3         O5         O5 | Ray Code         Name         01         02         00         45         05         05         05         05         05         05         05         05         05         05         05         05         05         05         05         05         05         05         05         05         05         05         05         05         05         05         05         05         05         05         05         05         05         05         05         05         05         05         05         05         05         05         05         05         05         05         05         05         05         05         05         05         05         05         05         05         05         05         05         05         05         05         05         05         05         05         05         05         05         05         05         05         05         05         05         05         05         05         05         05         05         05         05         05         05         05         05         05         05         05         05         05         05         05         05 | Ray Code         Name         OI         GZ         OI         GZ         OI         OI | Ray Code         Name         OI         GZ         OJ         GZ         OJ         GZ         OJ         GZ         OJ         GZ         OJ         GZ         OJ         GZ         OJ         GZ         OJ         GZ         OJ         GZ         OJ         GZ         OJ         GZ         OJ         GZ         OJ         GZ         OJ         GZ         GZ         OJ         Max         Max | Ray Code         Name         01         02         00         40         05         05         07         08         09         10         11         1           Soci Maria         Max         Visa         Visa | Ray Code         Name         OI         GZ         OI         OI | Ray Code         Name         D1         02         03         04         05         05         07         08         05         01         11         13         15         14           Sur         Mon         Tue         Mon         Tue         Tue         Mon         Tue         Mon         Tue         Mon         Tue         Mon         Tue         Mon         Tue         Mon         Tue | Ray Code         Name         D1         G2         G3         G4         G5         G5         G7         G4         G5         G5         G7         G4         G5         G5 | Ray Code         Name         D1         D2         D3         D4         D5         D4         D5 | Ray Code         Name         01         02         00         03         05         05         05         05         05         05         05         05         05         05         05         05         05         05         05         05         05         05         05         05         05         05         05         05         05         05         05         05         05         05         05         05         05         05         05         05         05         05         05         05         05         05         05         05         05         05         05         05         05         05         05         05         05         05         05         05         05         05         05         05         05         05         05         05         05         05         05         05         05         05         05         05         05         05         05         05         05         05         05         05         05         05         05         05         05         05         05         05         05         05         05         05         05         05         05 | Nama         OI         OI         O | Ray         Sama         O1         O2         O3         O4         O5         O5 | Ray Code         Name         O1         02         00         03         03         04         03         04         03         04         03         04         03         04         03         04         03         04         03         04         03         04         05         04         05         04         05         04         05         04         05         04         05         04         05         04         05         04         05         04         05         04         05         04         05         04         05         04         04         04         04         04         04         04         04         04         04         04         04         04         04         04         04         04         04         04         04         04         04         04         04         04         04         04         04         04         04         04         04         04         04         04         04         04         04         04         04         04         04         04         04         04         04         04         04         04         04         04         04 | Name         OI         OI         O | Ray Code         Name         D1         D2         D3         D4         D4 <thd4< th="">        D4        D4         <t< td=""><td>Applede         Name         OI         OI        &lt;</td><td>Ray       Sama       Sama</td><td>Applede         Name         OI         OI        &lt;</td><td>Applede         Name         11         02         01         02         01         02         01         01         01         01         11         12         13         14         15         15         15         17         12         20         21         22         23         24         25         25         25         25         25         25         25         25         25         25         25         25         25         25         25         25         25         25         25         25         25         25         25         25         25         25         25         25         25         25         25         25         25         25         25         25         25         25         25         25         25         25         25         25         25         25         25         25         25         25         25         25         25         25         25         25         25         25         25         25         25         25         25         25         25         25         25         25         25         25         25         25         25         25         25</td><td>Appledde         Name         01         02         00         04         05         05         05         06         01         11         12         13         14         15         16         16         10         20         21         23         24         20         24         20         24         20         24         25         24         25         24         25         24         25         24         25         24         25         24         25         24         25         24         25         24         25         24         25         24         25         24         25         24         25         24         25         24         25         24         25         24         25         24         25         24         25         24         25         24         25         24         25         24         25         24         25         24         25         24         25         24         25         24         25         24         25         24         25         24         25         24         25         24         25         24         25         24         25         24</td><td>Applede         Name         Of         OZ         OZ</td><td>Applede         Name         Cl         O         O        O         O         <tho< td=""><td>Applede         Name         OI         OI        OI        OI         <!--</td--><td>Applicitie         Applicitie         Applici</td><td>Applicate         Applicate         <t< td=""><td>Rep Code Name         OI         OI        OI         OI        OI</td><td>Applicate Name         OI         OI</td><td>Repr         Rep         All is in the state         All is in the state</td><td>Appleba         Appleba         <t< td=""><td>Particity light         Obs         Obs        Obs         Obs        &lt;</td></t<></td></t<></td></td></tho<></td></t<></thd4<> | Applede         Name         OI         OI        < | Ray       Sama       Sama | Applede         Name         OI         OI        < | Applede         Name         11         02         01         02         01         02         01         01         01         01         11         12         13         14         15         15         15         17         12         20         21         22         23         24         25         25         25         25         25         25         25         25         25         25         25         25         25         25         25         25         25         25         25         25         25         25         25         25         25         25         25         25         25         25         25         25         25         25         25         25         25         25         25         25         25         25         25         25         25         25         25         25         25         25         25         25         25         25         25         25         25         25         25         25         25         25         25         25         25         25         25         25         25         25         25         25         25         25         25 | Appledde         Name         01         02         00         04         05         05         05         06         01         11         12         13         14         15         16         16         10         20         21         23         24         20         24         20         24         20         24         25         24         25         24         25         24         25         24         25         24         25         24         25         24         25         24         25         24         25         24         25         24         25         24         25         24         25         24         25         24         25         24         25         24         25         24         25         24         25         24         25         24         25         24         25         24         25         24         25         24         25         24         25         24         25         24         25         24         25         24         25         24         25         24         25         24         25         24         25         24         25         24 | Applede         Name         Of         OZ         OZ | Applede         Name         Cl         O         O        O         O <tho< td=""><td>Applede         Name         OI         OI        OI        OI         <!--</td--><td>Applicitie         Applicitie         Applici</td><td>Applicate         Applicate         <t< td=""><td>Rep Code Name         OI         OI        OI         OI        OI</td><td>Applicate Name         OI         OI</td><td>Repr         Rep         All is in the state         All is in the state</td><td>Appleba         Appleba         <t< td=""><td>Particity light         Obs         Obs        Obs         Obs        &lt;</td></t<></td></t<></td></td></tho<> | Applede         Name         OI         OI        OI        OI </td <td>Applicitie         Applicitie         Applici</td> <td>Applicate         Applicate         <t< td=""><td>Rep Code Name         OI         OI        OI         OI        OI</td><td>Applicate Name         OI         OI</td><td>Repr         Rep         All is in the state         All is in the state</td><td>Appleba         Appleba         <t< td=""><td>Particity light         Obs         Obs        Obs         Obs        &lt;</td></t<></td></t<></td> | Applicitie         Applicitie         Applici | Applicate         Applicate         Applicate <t< td=""><td>Rep Code Name         OI         OI        OI         OI        OI</td><td>Applicate Name         OI         OI</td><td>Repr         Rep         All is in the state         All is in the state</td><td>Appleba         Appleba         <t< td=""><td>Particity light         Obs         Obs        Obs         Obs        &lt;</td></t<></td></t<> | Rep Code Name         OI         OI        OI         OI        OI | Applicate Name         OI         OI | Repr         Rep         All is in the state         All is in the state | Appleba         Appleba         Appleba <t< td=""><td>Particity light         Obs         Obs        Obs         Obs        &lt;</td></t<> | Particity light         Obs         Obs        Obs         Obs        < |

Web-TOS Report Set

#### 2.2 SUMMARY REPORTS

#### **2.2.1 EMPLOYEE WISE SUMMARY DETAIL**

This report shows the Attendance details of the employee in a concise form for the period the report is generated.

#### Company Name :- STAR LINK COMMUNICATION PVT. LTD. Employee Attendance Summary From :- 01-May-2014 To :- 31-May-2014

| SIN | lo. Paycode | Name           | Present | Absent | Weekly<br>Off | Holiday | Leave | OT | OT<br>Amount | Total<br>Days |
|-----|-------------|----------------|---------|--------|---------------|---------|-------|----|--------------|---------------|
| 1   | 00000005    | SUSHEEL KUMAR  | 24.00   |        | 4.00          | 1.00    | 2.00  |    |              | 31.00         |
| 2   | 0000007     | SURESH YADAV   | 25.00   |        | 4.00          | 1.00    | 1.00  |    |              | 31.00         |
| 3   | 80000008    | SUNIL KUMAR    | 25.00   |        | 4.00          | 1.00    | 1.00  |    |              | 31.00         |
| 4   | 00000011    | GAURAV KUMAR   | 25.00   |        | 4.00          | 1.00    | 1.00  |    |              | 31.00         |
| 5   | 00000015    | DEERAJ BHAN    | 26.00   |        | 4.00          | 1.00    |       |    |              | 31.00         |
| 6   | 00000020    | MANOJ KUSHWAHA | 27.00   |        | 4.00          |         |       |    |              | 31.00         |
| 7   | 00000026    | LILY MOHANTY   | 26.00   |        | 4.00          | 1.00    |       |    |              | 31.00         |
| 8   | 00000031    | MANOJ GODAR    | 25.00   |        | 4.00          | 1.00    | 1.00  |    |              | 31.00         |

#### **2.2.2. DEPARTMENT WISE SUMMARY DETAILS**

This report shows the Department wise Attendance details in a concise form for the period the report is generated.

Company Name :- STAR LINK COMMUNICATION PVT. LTD. Department Attendance Summary From :- 01-May-2014 To :- 31-May-2014

| SINo. | Department Code & Name     | Present | Absent | Weekly<br>Off | Holiday | Leave  | ОТ |
|-------|----------------------------|---------|--------|---------------|---------|--------|----|
| 1     | AC - Account               | 72.00   | 52.00  | 20.00         | 5.00    | 6.00   |    |
| 2     | AD - Administration        | 227.50  |        | 36.00         | 9.00    | 6.50   |    |
| 3     | CSE - CUSTOMER CARE        | 968.00  | 9.00   | 158.00        | 30.00   | 75.00  |    |
| 4     | PRD - PRODUCTION           | 75.00   |        | 12.00         | 3.00    | 3.00   |    |
| 5     | RD - R & D                 | 45.00   |        | 7.00          | 2.00    | 8.00   |    |
| 6     | SDD - SOFTWARE DEVELOPMENT | 176.00  |        | 28.00         | 7.00    | 6.00   |    |
| 7     | SL1 - SALES                | 338.50  | 3.00   | 56.00         | 14.00   | 22.50  |    |
| Total | :                          | 1902.00 | 64.00  | 317.00        | 70.00   | 127.00 |    |

Web-TOS Report Set

#### 2.2.3. EARLY DEPARTURE SUMMARY

This report shows the details of the employee who have gone and the total no. of days in a concise form for the period the report is generated.

#### Company Name :- STAR LINK COMMUNICATION PVT. LTD. Early Departure Summary From :- 01-May-2014 To :- 31-May-2014

| SIN | . Paycode | Name                  | Early Departure | No. of Days |
|-----|-----------|-----------------------|-----------------|-------------|
| 1   | 00000007  | SURESH YADAV          |                 | 13.00       |
| 2   | 80000008  | SUNIL KUMAR           |                 | 4.00        |
| 3   | 00000011  | GAURAV KUMAR          |                 | 22.00       |
| 4   | 00000026  | LILY MOHANTY          |                 | 26.00       |
| 5   | 00000035  | NAVNEET KUMAR SINGH   |                 | 9.00        |
| 6   | 00000041  | HARENDRA KUMAR TIWARI |                 | 16.00       |
| 7   | 00000045  | ILYAS AHMED           |                 | 24.00       |
| 8   | 00000048  | PRIYASHA BHADORIYA    |                 | 26.00       |

#### **2.2.4. OVER TIME SUMMARY**

This report shows the details of the Over Time done and the Over Time Amount for each individual employee for the period the report is generated.

# Company Name :- STAR LINK COMMUNICATION PVT. LTD., Solan

Over Time Summary From :- 01-Jun-2014 To :- 30-Jun-2014

| SIN | lo. Paycode | Name           | ОТ    | OT Amount |
|-----|-------------|----------------|-------|-----------|
| 1   | 00002068    | DEEPAK SHARMA  | 1.30  |           |
| 2   | 00002069    | PRAVESH        | 29.30 |           |
| 3   | 00002070    | SHALINI VERMA  | 16.30 |           |
| 4   | 00002071    | PARDEEP KANWAR | 18.00 |           |

#### 2.2.5. LATE AND OVER STAY

This report shows the total number of Days an employee has come Late and has stayed more than the Shift Hours for the period the report is generated.

Company Name :- STAR LINK COMMUNICATION PVT. LTD.

Late And Over Stay From :- 01-May-2014 To :- 31-May-2014

| SIN | . Paycode | Name                  | Late  | Late Days | Over Stay |
|-----|-----------|-----------------------|-------|-----------|-----------|
| 1   | 00000005  | SUSHEEL KUMAR         | 1.09  | 4.00      |           |
| 2   | 00000007  | SURESH YADAV          | 4.38  | 7.00      |           |
| 3   | 80000008  | SUNIL KUMAR           | 2.42  | 3.00      |           |
| 4   | 00000011  | GAURAV KUMAR          | 1.17  | 4.00      |           |
| 5   | 00000015  | DEERAJ BHAN           | 22.47 | 22.00     |           |
| 6   | 00000026  | LILY MOHANTY          | 1.45  | 8.00      |           |
| 7   | 00000031  | MANOJ GODAR           | 15.34 | 20.00     |           |
| 8   | 0000035   | NAVNEET KUMAR SINGH   | 4.20  | 6.00      |           |
| 9   | 00000037  | ANIL THAKUR           | 23.02 | 16.00     |           |
| 10  | 00000041  | HARENDRA KUMAR TIWARI | 18.22 | 14.00     |           |

Web-TOS Report Set

# 3. <u>LEAVE REPORTS</u>

### 3.1. LEAVE CARD

The Leave Card for each individual employee for a particular year can be generated which gives the details of the Accrual Leaves, Consumed Leaves and the Leave Balance to his credit.

| Company Name :- STAR LINK COMMUN   | ICATION PVT. LTD. |                   |                 |                  |
|------------------------------------|-------------------|-------------------|-----------------|------------------|
| Leave Card Report as on :- 2014    |                   |                   |                 |                  |
| Card No. : 00000213                |                   |                   |                 |                  |
| Payroll Code & Name : 00000213MEEN | NA SINGH          |                   |                 |                  |
| Leave Type                         | Leave<br>Accrued  | Leave<br>Consumed | Leave<br>Encash | Leave<br>Balance |
| CASUAL LEAVE                       | 10.00             | 0.00              | 0.00            | 10.00            |
| LATE ARRIVAL DEDUCTI               | 0.00              | 0.00              | 0.00            | 0.00             |
| OUT DUTY                           | 0.00              | 0.00              | 0.00            | 0.00             |
| COMPENSATORY OFF                   | 0.00              | 0.00              | 0.00            | 0.00             |
| RESTRICTED HOLIDAY                 | 0.00              | 0.00              | 0.00            | 0.00             |
| EARNED LEAVE                       | 10.00             | 0.00              | 0.00            | 10.00            |
| LEAVE WITHOUT PAY                  | 0.00              | 0.00              | 0.00            | 0.00             |
| STARLINK HOLIDAY                   | 0.00              | 0.00              | 0.00            | 0.00             |
| Total :-                           | 20.00             | 0.00              | 0.00            | 20.00            |

Web-TOS Report Set

#### **3.2. SANCTIONED LEAVES**

This report shows the details of the Sanctioned Leave taken by the employee. Apart from other Details, it also shows whether the Leave has been posted through Voucher or is through the Reason Card.

|     |            |                | STAR LINK COM<br>Sanction Leave Report | MUNICATION<br>From :- 01-Ju | PVT. LT<br>in-2014 | D Solan<br>To :- 30-Jun-2014 | 1     |       |        |        |                         |
|-----|------------|----------------|----------------------------------------|-----------------------------|--------------------|------------------------------|-------|-------|--------|--------|-------------------------|
| SIN | lo.PayCode | Emp Name       | Designation                            | Date-                       |                    | Voucher                      | Leave | Leave | Leave  | Posted | Remarks                 |
|     |            |                |                                        | From                        | То                 | No.                          | Code  | Туре  | Amount |        |                         |
| 1   | 00002035   | MINI RAWAT     |                                        | 21/06/2014                  | 16/06/20           | 14 0000012356                | EL    | L     | 6.00   | Y      | PERSONAL PROBLEM        |
| 2   | 00002036   | MANOJ KUMAR    |                                        | 12/06/2014                  | 12/06/20           | 14 0000012223                | EL    | L     | 1.00   | Y      | PERSONAL                |
| 3   | 00002036   | MANOJ KUMAR    |                                        | 20/06/2014                  | 20/06/20           | 14 0000012224                | EL    | L     | 1.00   | Y      | PERSONAL                |
| 4   | 00002055   | JOGINDER SINGH |                                        | 03/06/2014                  | 02/06/20           | 14 0000011828                | CL    | L     | 2.00   | Y      | URGENT WORK AT HOME     |
| 5   | 00002055   | JOGINDER SINGH |                                        | 06/06/2014                  | 04/06/20           | 14 0000011829                | EL    | L     | 3.00   | Y      | URGENT WORK AT HOME     |
| 6   | 00002055   | JOGINDER SINGH |                                        | 12/06/2014                  | 10/06/20           | 14 0000012267                | EL    | L     | 3.00   | Y      | personal problem.       |
| 7   | 00002058   | KAMALA         |                                        | 07/06/2014                  | 07/06/20           | 14 0000012265                | CL    | L     | 0.50   | Y      | sick                    |
| 8   | 00002058   | KAMALA         |                                        | 12/06/2014                  | 12/06/20           | 14 0000012266                | CL    | L     | 1.00   | Y      | sick                    |
| 9   | 00002069   | PRAVESH        | PRODUCTION HELPER                      | 02/06/2014                  | 02/06/20           | 14 0000012263                | CL    | L     | 1.00   | Y      | Grandmother Dharamshant |
| 10  | 00002069   | PRAVESH        | PRODUCTION HELPER                      | 16/06/2014                  | 16/06/20           | 14 0000012355                | EL    | L     | 0.50   | Y      | GOING IGMC HOSPITAL SHM |

#### **3.3. LEAVE ACCURAL**

This report shows the details of the Leave Accrued for each individual employee during a particular year. The fields defined are as per the Leave fields defined in the Leave Master.

| Company Name :- STAR LINK COMMUNICAT<br>Leave Accrual Report as on :- 2014 | TION PVT. LTD.,S | itar Link I | ndia .,ST/ | AR LINK C | OMMUNIC | ATION PV | T. LTD., S | olan |     |         |      |        |       |         |        |        |
|----------------------------------------------------------------------------|------------------|-------------|------------|-----------|---------|----------|------------|------|-----|---------|------|--------|-------|---------|--------|--------|
| SLNo, Paycode, Emp Name                                                    |                  |             |            |           |         |          |            |      |     | Accrued |      |        |       |         |        |        |
| erne. rayeede Emphane                                                      | L01              | L02         | L03        | L04       | L05     | L06      | L07        | L08  | L09 | L10     | L11  | L12    | L13   | L14     | L15    | L16    |
|                                                                            | CL               | LAD         | OD         | COF       | RH      | EL       | LWP        | HL   |     |         |      |        |       |         |        |        |
| 1 00000003 SATISH VERMA                                                    | 10.00            | 10.00       | 0.00       | 10.00     | 0.00    | 10.00    | 0.00       | 5.00 |     |         |      |        |       |         |        |        |
| 2 00002016 GIRDHARI LAL                                                    | 10.00            | 10.00       | 0.00       | 10.00     | 0.00    | 10.00    | 0.00       | 5.00 |     |         |      |        |       |         |        |        |
| 3 00002053 DHARMENDER GAUTAM                                               | 10.00            | 10.00       | 0.00       | 10.00     | 0.00    | 10.00    | 0.00       | 5.00 |     |         |      |        |       |         |        |        |
| 4 00002055 JOGINDER SINGH                                                  | 10.00            | 10.00       | 0.00       | 10.00     | 0.00    | 10.00    | 0.00       | 5.00 |     |         |      |        |       |         |        |        |
| 5 00002058 KAMALA                                                          | 10.00            | 10.00       | 0.00       | 10.00     | 0.00    | 10.00    | 0.00       | 5.00 |     |         |      |        |       |         |        |        |
| 6 00002061 NITIN PARIHAR                                                   | 10.00            | 10.00       | 0.00       | 10.00     | 0.00    | 10.00    | 0.00       | 5.00 |     |         |      |        |       |         |        |        |
| CL-CASUAL LEAVE                                                            |                  |             |            |           |         |          |            |      |     |         |      |        |       |         |        |        |
| LAD-LATE ARRIVAL DEDUCTI                                                   |                  |             |            |           |         |          |            |      |     |         |      |        |       |         |        |        |
| OD-OUT DUTY                                                                |                  |             |            |           |         |          |            |      |     |         |      |        |       |         |        |        |
| COF-COMPENSATORY OFF                                                       |                  |             |            |           |         |          |            |      |     |         |      |        |       |         |        |        |
| RH-RESTRICTED HOLIDAY                                                      |                  |             |            |           |         |          |            |      |     |         |      |        |       |         |        |        |
| EL-EARNED LEAVE                                                            |                  |             |            |           |         |          |            |      |     |         |      |        |       |         |        |        |
| LWP-LEAVE WITHOUT PAY                                                      |                  |             |            |           |         |          |            |      |     |         |      |        |       |         |        |        |
| HL-STARLINK HOLIDAY                                                        |                  |             |            |           |         |          |            |      |     |         |      |        |       |         |        |        |
|                                                                            |                  |             |            |           |         |          |            |      |     |         |      |        |       |         |        |        |
| Web-TOS Report Set                                                         |                  |             |            |           |         |          |            |      |     |         | Star | Link C | Commu | inicati | on Pvt | . Ltd. |

#### **<u>3.4. LEAVE BALANCE</u>**

This report shows the details of the Leave Balance for each individual employee during a particular year. The fields defined are as per the Leave fields defined in the Leave Master.

| LTD.     |                               |           |            |           |           |            |           |                                                                                                    |                                                                                                    |                                                                                                    |                                                                                                    |
|----------|-------------------------------|-----------|------------|-----------|-----------|------------|-----------|----------------------------------------------------------------------------------------------------|----------------------------------------------------------------------------------------------------|----------------------------------------------------------------------------------------------------|----------------------------------------------------------------------------------------------------|
|          |                               |           |            |           |           |            |           |                                                                                                    | -Balance                                                                                                    |                                                                                                    |                                                                                                    |
| 01<br>CL | L02<br>LAD                    | L03<br>OD | L04<br>COF | L05<br>RH | L06<br>EL | L07<br>LWP | L08<br>HL | L09                                                                                                    | L10                                                                                                    | L11                                                                                                    | L12                                                                                                    |
| 0.00     | 10.00                         | 10.00     | 10.00      | 10.00     | 10.00     | 10.00      | 10.00     |                                                                                                    |                                                                                                    |                                                                                                    |                                                                                                    |
|          |                               |           |            |           |           |            |           |                                                                                                    |                                                                                                    |                                                                                                    |                                                                                                    |
|          |                               |           |            |           |           |            |           |                                                                                                    |                                                                                                    |                                                                                                    |                                                                                                    |
|          |                               |           |            |           |           |            |           |                                                                                                    |                                                                                                    |                                                                                                    |                                                                                                    |
|          | .TD.<br>1<br><u>CL</u><br>.00 | .TD.      | .TD.       | TD.       | TD.       | TD.        | TD.       | TD.<br><u>1 L02 L03 L04 L05 L06 L07 L08</u><br><u>CL LAD OD COF RH EL LWP HL</u><br><u>100 10.00 10.00 10.00 10.00 10.00 10.00</u> | TD.<br>1 L02 L03 L04 L05 L06 L07 L08 L09<br>CL LAD OD COF RH EL LWP HL<br>10 10.00 10.00 10.00 10.00 10.00 10.00 10.00 | TD.<br><u> I L02 L03 L04 L05 L06 L07 L08 L09 L10</u><br><u> L0 D COF RH EL LWP HL</u><br><u> 10 10.00 10.00 10.00 10.00 10.00 10.00</u><br><u> 10 0 10.00 10.00 10.00 10.00 10.00</u><br><u> 10 0 10 0 10.00 10.00 10.00 10.00 10.00 10.00</u><br><u> 10 0 10 0 10 0 10 0 10 0 10 0 10 0 10</u> | TD.<br><u> 1 L02 L03 L04 L05 L06 L07 L08 L09 L10 L11</u><br><u> 1 L00 10.00 10.00 10.00 10.00 10.00 10.00 10.00</u><br><u> 1 0 00 10.00 10.00 10.00 10.00 10.00 10.00</u><br><u> 1 0 00 10 00 10.00 10.00 10.00 10.00 10.00 10.00</u><br><u> 1 0 00 10 00 10 00 10 00 10 00 10.00 10.00 10.00 10.00</u><br><u> 1 0 00 10 00 10 00 10 00 10 00 10 00 10 00 10 00 10 00</u><br><u> 1 0 00 10 00 10 00 10 00 10 00 10 00 10 00 10 00 10 00 10 00</u><br><u> 1 0 00 10 00 10 00</u> |

## 3.5 Register

This report shows the details of the Leave Register for each individual employee during a particular year. The fields defined are as per the Leave fields defined in the Leave Master. This fields the leave applied by employee on particular date

|                            |                               | COMPANY NAME :- | Star Link Co | omm | unicaton Pvt Ltd |
|----------------------------|-------------------------------|-----------------|--------------|-----|------------------|
|                            | Leave Register Report as on : | - '2019         |              |     |                  |
| Card No. :                 | 0000002                       |                 |              |     |                  |
| Payroll Code & Name :      | 00000002 - Sandeep Tiwari     |                 |              |     |                  |
| Father`s Name :            |                               |                 |              |     |                  |
| Leave Code & Description : | OD - OUT Door Duty            | Р               | Accrued :    | 0   |                  |
| 10-Jan-2019                | 000000051                     |                 |              | 1   |                  |
|                            |                               |                 | Balance      | -1  |                  |
| Card No. :                 | 00005657                      |                 |              |     |                  |
| Payroll Code & Name :      | 005657 - Sandeep Tiwari       |                 |              |     |                  |
| Father`s Name :            |                               |                 |              |     |                  |
| Leave Code & Description : | PL - WFH                      | L               | Accrued :    | 10  |                  |
| 15-May-2019                |                               |                 |              | 1   |                  |
| 16-May-2019                |                               |                 |              | 1   |                  |
|                            |                               |                 | Balance      | 8   |                  |

## 4. MASTERS REPORTS

### **4.1. COMPANY MASTER**

This report gives the details of the Company as entered in the masters.

|        | Company Master Report On :- 25-Jun-2014 |                                          |                    |  |  |  |  |  |  |  |  |  |
|--------|-----------------------------------------|------------------------------------------|--------------------|--|--|--|--|--|--|--|--|--|
| SI No. | Company Code                            | Company Name                             | Short Company Name |  |  |  |  |  |  |  |  |  |
| 1      | SLC                                     | STAR LINK COMMUNICATION PVT. LTD.        |                    |  |  |  |  |  |  |  |  |  |
| 2      | SLI                                     | Star Link India .                        |                    |  |  |  |  |  |  |  |  |  |
| 3      | SLS                                     | STAR LINK COMMUNICATION PVT. LTD., Solan | SLC                |  |  |  |  |  |  |  |  |  |

#### **4.2. DEPARTMENT MASTER**

This report gives the details of the Department as entered in the masters.

Company Name:- STAR LINK COMMUNICATION PVT. LTD.

Department Master Report On :- 30-Jun-2014

| \$ | SI No. | Department Code | Department Name      | Head Of Department |
|----|--------|-----------------|----------------------|--------------------|
| Γ  | 1      | AC              | Account              |                    |
|    | 2      | AD              | Administration       |                    |
|    | 3      | CSE             | CUSTOMER CARE        |                    |
|    | 4      | PRD             | PRODUCTION           |                    |
|    | 5      | RD              | R&D                  |                    |
|    | 6      | SDD             | SOFTWARE DEVELOPMENT |                    |
|    | 7      | SL1             | SALES                |                    |

Web-TOS Report Set

#### **4.3.** Designation

#### Company Name :- STAR LINK COMMUNICATION PVT. LTD.

#### Designation Master Report On :- 30-Jun-2014

| SI No. | Designation Code | Designation Name           |
|--------|------------------|----------------------------|
| 1      | 001              | DIRECTOR                   |
| 2      | 002              | GENERAL MANAGER            |
| 3      | 003              | SR. MANAGER                |
| 4      | 004              | MANAGER                    |
| 5      | 005              | ASSISTANT MANAGER          |
| 6      | 006              | SR. EXECUTIVE              |
| 7      | 007              | SR.ENGINEER                |
| 8      | 008              | SR.SALE & SUPPORT ENGINEER |

#### **4.4. CATEGORY MASTER**

This report gives the details of the Category as entered in the masters.

Company Name :- STAR LINK COMMUNICATION PVT. LTD.

Category Master Report On :- 09-Jul-2014

| SI No. | Category Code | Category Name |
|--------|---------------|---------------|
| 1      | STF           | STAFF         |
| 2      | WOR           | WORKER        |

Web-TOS Report Set

### **4.5. SHIFT MASTER**

#### This report gives the details of the Shift as entered in the masters.

Company Name:- STAR LINK COMMUNICATION PVT. LTD.

| S | l No | Shift Code | In Time | Lunch Out | Lunch In | Out Time | Lunch     | Shift Hours | <0      | ver Time  | >     | Type     |
|---|------|------------|---------|-----------|----------|----------|-----------|-------------|---------|-----------|-------|----------|
| ľ |      | onne obde  |         | Time      | Time     | out mile | Deduction | onne riouro | Minimum | Ded. Time | Ded   | Of Shift |
| Γ | 1    | G02        | 10:00   | 13:00     | 13:30    | 18:30    | 30        | 8:0         | 0:30    | 0:0       | 23:59 | DAY      |
|   | 2    | G03        | 08:30   | 13:00     | 13:30    | 17:00    | 30        | 8:0         | 0:30    | 0:0       | 23:59 | DAY      |
|   | 3    | G1         | 09:00   | 13:00     | 13:00    | 18:00    | 0         | 9:0         | 0:30    | 0:0       | 23:59 | DAY      |
|   | 4    | GN         | 09:00   | 13:00     | 13:30    | 18:00    | 30        | 8:30        | 0:30    | 0:0       | 23:59 | DAY      |
|   | 5    | SLN        | 09:00   | 13:00     | 13:30    | 17:30    | 30        | 8:0         | 1:0     | 0:0       | 23:59 | DAY      |
|   |      |            |         |           |          |          |           |             |         |           |       |          |

#### Shift Master Report On :- 30-Jun-2014

Web-TOS Report Set

### **4.6. LEAVE MASTER**

### This report gives the details of the Leave as entered in the masters.

#### Company Name :- STAR LINK COMMUNICATION PVT. LTD.

| SI No. | Field Name | Leave Code | Description          | Type of Leave | Weekly Off<br>Consider |
|--------|------------|------------|----------------------|---------------|------------------------|
| 1      | L01        | CL         | CASUAL LEAVE         | L             | Y                      |
| 2      | L02        | LAD        | LATE ARRIVAL DEDUCTI | А             | N                      |
| 3      | L03        | OD         | OUT DUTY             | Р             | N                      |
| 4      | L04        | COF        | COMPENSATORY OFF     | Р             | N                      |
| 5      | L05        | RH         | RESTRICTED HOLIDAY   | Р             | N                      |
| 6      | L06        | EL         | EARNED LEAVE         | L             | Y                      |
| 7      | L07        | LWP        | LEAVE WITHOUT PAY    | A             | Y                      |
| 8      | L08        | HL         | STARLINK HOLIDAY     | Р             | Y                      |
|        |            |            |                      |               |                        |

#### Leave Master Report On :- 30-Jun-2014

Web-TOS Report Set

#### **4.7. EMPLOYEE DETAILS MASTER**

This report gives the details of the Employee working in the company. The report can be generated for either Active Employees / Non- Active Employees or for both type of employees.

|                      | Company Name :- STAR I<br>Employee Details Report O | INK COMMUNICATION F<br>n :- 09-Jul-2014 | PVT. LTD.                                             |               |                  |                                                    |                      |                                     |                                      |                          |                                     |
|----------------------|-----------------------------------------------------|-----------------------------------------|-------------------------------------------------------|---------------|------------------|----------------------------------------------------|----------------------|-------------------------------------|--------------------------------------|--------------------------|-------------------------------------|
| Paycode<br>CardNo.   | Name<br>Guardian's Name                             | Sex Birth Date<br>Joining<br>Date       | Designation<br>Category<br>Department                 | Shift<br>Type | Ist WO<br>2nd WO | Permisabl<br>2nd WO Type Late<br>2nd WO Days Early | e Working<br>Present | Auto Half Allow<br>Auto Short Allow | Authorised<br>Shift<br>Shift Pattern | OT Allowed<br>OS Allowed | Round<br>The Clock<br>Punch Type    |
| 00000098             | ALOK KUMAR                                          | M<br>19-Jan-201                         | Sales & Support Engineer<br>0 STAFF<br>CUSTOMER CARE  | F<br>G1       | SUN              | 10.00<br>10.00                                     | 24.00<br>4.00        | N<br>N                              |                                      | N<br>N<br>000.00         | N<br>Single Punch with<br>Overright |
| 00000101<br>00000101 | UMESH VERMA                                         | M<br>01-Jun-200                         | 3 STAFF                                               | F<br>G1       | SUN              | F 10.00<br>10.00                                   | 24.00<br>4.00        | N<br>N                              |                                      | N<br>N<br>000.00         | N<br>Punch Not Required             |
| 00000109             | SIDHANT KATYAYN                                     | M<br>12-Nov-200                         | Customer Support Engineer<br>9 STAFF<br>CUSTOMER CARE | F<br>G1       | SUN<br>NON       | F 10.00<br>10.00                                   | 24.00<br>4.00        | N<br>N                              |                                      | N<br>N<br>000.00         | N<br>Single Punch with<br>Overright |
| 00000110             | AJAY GUPTA                                          | M<br>15-0d-200                          | G. M. Account<br>8 STAFF<br>Account                   | F<br>G1       | SUN              | 10.00<br>10.00                                     | 24.00<br>4.00        | N<br>N                              |                                      | N<br>N<br>000.00         | N<br>First Four Punch Allowed       |
| 00000111             | DINESH SONI                                         | M 01-Apr-200                            | Sales & Support Exicutive<br>9 STAFF<br>CUSTOMER CARE | F<br>G1       | NON              | 10.00<br>10.00                                     | 24.00<br>4.00        | N<br>N                              |                                      | N<br>N<br>000.00         | N<br>Single Punch with<br>Overright |

### **4.8. EMPLOYEE PERSONAL DETAILS**

This report gives the personal details of the Employee working in the company. The report can be generated for either Active Employees or Non- Active Employees or for both type of employees

| Cor<br>Emj  | npany Na<br>ployee Pe | me :- ST/<br>ersonal Det | AR LINK CON<br>ail Report O | MMUNICATION<br>n :- 30-Jun-2014 |                 |                     |                          |                   |               |                 |               |            |              |
|-------------|-----------------------|--------------------------|-----------------------------|---------------------------------|-----------------|---------------------|--------------------------|-------------------|---------------|-----------------|---------------|------------|--------------|
| No. Paycode | CardNo.               | Sex Blood<br>Group       | Birth Date                  | Name                            | Guardian's Name | Designation         | Category                 | Permanent Address | Local Address | Joining<br>Date | Qualification | Experience | Bus<br>Route |
| 1 00000005  | 0000005               | 5 M N/A                  |                             | SUSHEEL KUMAR                   |                 | ASISTANT<br>MANAGER | STAR LINK<br>COMMUNICATI | 2                 | ×             | 10-Apr-2000     |               |            |              |
| 2 00000007  | 00000007              | M N/A                    |                             | SURESH YADAV                    |                 |                     | STAR LINK<br>COMMUNICATI | (H                |               | 21-Oct-2004     |               |            |              |
| 3 00000008  | 00000008              | 3 M N/A                  | 21-Sep-1985                 | SUNIL KUMAR                     |                 |                     | STAR LINK<br>COMMUNICATI | 52                | 2             | 14-Apr-2005     |               |            |              |
| 4 00000011  | 00000011              | M N/A                    |                             | GAURAV KUMAR                    |                 |                     | STAR LINK<br>COMMUNICATI | 3 <del>4</del>    | il.           | 01-Dec-2007     |               |            |              |
| 5 00000015  | 00000015              | M N/A                    | 24-Apr-1979                 | DEERAJ BHAN                     |                 |                     | STAR LINK<br>COMMUNICATI | 92505000282-      | 12            | 01-Jul-2006     |               |            |              |

Web-TOS Report Set

# **4.9. HOLIDAY MASTER**

This report gives the details of the Department as entered in the masters.

|                 | Company Name :- | STAR LINK C<br>Holiday Ma | OMMUNICATIO | N<br>- 2014       |
|-----------------|-----------------|---------------------------|-------------|-------------------|
| Department Name | Branch          | Date                      | Day         | Holiday           |
| Account         |                 |                           |             |                   |
|                 | gate            |                           |             |                   |
|                 |                 | 01-Feb-2014               | Saturday    | ANNUAL DAY        |
|                 |                 | 25-Oct-2014               | Saturday    | BHAIYA DHUJ       |
|                 |                 | 23-Oct-2014               | Thursday    | DIPAWALI          |
|                 |                 | 28-Jul-2014               | Monday      | EID UL FITR       |
|                 |                 | 10-Apr-2014               | Thursday    | ELECTION IN DELHI |
|                 |                 | 02-Oct-2014               | Thursday    | GANDHI JAYANTHI   |
|                 |                 | 24-Oct-2014               | Friday      | GOBERDHANPUJA     |
|                 |                 | 17-Mar-2014               | Monday      | HOLI              |

# 5. <u>REPORT CHART</u>

### **5.1. ATTENDANCE REPORT**

This shows the attendance report in the Chart:

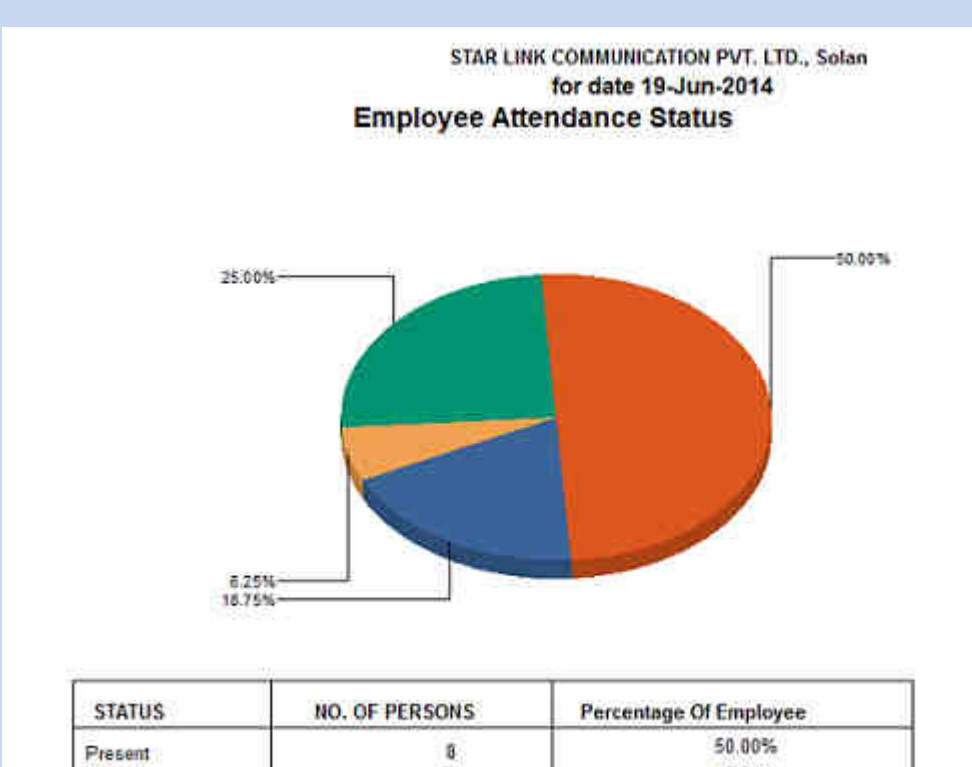

| STATUS  | NO. OF PERSONS                     | Percentage Of Employee                     |                                                                                                    |
|---------|------------------------------------|--------------------------------------------|----------------------------------------------------------------------------------------------------|
| Present | 8                                  | 50.00%                                     |                                                                                                    |
| Absent  | 3                                  | 18.75%                                     |                                                                                                    |
| Leave   | 1                                  | 6.25%                                      |                                                                                                    |
| Late    | 4                                  | 25.00%                                     |                                                                                                    |
|         | Present<br>Absent<br>Leave<br>Late | Present 8<br>Absent 3<br>Leave 1<br>Late 4 | Status         No. OF PERSONS         Percentage of Employee           Present         8         50.00%           Absent         3         18.75%           Leave         1         6.25%           Late         4         25.00% |

Web-TOS Report Set

## 6. Dynamic Report:-

- Go To Report Menu→ Click on Dynamic Report option
- Reports page will be displayed
- Select Report Type through report type drop down box.
- Select Report name through Report drop down box.
- Select the required "From Date" And "To Date" through date packer.
- Select concern Employee for which Report to be generated.
- Click on Generate button.

| Nater Trauscine Date Proces Learn Measurement Advance Report<br>Report Type Daily Performance  Report  Report Daily Performance Report From Date: 28-Dec-2017 Select Employee : Cenerate Generate | STAR.                                                      | LINK CUSTOMER HELP<br>1800-11-8088 (24 x 1                  | LINE" TOLL FREE NO<br>7) | (all India) |                          | Welcome Admin | CHANGE<br>PASSWORD<br>LOG OUT |
|----------------------------------------------------------------------------------------------------|------------------------------------------------------------|-------------------------------------------------------------|--------------------------|-------------|--------------------------|---------------|-------------------------------|
| Report Type Daily Performance   From Date:   10 Date:   12 28-Dec-2017   Select Employee:                                                                                                    | Master - Transaction -<br>Reports                          | - Data Process - Leave Management - Adu                     | in – Reports –           |             |                          |               |                               |
|                                                                                                    | Report Type<br>From Date:<br>To Date:<br>Select Employee : | Daily Performance<br>28-Dec-2017<br>28-Dec-2017<br>Cenerate | •                        | Report      | Daily Performance Report |               |                               |
|                                                                                                    |                                                            |                                                             |                          |             |                          |               |                               |

| Yoar useda Ox        | g) Bedetheren (                             |        | Iocalhost/In                                                      | dExp/Pages/                                                           | TimeOffice/S                    | election.aspx                                                                                                    |                                                                                           |           |
|----------------------|---------------------------------------------|--------|-------------------------------------------------------------------|-----------------------------------------------------------------------|---------------------------------|----------------------------------------------------------------------------------------------------|-------------------------------------------------------------------------------------------|-----------|
| laster – Transaction | * Data Process * Leave Management * Admin * | Кероть | Employee                                                          | Company                                                               | Departme                        | nt Location                                                                                                    | Divisions                                                                                 | Category  |
| eports               |                                             |        | Designation                                                       | Grade                                                                 | Order By                        |                                                                                                    |                                                                                           |           |
| Report Type          | Daily Performance                           |        | Select Employ                                                     | /ee                                                                   |                                 |                                                                                                    |                                                                                           |           |
| From Date:           | Cenerate                                    | Ŷ      | T006 -Ravi_Sin<br>T007 -Ravi_No<br>T008 -Ravi Tw<br>T009 -Ravi_Tw | igle_fixed (Y)<br>punch_Fixed_NR<br>o_Rotational_NR<br>vo_Ingnore (Y) | тс (Y)<br>+<br>+<br>+<br>+<br>+ | <ul> <li>T001 -Ravl_Fixed</li> <li>T002 -Ravl_Two_f</li> <li>T003 -Ravl_Two_f</li> <li>T004 -Ravl_Multip</li> <li>T005 -Ravl_Four_</li> </ul> | RunAuto_Two P (<br>ixed_RunAuto_RT<br>ixed_RTC (Y)<br>le_Fixed_NRTC (Y)<br>Fixed_NRTC (Y) | ()<br>(Y) |
|                      |                                             | 0      | Active •                                                          | Sele                                                                  | ct 1                            | All                                                                                                    |                                                                                           |           |

Web-TOS Report Set

| × / • •                   | A second cost to be called a sub-          | port cyriainciteporte.               |                              | 75 H   100                     |           |
|---------------------------|--------------------------------------------|--------------------------------------|------------------------------|--------------------------------|-----------|
|                           | INK' CUSTOMER HELP<br>1800-11-8088 (24 x   | LINE" TOLL FREE NO (all India)<br>7) |                              | CHAN<br>Welcome Admin PASSW    | GE<br>JRD |
| Master - Transaction      | - Data Process - Leave Management - Ada    | nii – Reports –                      |                              | 1.000                          | ET        |
| Reports                   |                                            |                                      |                              |                                |           |
| Report Type<br>From Date: | Daily Performance                          | * Report                             | Daily Performance Report     | .*                             |           |
| Select Employee :         | () 01-Dec-2017                             |                                      |                              |                                |           |
|                           | Generate                                   |                                      |                              |                                |           |
| Click                     | on Genrate button                          |                                      |                              |                                |           |
|                           |                                            |                                      |                              |                                |           |
|                           |                                            |                                      |                              |                                |           |
| Copyright © Star Lin      | k Communication(F)Ltd. All rights reserved |                                      |                              | f 8 👁 🗖                        | )         |
|                           |                                            |                                      |                              |                                |           |
|                           |                                            |                                      |                              |                                |           |
| Daily_Perf                | ormancexlsx                                | After click genreate                 | button Excel report genrate. | Show all                       | ×         |
| • Cli                     | ick on Generated excel report              |                                      |                              |                                |           |
| Web-TOS Rep               | port Set                                   |                                      |                              | Star Link Communication Pvt. I | .td.      |

# 6.1 Daily Performance Report:-

|    | А         | В        | С           | D                | E        | F       | G        | Н           | 1          | J          | K      | L     | М          | N     | 0     |
|----|-----------|----------|-------------|------------------|----------|---------|----------|-------------|------------|------------|--------|-------|------------|-------|-------|
| 1  |           |          | Compan      | y Name:-GLO      | OBAL FA  | IRS & M | edia lte | ),IE ONL    | NE         |            |        |       |            |       |       |
| 2  |           |          | Run Date    | & Time :-28/12/2 | 017      |         |          |             |            |            |        |       |            |       |       |
| 3  |           |          | Daily Perfo | ormance Report   | from 01- |         |          |             |            |            |        |       |            |       |       |
| 4  |           |          |             |                  |          |         |          |             |            |            |        |       |            |       |       |
| 5  | Emp Pay C | Employ   | Company I   | Attendance dat   | Day      | HOURSW  | OTDURAT  | Early Arriv | Early Depa | Late Arriv | Status | Shift | Shift Atte | In    | Out   |
| 6  | T001      | Ravi_Fix | GLOBAL FAII | 01/12/2017       | Fri      | 09:00   | 00:30    | 00:30       | 00:00      | 00:00      | Р      | GEN   | GEN        | 09:00 | 18:00 |
| 7  | T002      | Ravi_Tw  | THE INDIAN  | 01/12/2017       | Fri      | 08:30   | 00:00    | 00:30       | 00:30      | 00:00      | Р      | GEN   | GEN        | 09:00 | 17:30 |
| 8  | тооз      | Ravi_Tw  | IE ONLINE N | 01/12/2017       | Fri      | 08:30   | 00:00    | 00:00       | 00:00      | 00:00      | Р      | GEN   | GEN        | 09:30 | 18:00 |
| 9  | T004      | Ravi_Mu  | IE ONLINE N | 01/12/2017       | Fri      | 08:30   | 00:00    | 00:00       | 00:00      | 00:00      | Р      | GEN   | GEN        | 09:30 | 18:00 |
| 10 | T005      | Ravi_Fo  | THE INDIAN  | 01/12/2017       | Fri      | 04:30   | 00:00    | 00:30       | 00:00      | 00:00      | HLF    | GEN   | GEN        | 09:00 | 13:30 |
| 11 |           |          |             |                  |          |         |          |             |            |            |        |       |            |       |       |
| 12 |           |          |             |                  |          |         |          |             |            |            |        |       |            |       |       |
| 13 |           |          |             |                  |          |         |          |             |            |            |        |       |            |       |       |
| 14 |           |          |             |                  |          |         |          |             |            |            |        |       |            |       |       |
| 15 |           |          |             |                  |          |         |          |             |            |            |        |       |            |       |       |
| 16 |           |          |             |                  |          |         |          |             |            |            |        |       |            |       |       |
| 17 |           |          |             |                  |          |         |          |             |            |            |        |       |            |       |       |
|    |           |          |             |                  |          |         |          |             |            |            |        |       |            |       |       |

Note:- We can create followings report through same process as mentioned below.

- i) Monthly Performance Register Report
- ii) Monthly Employee Wise Performance Report
- iii) Employee Wise Attendance Summary Report
- iv) Yearly Attendance Details Report
- v) Leave Consumed Summary Report
- vi) Leave Consumed Detail Report

## Vii) Leave Yearly Accrual Detail Report

Viii) C-off Generated Details

# 6.2 Monthly Performance Register:-

|    | А           | В         | С          | D          | E         | F         | G         | Н          | I         | J          | К         | L          | M         | N          | 0         | Р          | Q         | R         | S         | Т          | U    |
|----|-------------|-----------|------------|------------|-----------|-----------|-----------|------------|-----------|------------|-----------|------------|-----------|------------|-----------|------------|-----------|-----------|-----------|------------|------|
| 4  |             |           |            |            |           |           |           |            |           |            |           |            |           |            |           |            |           |           |           |            |      |
| 5  | T001        | Employee  | Ravi_Fixed | Date of Bi | 27/07/199 | Category  | APT       | Category I | APPOINTM  | Division C | D00       | Division N | NONE      | Location ( | L00       | Location N | NONE      | GRADECO   | G00       | GRADENA    | NONE |
| 5  |             | 01        | 02         | 03         | 04        | 17        | 18        | 19         | 20        | 21         | 22        | 23         | 24        | 25         | 26        | 27         | 28        | 29        | 30        | 31         |      |
| 7  | Attendan    | 01/12/201 | 02/12/201  | 03/12/201  | 04/12/201 | 17/12/201 | 18/12/201 | 19/12/201  | 20/12/201 | 21/12/201  | 22/12/201 | 23/12/201  | 24/12/201 | 25/12/201  | 26/12/201 | 27/12/201  | 28/12/201 | 29/12/201 | 30/12/201 | 31/12/2017 |      |
| 3  | Day         | Fri       | Sat        | Sun        | Mon       | Sun       | Mon       | Tue        | Wed       | Thu        | Fri       | Sat        | Sun       | Mon        | Tue       | Wed        | Thu       | Fri       | Sat       | Sun        |      |
| Э  | Shift Start | 09:30     | 09:30      |            | 06:30     |           | 09:30     | 09:30      | 09:30     | 09:30      | 09:30     | 09:30      |           | 09:30      | 09:30     | 09:30      | 09:30     | 09:30     | 09:30     |            |      |
| .0 | Shift End   | 18:00     | 18:00      |            | 15:00     |           | 18:00     | 18:00      | 18:00     | 18:00      | 18:00     | 18:00      |           | 18:00      | 18:00     | 18:00      | 18:00     | 18:00     | 18:00     |            |      |
| .1 | Lunch Star  | 00:00     | 00:00      |            | 00:00     |           | 00:00     | 00:00      | 00:00     | 00:00      | 00:00     | 00:00      |           | 00:00      | 00:00     | 00:00      | 00:00     | 00:00     | 00:00     |            |      |
| .2 | Lunch End   | 00:00     | 00:00      |            | 00:00     |           | 00:00     | 00:00      | 00:00     | 00:00      | 00:00     | 00:00      |           | 00:00      | 00:00     | 00:00      | 00:00     | 00:00     | 00:00     |            |      |
| .3 | HOURSW      | 09:00     | 12:00      | 11:30      | 13:30     | 00:00     | 00:00     | 00:00      | 00:00     | 00:00      | 00:00     | 00:00      | 00:00     | 00:00      | 00:00     | 00:00      | 00:00     | 00:00     | 00:00     | 00:00      |      |
| .4 | OTDURAT     | 00:30     | 03:30      | 11:30      | 05:00     | 00:00     | 00:00     | 00:00      | 00:00     | 00:00      | 00:00     | 00:00      | 00:00     | 00:00      | 00:00     | 00:00      | 00:00     | 00:00     | 00:00     | 00:00      |      |
| .5 | OS Hours    | 00:00     | 00:00      | 00:00      | 00:00     | 00:00     | 00:00     | 00:00      | 00:00     | 00:00      | 00:00     | 00:00      | 00:00     | 00:00      | 00:00     | 00:00      | 00:00     | 00:00     | 00:00     | 00:00      |      |
| .6 | Early Arriv | 00:30     | 00:30      | 00:00      | 00:00     | 00:00     | 00:00     | 00:00      | 00:00     | 00:00      | 00:00     | 00:00      | 00:00     | 00:00      | 00:00     | 00:00      | 00:00     | 00:00     | 00:00     | 00:00      |      |
| .7 | Early Depa  | 00:00     | 00:00      | 00:00      | 00:00     | 00:00     | 00:00     | 00:00      | 00:00     | 00:00      | 00:00     | 00:00      | 00:00     | 00:00      | 00:00     | 00:00      | 00:00     | 00:00     | 00:00     | 00:00      |      |
| .8 | Late Arriva | 00:00     | 00:00      | 00:00      | 00:30     | 00:00     | 00:00     | 00:00      | 00:00     | 00:00      | 00:00     | 00:00      | 00:00     | 00:00      | 00:00     | 00:00      | 00:00     | 00:00     | 00:00     | 00:00      |      |
| .9 | Status      | Р         | Р          | POW        | Р         | wo        | A         | A          | A         | A          | A         | A          | wo        | A          | A         | A          | A         | A         | A         | wo         |      |
| :0 | Shift       | GEN       | GEN        | OFF        | GEN       | OFF       | GEN       | GEN        | GEN       | GEN        | GEN       | GEN        | OFF       | GEN        | GEN       | GEN        | GEN       | GEN       | GEN       | OFF        |      |
| !1 | Shift Atte  | GEN       | GEN        | OFF        | SM1       | OFF       | GEN       | GEN        | GEN       | GEN        | GEN       | GEN        | OFF       | GEN        | GEN       | GEN        | GEN       | GEN       | GEN       | OFF        |      |
| !2 | In          | 09:00     | 09:00      | 09:00      | 07:00     |           |           |            |           |            |           |            |           |            |           |            |           |           |           |            |      |
| :3 | Lunch In    |           |            |            |           |           |           |            |           |            |           |            |           |            |           |            |           |           |           |            |      |
| :4 | Lunch Out   |           |            |            |           |           |           |            |           |            |           |            |           |            |           |            |           |           |           |            |      |
| :5 | Out         | 18:00     | 21:00      | 20:30      | 20:30     |           |           |            |           |            |           |            |           |            |           |            |           |           |           |            |      |
| !6 | In Time M   | Y         | Y          | γ          | Y         | γ         | Y         | Y          | Y         | Y          | γ         | Y          | Y         |            |           |            |           |           |           |            |      |
| :7 | Out Time    | Y         | Y          | γ          | Y         |           |           |            |           |            |           |            |           |            |           |            |           |           |           |            |      |
| :8 |             | Present   | 5          | Absent     | 21        | Earlydepa | 0 (00:00) | Latearriva | 2 (01:00) |            |           |            |           |            |           |            |           |           |           |            |      |

# 6.3 Monthly Employee Wise Performance:-

|    | Α          | В        | С           | D      | E          | F         | G          | Н         | I         | J           | К           | L          | M         | N         | 0          | Р     | Q        | R         | S        | Т         | U           |
|----|------------|----------|-------------|--------|------------|-----------|------------|-----------|-----------|-------------|-------------|------------|-----------|-----------|------------|-------|----------|-----------|----------|-----------|-------------|
| 1  |            |          | Compar      | iy Na  | me:-Gl     | .OBAL F   | AIRS & N   | VEDIA LT  | D,IE ON   | ILINE ME    | DIA SER     | VICES P\   | /T LTD,TI | HE INDIA  | ٨N         |       |          |           |          |           |             |
| 2  |            |          | Run Date    | & Tim  | e :-28/12, | /2017     |            |           |           |             |             |            |           |           |            |       |          |           |          |           |             |
| 3  |            |          | Monthly E   | mploy  | /ee Wise   | Performa  | nce from   | 01-Dec-   |           |             |             |            |           |           |            |       |          |           |          |           |             |
| 4  |            |          |             |        |            |           |            |           |           |             |             |            |           |           |            |       |          |           |          |           |             |
| 5  | Emp Pay Co | T001     | Employee    | Ravi_P | Date of I  | 27/07/199 | Date of Jo | 01/01/201 | Card No:  | T001        | Company     | GFM        | Company   | GLOBAL FA | Departme   | 101   | Departme | ACCOUNTS  | Category | APT       | Category I/ |
| 6  | Attendance | Day      | Shift Start | Shift  | Lunch St   | Lunch End | HOURSW     | OTDURAT   | OS Hours  | Early Arriv | Early Dep   | Late Arriv | Status    | Shift     | Shift Atte | In    | Lunch In | Lunch Out | Out      | In Time M | Out Time I  |
| 7  | 01/12/2017 | Fri      | 09:30:00    | 18:00: | 00:00:00   | 00:00:00  | 09:00      | 00:30     | 00:00     | 00:30       | 00:00       | 00:00      | Р         | GEN       | GEN        | 09:00 |          |           | 18:00    | Y         | Y           |
| 8  | 02/12/2017 | Sat      | 09:30:00    | 18:00: | 00:00:00   | 00:00:00  | 12:00      | 03:30     | 00:00     | 00:30       | 00:00       | 00:00      | Р         | GEN       | GEN        | 09:00 |          |           | 21:00    | Y         | Y           |
| 9  | 03/12/2017 | Sun      |             |        |            |           | 11:30      | 11:30     | 00:00     | 00:00       | 00:00       | 00:00      | POW       | OFF       | OFF        | 09:00 |          |           | 20:30    | Y         | Y           |
| 10 | 04/12/2017 | Mon      | 06:30:00    | 15:00: | 00:00:00   | 00:00:00  | 13:30      | 05:00     | 00:00     | 00:00       | 00:00       | 00:30      | P         | GEN       | SM1        | 07:00 |          |           | 20:30    | Y         | Y           |
| 11 | 05/12/2017 | Tue      | 12:00:00    | 20:30: | 00:00:00   | 00:00:00  | 00:00      | 00:00     | 00:00     | 00:00       | 00:00       | 00:00      | MIS       | GEN       | SA1        | 12:00 |          |           |          | Y         |             |
| 12 | 06/12/2017 | Wed      | 09:30:00    | 18:00: | 00:00:00   | 00:00:00  | 00:00      | 00:00     | 00:00     | 00:00       | 00:00       | 00:00      | A         | GEN       | GEN        |       |          |           |          | Y         |             |
| 13 | 07/12/2017 | Thu      | 09:30:00    | 18:00: | 00:00:00   | 00:00:00  | 00:00      | 00:00     | 00:00     | 00:00       | 00:00       | 00:00      | A         | GEN       | GEN        |       |          |           |          | Y         |             |
| 14 | 08/12/2017 | Fri      | 09:30:00    | 18:00: | 00:00:00   | 00:00:00  | 00:00      | 00:00     | 00:00     | 00:00       | 00:00       | 00:00      | A         | GEN       | GEN        |       |          |           |          | Y         |             |
| 15 | 09/12/2017 | Sat      | 06:30:00    | 15:00: | 00:00:00   | 00:00:00  | 13:30      | 05:00     | 00:00     | 00:00       | 00:00       | 00:30      | P         | GEN       | SM1        | 07:00 |          |           | 20:30    | Y         | Y           |
| 16 | 10/12/2017 | Sun      |             |        |            |           | 05:00      | 05:00     | 00:00     | 00:00       | 00:00       | 00:00      | POW       | OFF       | OFF        | 09:00 |          |           | 14:00    | Y         | Y           |
| 17 | 11/12/2017 | Mon      | 09:30:00    | 18:00: | 00:00:00   | 00:00:00  | 00:00      | 00:00     | 00:00     | 00:00       | 00:00       | 00:00      | A         | GEN       | GEN        |       |          |           |          | Y         |             |
| 18 | 12/12/2017 | Tue      | 09:30:00    | 18:00: | 00:00:00   | 00:00:00  | 00:00      | 00:00     | 00:00     | 00:00       | 00:00       | 00:00      | A         | GEN       | GEN        |       |          |           |          | Y         |             |
| 19 | 13/12/2017 | Wed      | 09:30:00    | 18:00: | 00:00:00   | 00:00:00  | 00:00      | 00:00     | 00:00     | 00:00       | 00:00       | 00:00      | A         | GEN       | GEN        |       |          |           |          | Y         |             |
| 20 | 14/12/2017 | Thu      | 09:30:00    | 18:00: | 00:00:00   | 00:00:00  | 00:00      | 00:00     | 00:00     | 00:00       | 00:00       | 00:00      | A         | GEN       | GEN        |       |          |           |          | Y         |             |
| 21 | 15/12/2017 | Fri      | 09:30:00    | 18:00: | 00:00:00   | 00:00:00  | 00:00      | 00:00     | 00:00     | 00:00       | 00:00       | 00:00      | A         | GEN       | GEN        |       |          |           |          | Y         |             |
| 22 | Present-5  | Absent-8 | Holiday-O   | Wo-2   | Leave-O    | Paydays-1 | l Hourswor | Otduratio | Earlydepa | Latearriva  | l-2 (01:00) |            |           |           |            |       |          |           |          |           |             |
| 23 |            |          |             |        |            |           |            |           |           |             |             |            |           |           |            |       |          |           |          |           |             |
| 24 |            |          |             |        |            |           |            |           |           |             |             |            |           |           |            |       |          |           |          |           |             |
| 25 |            |          |             |        |            |           |            |           |           |             |             |            |           |           |            |       |          |           |          |           |             |

# 6.4 Employee Wise Attendance Summary:-

| ĉ                                           |                                                      | + (2 · ) =                                                                                          |                              |                                                                                                    | Employ                                               | ee_Wise_Atti                 | endance_Sur                      | nmary (13) -                 | Microsoft                       | Excel                            |                                           |                                  |                                  |                                       |                                            |                              | - ° X                            |
|---------------------------------------------|------------------------------------------------------|----------------------------------------------------------------------------------------------------|------------------------------|----------------------------------------------------------------------------------------------------|------------------------------------------------------|------------------------------|----------------------------------|------------------------------|---------------------------------|----------------------------------|-------------------------------------------|----------------------------------|----------------------------------|---------------------------------------|--------------------------------------------|------------------------------|----------------------------------|
| 9                                           | Home                                                 | Insert Page Layout                                                                                  | Formulas                     | Data Review View                                                                                                    | Add-Ins                                              | Team                         |                                  |                              |                                 |                                  |                                           |                                  |                                  |                                       |                                            |                              | 🕘 – 🔊 X                          |
| P                                           | Cut<br>Cut<br>Cut<br>Cut<br>Cut<br>Cut<br>Cut<br>Cut | t Calibri •<br>py<br>mat Painter<br>d 0 Pont                                                        | 14 - A<br>- 3 - 4            | A <sup>™</sup> = = = ⊗··<br>E = = \$# # E<br>Alignmen                                                                  | Wrap Text<br>Merge & Cr<br>t                         | interio<br>S                 | eneral<br>+ % +<br>Number        | *<br>.00 *.0<br>.00 *.0      | Conditional<br>Formatting *     | Format<br>as Table + S<br>Styles | Ceil<br>In<br>ityles *                    | sert Dejete<br>Cells             | Format                           | Σ AutoSum<br>Fill -<br>Z Clear -<br>E | * 27 (<br>Sort & F<br>Filter * S<br>diting | hd &<br>elect -              |                                  |
| -                                           | UI.                                                  | • ( <u>1</u> )× (u                                                                                  | ompany Na                    | ME:-GLOBAL FAIKS & MEDI                                                                                                | ALID, IE ON                                          | LINE MEDI                    | A SERVICES                       | PVI LID,I                    | HE INDIAP                       | VEXPRESS                         | PVILID                                    |                                  |                                  |                                       | 1.44.7                                     | -                            | Ň                                |
| 4                                           | A                                                    | 8                                                                                                   | Compa                        | D<br>Namo: GLOBALEA                                                                                                    | E<br>IDC 9.                                          | F                            | G                                | H                            | 1                               | j                                | K                                         | L                                | M                                | N                                     | 0                                          | P                            | Q                                |
| 1                                           |                                                      |                                                                                                    | Pup Doto                     | & Time : 28/13/2017                                                                                                    | 173 04                                               | 0                            |                                  |                              |                                 |                                  |                                           |                                  |                                  | -                                     |                                            |                              |                                  |
| + 0                                         |                                                      |                                                                                                    | Employee                     | Wise Attendance                                                                                                    |                                                      |                              |                                  |                              |                                 |                                  |                                           |                                  |                                  |                                       |                                            |                              |                                  |
| 4                                           |                                                      |                                                                                                    | empioree                     | THE ACCHAGING                                                                                                    |                                                      |                              |                                  |                              |                                 |                                  |                                           |                                  |                                  |                                       |                                            |                              |                                  |
| 5                                           | Emp Pay (                                            | Employee Name                                                                                       | Card No                      | Company Name                                                                                                    | Departmer                                            | PRESENT                      | ABSENT                           | HOLIDAY                      | W0                              | LEAVE                            | PAYDAYS                                   | HOURSW                           | OTDURA                           | T EARLYDEP                            | EARLYDE                                    | PLATEARR                     | IN LATEARRIN                     |
| 6                                           | T001                                                 | Ravi_Fixed_RunAuto_Two P                                                                            | T001                         | GLOBAL FAIRS & MEDIA LTD                                                                                               | ACCOUNTS 8                                           | 5.00                         | 21.00                            | 0.00                         | 5.00                            | 0.00                             | 31.00                                     | 64:30                            | 30/30                            | 0.00                                  | 00:00                                      | 2.00                         | 01:00                            |
| 7                                           | 122220                                               |                                                                                                    |                              |                                                                                                    |                                                      |                              |                                  | 103365                       | 201202                          | 10055                            | - 2 A L L L L L L L L L L L L L L L L L L | - 1 - 0 - 1                      | 205122                           | 7155                                  |                                            |                              | and a stream, have               |
| ŏ.                                          | T002                                                 | Ravi_Two_Fixed_RunAuto_RT                                                                           | T002                         | THE INDIAN EXPRESS PVT LTD                                                                                             | ACCOUNTS 8                                           | 3.00                         | 23.00                            | 0.00                         | 5.00                            | 0.00                             | 31.00                                     | 34:00                            | 08:30                            | 2.00                                  | 01:00                                      | 0.00                         | 00:00                            |
| 0                                           | T002<br>T003                                         | Ravi_Two_Fixed_RunAuto_RT<br>Ravi_Two_Fixed_RTC                                                     | T002<br>T003                 | THE INDIAN EXPRESS PVT LTD<br>IE ONLINE MEDIA SERVICES PV                                                              | ACCOUNTS 8<br>ACCOUNTS 8                             | 3.00<br>4.00                 | 23.00<br>17.00                   | 0.00<br>0.00                 | 5.00<br>10.00                   | 0.00<br>0.00                     | 31.00<br>31.00                            | 34:00<br>50:30                   | 08:30<br>16:30                   | 2.00                                  | 01:00<br>00:00                             | 0.00<br>0.00                 | 00:00                            |
| 9                                           | T002<br>T003<br>T004                                 | Ravi_Two_Fixed_RunAuto_RT<br>Ravi_Two_Fixed_RTC<br>Ravi_Multiple_Fixed_NRTC                         | T002<br>T003<br>T004         | THE INDIAN EXPRESS PVT LTD<br>IE ONLINE MEDIA SERVICES PV<br>IE ONLINE MEDIA SERVICES PV                               | ACCOUNTS 8<br>ACCOUNTS 8<br>ACCOUNTS 8               | 3.00<br>4.00<br>5.00         | 23.00<br>17.00<br>16.00          | 0.00<br>0.00<br>0.00         | 5.00<br>10.00<br>10.00          | 0.00<br>0.00<br>0.00             | 31.00<br>31.00<br>31.00                   | 34:00<br>50:30<br>57:00          | 08:30<br>16:30<br>14:00          | 2.00<br>0.00<br>0.00                  | 01:00<br>00:00<br>00:00                    | 0.00<br>0.00<br>1.00         | 00:00<br>00:00<br>04:00          |
| 8<br>9<br>10                                | T002<br>T003<br>T004<br>T005                         | Ravi_Two_Fixed_RunAuto_RT<br>Ravi_Two_Fixed_RTC<br>Ravi_Multiple_Fixed_NRTC<br>Ravi_Four_Fixed_NRTC | T002<br>T003<br>T004<br>T005 | THE INDIAN EXPRESS PVT LTD<br>IE ONLINE MEDIA SERVICES PV<br>IE ONLINE MEDIA SERVICES PV<br>THE INDIAN EXPRESS PVT LTD | ACCOUNTS 8<br>ACCOUNTS 8<br>ACCOUNTS 8<br>ACCOUNTS 8 | 3.00<br>4.00<br>5.00<br>2.50 | 23.00<br>17.00<br>16.00<br>18.50 | 0.00<br>0.00<br>0.00<br>0.00 | 5.00<br>10.00<br>10.00<br>10.00 | 0.00<br>0.00<br>0.00<br>0.00     | 31.00<br>31.00<br>31.00<br>31.00          | 34:00<br>50:30<br>57:00<br>39:28 | 08:30<br>16:30<br>14:00<br>17:58 | 2,00<br>0,00<br>0,00<br>0,00          | 01:00<br>00:00<br>00:00<br>00:00           | 0.00<br>0.00<br>1.00<br>0.00 | 00:00<br>00:00<br>04:00<br>00:00 |
| 9<br>10<br>11                               | T002<br>T003<br>T004<br>T005                         | Ravi_Two_Fixed_RunAuto_RT<br>Ravi_Two_Fixed_RTC<br>Ravi_Multiple_Fixed_NRTC<br>Ravi_Four_Fixed_NRTC | T002<br>T003<br>T004<br>T005 | THE INDIAN EXPRESS PVT LTD<br>IE ONLINE MEDIA SERVICES PV<br>IE ONLINE MEDIA SERVICES PV<br>THE INDIAN EXPRESS PVT LTD | ACCOUNTS 8<br>ACCOUNTS 8<br>ACCOUNTS 8<br>ACCOUNTS 8 | 3.00<br>4.00<br>5.00<br>2.50 | 23.00<br>17.00<br>16.00<br>18.50 | 0.00<br>0.00<br>0.00<br>0.00 | 5.00<br>10.00<br>10.00<br>10.00 | 0.00<br>0.00<br>0.00<br>0.00     | 31.00<br>31.00<br>31.00<br>31.00          | 34:00<br>50:30<br>57:00<br>39:28 | 08:30<br>16:30<br>14:00<br>17:58 | 2.00<br>0.00<br>0.00<br>0.00          | 01:00<br>00:00<br>00:00<br>00:00           | 0.00<br>0.00<br>1.00<br>0.00 | 00:00<br>00:00<br>04:00<br>00:00 |
| 9<br>10<br>11<br>12                         | T002<br>T003<br>T004<br>T005                         | Ravi_Two_Fixed_RunAuto_RT<br>Ravi_Two_Fixed_RTC<br>Ravi_Multiple_Fixed_NRTC<br>Ravi_Four_Fixed_NRTC | T002<br>T003<br>T004<br>T005 | THE INDIAN EXPRESS PVT LTD<br>IE ONLINE MEDIA SERVICES PV<br>IE ONLINE MEDIA SERVICES PV<br>THE INDIAN EXPRESS PVT LTD | ACCOUNTS &<br>ACCOUNTS &<br>ACCOUNTS &<br>ACCOUNTS & | 3.00<br>4.00<br>5.00<br>2.50 | 23.00<br>17.00<br>16.00<br>18.50 | 0.00<br>0.00<br>0.00<br>0.00 | 5.00<br>10.00<br>10.00<br>10.00 | 0.00<br>0.00<br>0.00<br>0.00     | 31.00<br>31.00<br>31.00<br>31.00          | 34:00<br>50:30<br>57:00<br>39:28 | 08:30<br>16:30<br>14:00<br>17:58 | 2.00<br>0.00<br>0.00<br>0.00          | 01:00<br>00:00<br>00:00<br>00:00           | 0.00                         | 00:00<br>00:00<br>04:00<br>00:00 |
| 8<br>9<br>10<br>11<br>12<br>13              | T002<br>T003<br>T004<br>T005                         | Ravi_Two_Fixed_RunAuto_RT<br>Ravi_Two_Fixed_RTC<br>Ravi_Multiple_Fixed_NRTC<br>Ravi_Four_Fixed_NRTC | T002<br>T003<br>T004<br>T005 | THE INDIAN EXPRESS PVT LTD<br>IE ONLINE MEDIA SERVICES PV<br>IE ONLINE MEDIA SERVICES PV<br>THE INDIAN EXPRESS PVT LTD | ACCOUNTS &<br>ACCOUNTS &<br>ACCOUNTS &<br>ACCOUNTS & | 3.00<br>4.00<br>5.00<br>2.50 | 23.00<br>17.00<br>16.00<br>18.50 | 0.00<br>0.00<br>0.00<br>0.00 | 5,00<br>10.00<br>10.00<br>10.00 | 0.00<br>0.00<br>0.00<br>0.00     | 31.00<br>31.00<br>31.00<br>31.00          | 34:00<br>50:30<br>57:00<br>39:28 | 08:30<br>16:30<br>14:00<br>17:58 | 2.00<br>0.00<br>0.00<br>0.00          | 01:00<br>00:00<br>00:00<br>00:00           | 0.00                         | 00:00<br>00:00<br>04:00<br>00:00 |
| 9<br>10<br>11<br>12<br>13<br>14             | T002<br>T003<br>T004<br>T005                         | Ravi_Two_Fixed_RunAuto_RT<br>Ravi_Two_Fixed_RTC<br>Ravi_Multiple_Fixed_NRTC<br>Ravi_Four_Fixed_NRTC | T002<br>T003<br>T004<br>T005 | THE INDIAN EXPRESS PVT LTD<br>IE ONLINE MEDIA SERVICES PV<br>IE ONLINE MEDIA SERVICES PV<br>THE INDIAN EXPRESS PVT LTD | ACCOUNTS &<br>ACCOUNTS &<br>ACCOUNTS &<br>ACCOUNTS & | 3.00<br>4.00<br>5.00<br>2.50 | 23.00<br>17.00<br>16.00<br>18.50 | 0.00<br>0.00<br>0.00<br>0.00 | 5.00<br>10.00<br>10.00<br>10.00 | 0.00<br>0.00<br>0.00<br>0.00     | 31.00<br>31.00<br>31.00<br>31.00          | 34:00<br>50:30<br>57:00<br>39:28 | 08:30<br>16:30<br>14:00<br>17:58 | 2.00<br>0.00<br>0.00<br>0.00          | 01:00<br>00:00<br>00:00<br>00:00           | 0.00                         | 00:00<br>00:00<br>04:00<br>00:00 |
| 9<br>10<br>11<br>12<br>13<br>14<br>15<br>16 | T002<br>T003<br>T004<br>T005                         | Ravi_Two_Fixed_RunAuto_RT<br>Ravi_Two_Fixed_RTC<br>Ravi_Multiple_Fixed_NRTC<br>Ravi_Four_Fixed_NRTC | T002<br>T003<br>T004<br>T005 | THE INDIAN EXPRESS PVT LTD<br>IE ONLINE MEDIA SERVICES PV<br>IE ONLINE MEDIA SERVICES PV<br>THE INDIAN EXPRESS PVT LTD | ACCOUNTS &<br>ACCOUNTS &<br>ACCOUNTS &<br>ACCOUNTS & | 3.00<br>4.00<br>5.00<br>2.50 | 23.00<br>17.00<br>16.00<br>18.50 | 0.00<br>0.00<br>0.00<br>0.00 | 5.00<br>10.00<br>10.00<br>10.00 | 0.00<br>0.00<br>0.00<br>0.00     | 31.00<br>31.00<br>31.00<br>31.00          | 34:00<br>50:30<br>57:00<br>39:28 | 08:30<br>16:30<br>14:00<br>17:58 | 2.00<br>0.00<br>0.00<br>0.00          | 01:00<br>00:00<br>00:00<br>00:00           | 0.00                         | 00:00 00:00 04:00 00:00          |

# 6.5 Yearly Attendance Details:-

| Pa     | Cut          | ey<br>mat Painter<br>d Te | Calibri<br>B I ] | - 14<br>2 - 14<br>Font | -   A A<br>  O - <u>A</u> - | = =        | <mark>=</mark> ⊗•• | E Mer            | p Text<br>ge & Center T | General<br>S - O<br>N | % • <b>1.68</b> ⊄<br>umber | Con<br>Form | ditional Forma<br>natting = as Tabl<br>Styles | at Ceil<br>e * Styles *                 | Insert Delete F | ormat  | ∑ AutoSum *<br> | Sort & Find<br>Filter - Select | )<br>92<br>17      |
|--------|--------------|---------------------------|------------------|------------------------|-----------------------------|------------|--------------------|------------------|-------------------------|-----------------------|----------------------------|-------------|-----------------------------------------------|-----------------------------------------|-----------------|--------|-----------------|--------------------------------|--------------------|
|        | C1           | •                         | . (*             | ∫∗ Com                 | pany Name                   | -GLOBAL    | FAIRS & N          | IEDIA LTD,       | IE ONLINE N             | MEDIA SEP             | VICES PVT L                | TD, THE     |                                               | ESS PVT LTE                             | <b>D</b>        |        |                 |                                |                    |
| 4      | A            | В                         | C                | D                      | E                           | F          | G                  | H                | t ti                    | J                     | К                          | Ę           | M                                             |                                         | N               | 0      | P               | Q                              | R                  |
| 1      |              |                           | Compar           | ny Name                | :-GLOBA                     | L FAIRS    | & MEDI             | A LTD,II         | E ONLINE                | MEDIA                 | SERVICES                   | S PVT L     | TD, THE IN                                    | DIAN EX                                 | PRESS PVT L     | TD     |                 |                                | 1                  |
| 2      |              |                           | Run Date         | & Time :-2             | 28/12/2017                  |            |                    |                  |                         |                       |                            |             |                                               |                                         |                 |        |                 |                                |                    |
| 3      |              |                           | Yearly Att       | endance D              | etails fron                 | n -Jan-201 | to -Dec-2          | 01               |                         |                       |                            |             | _                                             |                                         |                 |        |                 |                                |                    |
| 4      | ALC: 1453 14 |                           |                  |                        |                             |            |                    | I SAME AND AND A |                         | Bitela                |                            | 2222        |                                               | 100000000000000000000000000000000000000 |                 | 12 7   |                 | 1.8 1.                         |                    |
| 5      | Emp Pay C    | TOOL                      | Employee         | Ravi_Fixed             | Date of Bi                  | 27/07/199  | Date of Jo         | 01/01/20         | 1 Card No:              | T001                  | Company                    | GFM         | Company I                                     | GLOBAL FAI                              | RS & MEDIA LTD  | Depart | me 101          | Departme                       | ACCOUNTS & FINANCE |
| 5      | PRESENT      | ABSENT                    | HOLDAY           | WU E                   | LEAVE                       | PATUATS    | HOURSW             | 10.20            | II EARLYDEP             | DARUTUR               | P LAI EARRI                | LATEAR      | REMONT                                        |                                         |                 | -      | -               | -                              |                    |
| v<br>v | 8            | 17                        | 1                | 5                      | 0                           | 31         | 69:00              | 10:30            | 4                       | 01:42                 |                            | 00:00       | January                                       |                                         |                 | -      |                 |                                |                    |
| 0      | 60           | 24                        | 6                | 4<br><b>5</b>          | 6                           | 20         | 60.00              | 00.00            | K,                      | 00.00                 | 4                          | 00.00       | March                                         |                                         |                 |        |                 |                                |                    |
| 10     | 7            | 10.0                      | 0                | -                      | 0                           | 90<br>91   | 50.07              | 00.00            | 5                       | 00.01                 |                            | 00.00       | April                                         |                                         |                 |        |                 |                                |                    |
| 11     | 0            | 27                        | Ň                | Š.                     | 6 1                         | 31         | 00:20              | 00.00            | 6                       | 00.00                 | Ň                          | 00.00       | May                                           |                                         |                 |        |                 |                                |                    |
| 12     | n            | 26                        | 'n               | 4                      | 0                           | 30         | 00.00              | 00.00            | 'n                      | 00.00                 | 0                          | 00.00       | lune                                          |                                         |                 |        |                 |                                |                    |
| 13     | ő            | 26                        | 6                | 5                      | 6 1                         | 31         | 00:00              | 00:00            | 6                       | 00:00                 | 6                          | 00.00       | July                                          |                                         |                 |        |                 |                                |                    |
| 14     | 0            | 27                        | 0                | 4                      | ,<br>0                      | 31         | 00:00              | 00:00            | 6                       | 00:00                 | 0                          | 00:00       | August                                        |                                         |                 |        |                 |                                |                    |
| 15     | 0            | 26                        | 6                | 4                      | 6                           | 30         | 00:00              | 00:00            | 6                       | 00:00                 | 6                          | 00:00       | September                                     |                                         |                 |        |                 |                                |                    |
| 16     | o            | 26                        | 0                | 5                      | 0                           | 31         | 00:00              | 00:00            | 0                       | 00:00                 | 0                          | 00:00       | October                                       |                                         |                 |        |                 |                                |                    |
| 17     | 0            | 26                        | 6                | 4                      | 6                           | 30         | 00:00              | 00:00            | 6                       | 00:00                 | 6                          | 00:00       | November                                      |                                         |                 |        |                 |                                |                    |
| 18     | 5            | 21                        | 0                | 5                      | 0                           | 31         | 64:30              | 30:30            | 0                       | 00:00                 | 2                          | 01:00       | December                                      |                                         |                 |        |                 |                                |                    |
| 19     |              |                           |                  |                        |                             |            |                    |                  |                         |                       |                            |             |                                               |                                         |                 |        |                 |                                |                    |
| 20     |              |                           |                  |                        |                             |            |                    |                  |                         |                       |                            |             |                                               |                                         |                 |        |                 |                                |                    |

# 6.6 Leave Consumed Summary:-

| 0  | 2   | - 4) · (4 - )         | ŧ                      |               |                  |         | Leave_Co   | onsumed | Summary (3 | ) - Mic | rosoft Exc            | el                      |                          |       |   |
|----|-----|-----------------------|------------------------|---------------|------------------|---------|------------|---------|------------|---------|-----------------------|-------------------------|--------------------------|-------|---|
|    | 2   | Home Insert           | Page Layout Formu      | las Data      | Review View      | Add-Ir  | is Tea     | m       |            |         |                       |                         |                          |       |   |
|    |     | 🔏 Cut                 | Calibri - 11 -         | A` ∧` =       |                  | Wrap Te | xt         | Gene    | ral        | *       |                       |                         |                          |       | a |
| Pa | ste | 🦪 Format Painter      | B I U - 🗠 - 🖄          |               |                  | Merge 8 | & Center = | \$ -    | % ,        | .00     | Conditio<br>Formattin | nal Form<br>ig = as Tab | at Cell<br>le = Styles = | Inser | ţ |
| 1  | C   | ipboard <sup>15</sup> | Font                   | 13            | Alignmer         | it.     | G          | (U) /   | Number     | (15)    |                       | Styles                  |                          |       |   |
|    |     | D4 •                  | • (* fx                |               |                  |         |            |         |            |         |                       |                         |                          |       |   |
| -  | A   | Name Box              | C                      | D             | E                | F       | G          | Ĥ       | 1          | 1       | К                     | L                       | M                        | N     |   |
| 1  |     |                       | Company Name:-G        | LOBAL FAIR    | S & MEDIA L      | TD,IE   |            |         |            |         |                       |                         |                          |       |   |
| 2  |     |                       | Run Date & Time :-28/1 | 2/2017        |                  | 3230.   |            |         |            |         |                       |                         |                          |       |   |
| 3  |     |                       | Leave Consumed Summ    | ary from 01-D | ec-2017 to 31-De | c-2017  |            |         |            |         |                       |                         |                          |       |   |
| 4  |     |                       |                        |               | ş                |         |            |         |            |         |                       |                         |                          |       |   |
| 5  | Sno | Emp Pay Code          | Employee Name          | Date of Birth | Date of Joining  | Card No | CL         | COF     | LOP        | ML      | OD                    | PL                      | PTL                      | SL    |   |
| 6  | 1   | F006                  | Ravi Lunch Duduction   |               | 04/01/2017       | F006    | 1          | Ç       | 1          |         | 0 1                   | . 0                     | ĺ ĺ                      | )     | 0 |
| 7  |     |                       |                        |               |                  |         |            |         |            |         |                       |                         |                          |       |   |
| 8  |     |                       |                        |               |                  |         |            |         |            |         | _                     |                         |                          |       |   |
| 9  |     |                       |                        |               |                  |         |            |         | -          |         | _                     |                         | 1                        |       |   |
| 10 |     |                       |                        |               |                  |         | -          |         |            |         | _                     |                         |                          |       |   |
| 11 |     |                       |                        | _             |                  |         |            |         |            |         | _                     |                         | -                        |       |   |
| 12 |     |                       |                        |               |                  |         |            |         |            |         |                       |                         |                          |       |   |

Web-TOS Report Set

# 6.7 Leave Consumed Detail:-

| 0  | 1 9             | + (b( - ) +                  |                              |                                 |                             |                                                                                                    |                           | Leave_Con              | isummed_Deta                  | ils (3) - Micros | oft Excel                   |                                     |                  |                       |                       |                                            |                  | _           |
|----|-----------------|------------------------------|------------------------------|---------------------------------|-----------------------------|----------------------------------------------------------------------------------------------------|---------------------------|------------------------|-------------------------------|------------------|-----------------------------|-------------------------------------|------------------|-----------------------|-----------------------|--------------------------------------------|------------------|-------------|
| 6  | Home            | Insert Page Lay              | yout Formula                 | as Dat                          | a Revie                     | w View                                                                                                    | Add-In                    | s Team                 |                               |                  |                             |                                     |                  |                       |                       |                                            |                  | () _ m )    |
| Pa | Ste<br>Clipboar | Ny Calibri<br>IB Z 1<br>d Ty | - 11 -<br>J - II - 3<br>Font | <b>A A</b><br>• <u>A</u> •<br>• | ≡ ∎ <mark>.</mark><br>E & I | New York (Second Second | Wrap Te<br>Merge 8<br>ent | xt<br>: Center +<br>Ta | General<br>\$ - % •<br>Number | *.0 .00 C        | onditional<br>prmatting = 1 | Format C<br>as Table - Sty<br>tyles | iell<br>Insert D | elete Format<br>Cells | Σ Auto                | Sum * Arr<br>Sort &<br>Filter *<br>Editing | Find &<br>Select |             |
|    | F16             | • (*                         | f.e.                         |                                 |                             |                                                                                                    |                           |                        |                               |                  |                             |                                     |                  |                       |                       |                                            |                  |             |
| 4  | A               | В                            | C                            | D                               | E                           | F                                                                                                    | G                         | Н                      | E.                            | Ĵ.               | К                           | Ľ                                   | M                | N                     | 0                     | P                                          | Q                | R           |
| 1  |                 |                              | Company                      | Name:-(                         | GLOBAL                      | FAIRS 8                                                                                                    | <b>MEDIA</b>              | LTD,IE                 |                               |                  |                             |                                     |                  |                       |                       |                                            |                  |             |
| 2  |                 |                              | Run Date & T                 | "ime:-28/:                      | 12/2017                     |                                                                                                    |                           |                        |                               | 1                |                             |                                     |                  |                       |                       |                                            |                  |             |
| 3  |                 |                              | Leave Consun                 | mmed Det                        | tails from                  | 01-Dec-20                                                                                                    | )17to 31-D                | ec-2017                |                               |                  |                             |                                     |                  |                       |                       |                                            |                  |             |
| 4  |                 |                              | 1                            |                                 |                             |                                                                                                    |                           |                        |                               |                  |                             |                                     |                  |                       | and the second second |                                            |                  |             |
| 5  | Emp Pay C       | Employee Name                | Date of Bi Dal               | te of Join                      | Card No                     | Company                                                                                                    | Company                   | Departme               | Leave From                    | Leave To da      | Leave An                    | Leave Coo                           | Leave Descrip    | t Leave Typ           | Reason                | Half Day Lea                               | Leave Appro      | Voucher No. |
| 6  | F006            | Ravi Lunch Duduction         | 04/                          | /01/2017                        | F006                        | C00                                                                                                    | NONE                      | 101                    | 01/12/2017                    | 01/12/2017       | 0.50                        | CL                                  | CASUAL LEAVE     | Leave                 |                       | First Half                                 | 24/12/2017       | 0000000007  |
| 7  | F006            | Ravi Lunch Duduction         | 04/                          | /01/2017                        | F006                        | C00                                                                                                    | NONE                      | 101                    | 02/12/2017                    | 02/12/2017       | 0.50                        | CL.                                 | CASUAL LEAVE     | Leave                 |                       | Second Half                                | 24/12/2017       | 0000000015  |
| 8  | F006            | Ravi Lunch Duduction         | 04/                          | /01/2017                        | F006                        | C00                                                                                                    | NONE                      | 101                    | 05/12/2017                    | 05/12/2017       | 0.50                        | LOP                                 | Loss of Pay      | Absent                |                       | First Half                                 | 24/12/2017       | 0000000009  |
| 9  | F006            | Ravi Lunch Duduction         | 04/                          | /01/2017                        | F006                        | C00                                                                                                    | NONE                      | 101                    | 06/12/2017                    | 06/12/2017       | 0.50                        | LOP                                 | Loss of Pay      | Absent                |                       | Second Half                                | 24/12/2017       | 0000000010  |
| 10 | F006            | Ravi Lunch Duduction         | 04/                          | /01/2017                        | F006                        | C00                                                                                                    | NONE                      | 101                    | 07/12/2017                    | 07/12/2017       | 0.50                        | OD                                  | Out Duty         | Present               |                       | First Half                                 | 24/12/2017       | 0000000014  |
| 11 | F006            | Ravi Lunch Duduction         | 04/                          | /01/2017                        | F006                        | C00                                                                                                    | NONE                      | 101                    | 08/12/2017                    | 08/12/2017       | 0.50                        | OD                                  | Out Duty         | Present               |                       | Second Half                                | 24/12/2017       | 0000000013  |
| 12 |                 |                              |                              |                                 |                             |                                                                                                    |                           |                        |                               |                  |                             |                                     |                  |                       |                       |                                            |                  |             |
| 13 |                 |                              |                              |                                 |                             |                                                                                                    |                           |                        |                               |                  |                             |                                     |                  |                       |                       |                                            |                  |             |
| 14 |                 |                              |                              |                                 |                             |                                                                                                    |                           |                        |                               |                  |                             |                                     |                  |                       |                       | 1                                          |                  |             |
| 15 |                 |                              |                              |                                 |                             |                                                                                                    |                           |                        |                               |                  |                             |                                     |                  |                       |                       |                                            |                  |             |
| 16 |                 |                              | 1 1                          |                                 | 1                           |                                                                                                    |                           |                        |                               | 1                |                             |                                     |                  |                       |                       | 1                                          |                  | 1           |
| 1/ |                 |                              |                              |                                 |                             |                                                                                                    |                           |                        |                               |                  |                             |                                     |                  |                       |                       |                                            |                  |             |

# 6.8 Leave Yearly Accrual Detail:-

|     | A1        | $\bullet$ (• $f_x$        |                                   |            |           |            |           |            |           |           |                   |                    |                 |  |
|-----|-----------|---------------------------|-----------------------------------|------------|-----------|------------|-----------|------------|-----------|-----------|-------------------|--------------------|-----------------|--|
|     | A         | В                         | с                                 | D          | E         | F          | G         | Н          | 1         | J         | К                 | L                  | M               |  |
| 1   |           |                           | Company Name:-GLOBAL              | FAIRS &    | MEDIA I   | TD,IE OI   | NLINE M   | EDIA SEI   | RVICES P  | VT LTD,1  | THE INDIAN EXPR   | ESS PVT LTD        |                 |  |
| 2   |           |                           | Run Date & Time :-28/12/2017      |            |           |            |           |            |           |           |                   |                    |                 |  |
| 3   |           |                           | Leave Yearly Accural Detail Repor | t from Ol- | Jan-2017t | o 31-Dec-2 | 017       |            |           |           |                   |                    |                 |  |
| 4   |           |                           |                                   |            |           |            |           |            |           |           |                   |                    |                 |  |
| 5   | Emp Pay C | Employee Name             | Company Name                      | Departme   | Leave Acc | Carry Forv | Laps Leav | Carry Forv | Leave Yea | Leave Cod | Leave Description | Carry Forward Date | Days on Accrual |  |
| 6   | T001      | Ravi_Fixed_RunAuto_Two P  | GLOBAL FAIRS & MEDIA LTD          | 101        | 3.00      | 3.00       | 0.00      | 2017       | 2017      | CL        | CASUAL LEAVE      | 28/12/2017         | 0.00            |  |
| 7   | T001      | Ravi_Fixed_RunAuto_Two P  | GLOBAL FAIRS & MEDIA LTD          | 101        | 18.00     |            |           | 2017       | 2017      | PL        | PREVILAGE LEAVE   |                    | 0.00            |  |
| 8   | T001      | Ravi_Fixed_RunAuto_Two P  | GLOBAL FAIRS & MEDIA LTD          | 101        | 15.00     | 11.00      | 4.00      | 2017       | 2017      | SL        | SICK LEAVE        | 28/12/2017         | 26.50           |  |
| 9   | T001      | Ravi_Fixed_RunAuto_Two P  | GLOBAL FAIRS & MEDIA LTD          | 101        | 2.50      |            |           | 2017       | 2017      | OD        | Out Duty          |                    | 5.00            |  |
| 10  | T002      | Ravi_Two_Fixed_RunAuto_RT | THE INDIAN EXPRESS PVT LTD        | 101        | 3.00      | 3.00       | 0.00      | 2017       | 2017      | CL        | CASUAL LEAVE      | 28/12/2017         | 0.00            |  |
| 11  | T002      | Ravi_Two_Fixed_RunAuto_RT | THE INDIAN EXPRESS PVT LTD        | 101        | 18.00     |            |           | 2017       | 2017      | PL        | PREVILAGE LEAVE   |                    | 0.00            |  |
| 12  | T002      | Ravi_Two_Fixed_RunAuto_RT | THE INDIAN EXPRESS PVT LTD        | 101        | 12.00     | 11.00      | 1.00      | 2017       | 2017      | SL        | SICK LEAVE        | 28/12/2017         | 16.00           |  |
| 13  | T002      | Ravi_Two_Fixed_RunAuto_RT | THE INDIAN EXPRESS PVT LTD        | 101        | 1.50      |            |           | 2017       | 2017      | OD        | Out Duty          |                    | 3.00            |  |
| 14  | T003      | Ravi_Two_Fixed_RTC        | IE ONLINE MEDIA SERVICES PVT LTD  | 101        | 3.00      | 3.00       | 0.00      | 2017       | 2017      | CL        | CASUAL LEAVE      | 28/12/2017         | 0.00            |  |
| 15  | T003      | Ravi_Two_Fixed_RTC        | IE ONLINE MEDIA SERVICES PVT LTD  | 101        | 18.00     |            |           | 2017       | 2017      | PL        | PREVILAGE LEAVE   |                    | 0.00            |  |
| 16  | T003      | Ravi_Two_Fixed_RTC        | IE ONLINE MEDIA SERVICES PVT LTD  | 101        | 15.00     | 11.00      | 4.00      | 2017       | 2017      | SL        | SI CK LEAVE       | 28/12/2017         | 24.50           |  |
| 17  | T003      | Ravi_Two_Fixed_RTC        | IE ONLINE MEDIA SERVICES PVT LTD  | 101        | 2.00      |            |           | 2017       | 2017      | OD        | Out Duty          |                    | 4.00            |  |
| 18  | T004      | Ravi_Multiple_Fixed_NRTC  | IE ONLINE MEDIA SERVICES PVT LTD  | 101        | 3.00      | 3.00       | 0.00      | 2017       | 2017      | CL        | CASUAL LEAVE      | 28/12/2017         | 0.00            |  |
| 19  | T004      | Ravi_Multiple_Fixed_NRTC  | IE ONLINE MEDIA SERVICES PVT LTD  | 101        | 18.00     |            |           | 2017       | 2017      | PL        | PREVILAGE LEAVE   |                    | 0.00            |  |
| 20  | T004      | Ravi_Multiple_Fixed_NRTC  | IE ONLINE MEDIA SERVICES PVT LTD  | 101        | 15.00     | 11.00      | 4.00      | 2017       | 2017      | SL        | SI CK LEAVE       | 28/12/2017         | 34.50           |  |
| 21  | T004      | Ravi_Multiple_Fixed_NRTC  | IE ONLINE MEDIA SERVICES PVT LTD  | 101        | 2.50      |            |           | 2017       | 2017      | OD        | Out Duty          |                    | 5.00            |  |
| 22  |           |                           |                                   |            |           |            |           |            |           |           |                   |                    |                 |  |
| 23  |           |                           |                                   |            |           |            |           |            |           |           |                   |                    |                 |  |
| 24  |           |                           |                                   |            |           |            |           |            |           |           |                   |                    |                 |  |
| 0.5 |           |                           |                                   |            |           |            |           |            |           |           |                   |                    |                 |  |

# 6.9 C-off Generated Deatils:-

|          | l         | Compar    | ny Name:-    | Star Link  | (          |            |        |            |           |            |             |       |             |           |
|----------|-----------|-----------|--------------|------------|------------|------------|--------|------------|-----------|------------|-------------|-------|-------------|-----------|
|          | Ī         | Run Date  | & Time :-05/ | /02/2018   |            |            |        |            |           |            |             |       |             |           |
|          |           | Coff Gene | rated Repor  | t from 01- | Dec-2017 t | o 31-Dec-2 | 017    |            |           |            |             |       |             |           |
|          |           |           |              |            |            |            |        |            |           |            |             |       |             |           |
| Emp Code | Employ    | Company   | Cof Date     | Shift      | Hours Wo   | OT Duratio | Status | Coff Value | Accured V | Is Expired | Created Dat | Updat | Expire Date | Remaining |
| 00000011 | Shashi K  | Star Link | 01/12/2017   | GEN        | 13:00      | 05:00      | Р      | 1          | 1         | Yes        | 05/02/2018  |       | 05/02/2018  | 0         |
| 00000011 | Shashi K  | Star Link | 02/12/2017   | GEN        | 13:00      | 05:00      | Р      | 1          | 1         | Yes        | 05/02/2018  |       | 05/02/2018  | 0         |
| 00000011 | Shashi K  | Star Link | 03/12/2017   | OFF        | 05:00      | 05:00      | POW    | 1          | 2         | Yes        | 05/02/2018  |       | 05/02/2018  | 1         |
| 00000011 | Shashi K  | Star Link | 10/12/2017   | OFF        | 03:00      | 03:00      | POW    | 0.5        | 1         | Yes        | 05/02/2018  |       | 05/02/2018  | 0         |
| 00000014 | Abhinav   | Star Link | 03/12/2017   | OFF        | 08:30      | 08:30      | POW    | 1          | 2         | Yes        | 05/02/2018  |       | 05/02/2018  | 1         |
| 00000014 | Abhinav   | Star Link | 30/12/2017   | S03        | 19:00      | 11:00      | Р      | 1          | 1         | Yes        | 05/02/2018  |       | 05/02/2018  | 0         |
|          |           |           |              |            |            |            |        |            |           |            |             |       |             |           |
|          |           |           |              |            |            |            |        |            |           |            |             |       |             |           |
|          |           |           |              |            |            |            |        |            |           |            |             |       |             |           |
|          |           |           |              |            |            |            |        |            |           |            |             |       |             |           |
|          |           |           |              |            |            |            |        |            |           |            |             |       |             |           |
|          |           |           |              |            |            |            |        |            |           |            |             |       |             |           |
|          |           |           |              |            |            |            |        |            |           |            |             |       |             |           |
|          |           |           |              |            |            |            |        |            |           |            |             |       |             |           |
|          |           |           |              |            |            |            |        |            |           |            |             |       |             |           |
|          |           |           |              |            |            |            |        |            |           |            |             |       |             |           |
|          |           |           |              |            |            |            |        |            |           |            |             |       |             |           |
|          |           |           |              |            |            |            |        |            |           |            |             |       |             |           |
|          |           |           |              |            |            |            |        |            |           |            |             |       |             |           |
|          |           |           |              |            |            |            |        |            |           |            |             |       |             |           |
| → →I Co  | ff Genera | ated Repo | rt 🕲         |            | 1          |            |        |            |           |            |             |       |             |           |

Web-TOS Report Set

# **Statutory Report**:-

- Go To Report Menu→Go to Statutory Report→ Click on Muster Roll option
- Statutory Reports page will be displayed.
- Select the required "From Date" And "To Date" through date packer.
- Select concern Employee through employee for which reports to be generated.
- Click on Generate button.

| STAR LINK                                |                            |                                      |                            | USTOMER HELPLINE" TOLL FREE NO<br>809-11-8088 (24 x 7) | ) (all India)               |      |
|------------------------------------------|----------------------------|--------------------------------------|----------------------------|--------------------------------------------------------|-----------------------------|------|
| Master = Transacting = Onto Process = Le | ave Monagament = Admin = R | aparta 🕶                             |                            |                                                        |                             |      |
| shift SE1(17:00-01:30) ▼ Data            | e : [🗃 🔡 ]                 | Daily                                |                            |                                                        |                             |      |
| Present                                  | Absent                     | Leave ;<br>Messe ;<br>Master ;       | Leave                      | Weekly Off                                             | Holiday                     |      |
| Late Arrival                             | Early Arrival              | Report Chart y<br>Canteen y          | ime Arrival                |                                                        |                             |      |
| 0                                        | 0                          | Dynamic Reports<br>Statisticy Report | 0<br>Muster Roll 🕳         | Click on Muster R                                      | oll                         |      |
| Early Departure                          | Late Departure             | 00.10                                | Evenine 25                 |                                                        |                             |      |
| 0                                        | 0                          |                                      | Form po. 34<br>Form po. 35 |                                                        |                             |      |
| New Joinee(7 Days)                       | Left(7 Days)               |                                      | Form Do. B                 |                                                        |                             |      |
| 0                                        | 0                          |                                      | Form no. 17                |                                                        |                             |      |
|                                          |                            |                                      |                            |                                                        |                             |      |
| lavascrint:selection onen0               |                            |                                      |                            |                                                        |                             |      |
| Web-TOS Report Set                       |                            |                                      |                            | S                                                      | tar Link Communication Pvt. | Ltd. |

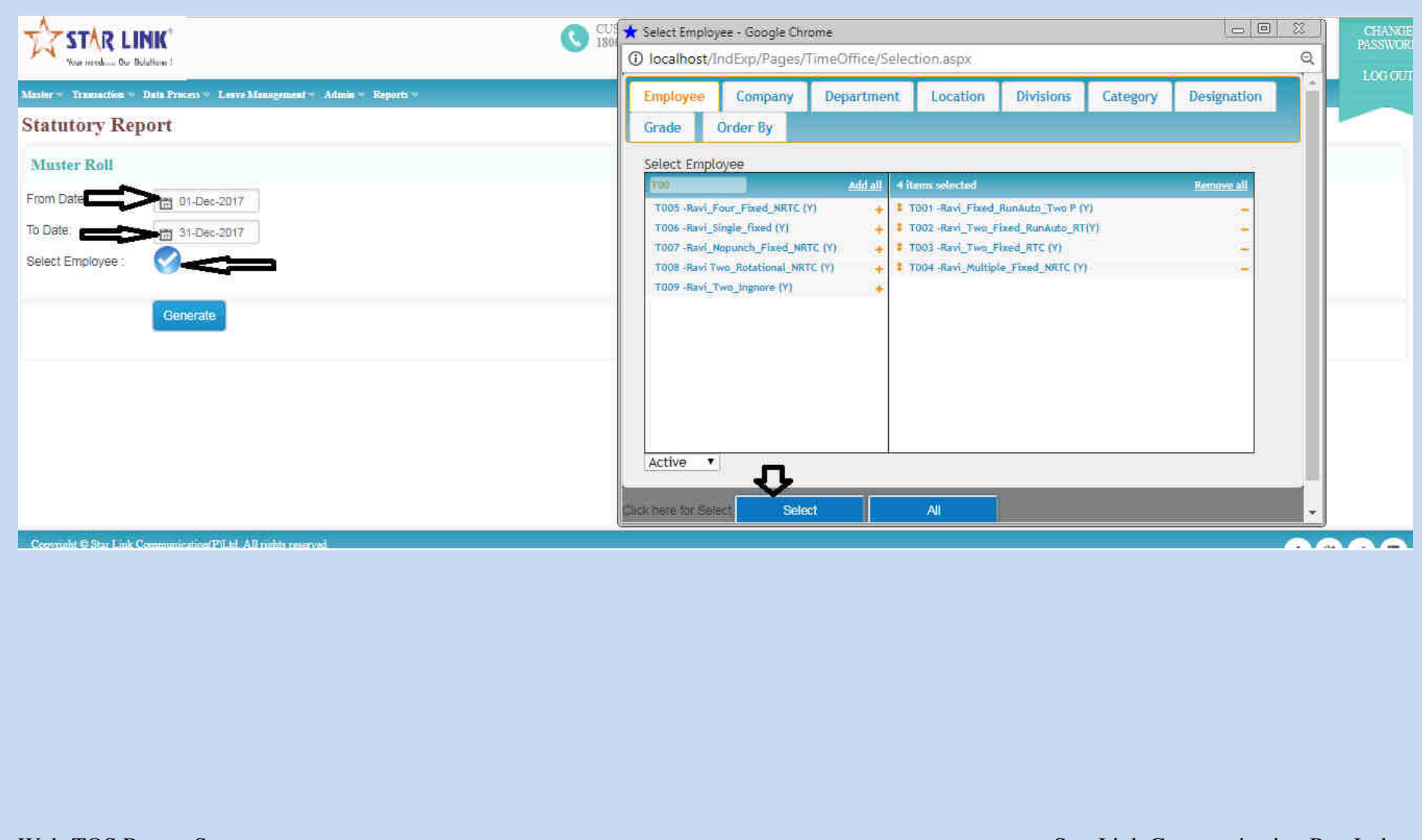

Web-TOS Report Set

| Your media Dur D       | NK <sup>®</sup>                                     | CUSTOMER HELP LINE" TOLL FREE NO (all India)<br>1800-11-8088 (24 x 7) | Welcome Admin PASSWORI |
|------------------------|-----------------------------------------------------|-----------------------------------------------------------------------|------------------------|
| Master — Transaction — | Data Process – Leave Management – Admin – Reports – |                                                                       | LOGOUT                 |
| Statutory Rep          | oort                                                |                                                                       |                        |
| Muster Roll            |                                                     |                                                                       |                        |
| From Date:             | 📅 01-Dec-2017                                       |                                                                       |                        |
| To Date:               | 📅 31-Dec-2017                                       |                                                                       |                        |
| Select Employee :      |                                                     |                                                                       |                        |
|                        | Generate                                            |                                                                       |                        |
| Copyright © Star Link  | Communication(P)Ltd. All rights reserved            |                                                                       | f 8 9 🗈                |
|                        |                                                     |                                                                       |                        |

Note:- We can create followings report through same process as mentioned below.

- i) Form No 25
- ii) Form No 14
- iii) Form No 15
- iv) Form No B
- v) Form No 12

Web-TOS Report Set

# 8.1 Muster Roll Report:-

|    |               | F (M F ) 3                                |                |                                                                                          |                    |                                                 |                       | Muster_   | Roll (7) - Mic  | rosoft Excel         |                   |                        |                       |        |             |       |        |           |                                     |                                    |                |
|----|---------------|-------------------------------------------|----------------|------------------------------------------------------------------------------------------|--------------------|-------------------------------------------------|-----------------------|-----------|-----------------|----------------------|-------------------|------------------------|-----------------------|--------|-------------|-------|--------|-----------|-------------------------------------|------------------------------------|----------------|
|    | Home          | Insert                                    | Page La        | iyout Formulas Data                                                                      | Review             | View A                                          | dd-Ins                | Team      |                 |                      |                   |                        |                       |        |             |       |        |           |                                     |                                    |                |
| Pa | te<br>Clipboa | t<br>py<br>mat Painter<br>d <sup>Fa</sup> | Calibri<br>B I | • 14 • A <sup>*</sup> A <sup>*</sup> =<br><u>U</u> • ⊡ • <u>A</u> • <u>A</u> •<br>Font G | = <mark>=</mark> 8 | ۶۰۰ <mark>کری</mark><br>۲ ۲۲ کی Me<br>Alignment | ap Text<br>rge & Cent | Geni<br>G | eral<br>- % • 1 | -<br>8 ≄8 Cor<br>For | ndition<br>mattin | nal F<br>g * as<br>Sty | ormat<br>Table<br>les | - Styl | ell<br>es * | Inser | Delete | Format    | ∑ AutoSum<br>Fill *<br>Clear *<br>B | Sort & Fi<br>Filter + Se<br>diting | nd a<br>lect - |
|    | C1            |                                           | 6              | 🏂 Company Name:-GLOI                                                                     | BAL FAIRS          | & MEDIA LT                                      | , IE ONLIN            | IE MEDIA  | SERVICES P      | VT LTD, THE          | IND               | AN E                   | (PRE)                 | SS P∖  | T LTD       |       |        |           |                                     |                                    |                |
| 4  | A             | В                                         | С              | D                                                                                        | E                  | F                                               | G                     | H         | 1               | U.                   | ĸ                 | Ľ                      | M                     | N      | D P         | Q     | R      | S         | Т                                   | U                                  | V              |
| 1  |               |                                           | Compa          | ny Name:-GLOBAL FAI                                                                      | RS & M             | EDIA LTD,                                       | E ONLI                | NE        |                 |                      |                   |                        |                       |        |             |       |        |           |                                     |                                    |                |
| 2  |               |                                           | Run Date       | 2 & Time :-28/12/2017                                                                    |                    |                                                 |                       |           |                 |                      | 1                 |                        |                       |        |             | 1     |        |           |                                     |                                    |                |
| 3  |               |                                           | Muster F       | oll from 01-Dec-2017to 31-                                                               | Dec-2017           |                                                 |                       |           |                 |                      | 1                 |                        |                       |        |             |       |        |           |                                     |                                    |                |
| 4  |               |                                           |                |                                                                                          |                    |                                                 |                       |           |                 |                      | 100000            |                        | 5700 114              |        | -           |       |        | il Ofesta | 1.12 12                             | - Sectorem                         |                |
| 5  | SrNo          | PayCode                                   | CardNo         | EmployeeName                                                                             | 1                  | 2                                               | 3                     | 4         | 30              | 31                   | DW                | HLD                    | CL N                  | VIL F  | L PTL       | . SL  | REST   | ABS       | PayDays                             | TOTAL                              | -              |
| 6  | 1             | T001                                      | T001           | Ravi_Fixed_RunAuto_Two P                                                                 | P-P                | P-P                                             | POW-PO                | /P-P      | A-A             | wo-wo                | 5                 | 0                      | 0 0                   | ) 0    | 0           | 0     | 5      | 21        | 10                                  | 31                                 |                |
| 7  | 2             | T002                                      | T002           | Ravi_Two_Fixed_RunAuto_RT                                                                | P-P                | P-P                                             | POW-PO                | P-P       | A-A             | WO-WO                | 3                 | 0                      | 0 0                   | ) 0    | 0           | 0     | 5      | 23        | 8                                   | 31                                 | -              |
| 8  | 3             | T003                                      | T003           | Ravi_Two_Fixed_RTC                                                                       | P-P                | POW-POV                                         | WO-WO                 | P-P       | wo-wo           | WO-WO                | 4                 | 0                      | 0 0                   | ) 0    | 0           | 0     | 10     | 17        | 14                                  | 31                                 |                |
| 9  | 4             | T004                                      | T004           | Ravi_Multiple_Fixed_NRTC                                                                 | P-P                | WO-WO                                           | wo-wo                 | P-P       | WO-WO           | WO-WO                | 5                 | 0                      | 0 0                   | ) 0    | 0           | 0     | 10     | 16        | 15                                  | 31                                 |                |
| 10 |               |                                           |                |                                                                                          |                    |                                                 |                       |           |                 |                      |                   |                        | _                     | _      | _           | 4     |        |           |                                     | _                                  | -              |
| 11 |               |                                           |                |                                                                                          |                    | _                                               |                       |           |                 |                      |                   |                        |                       |        | _           | 1     |        |           |                                     | -                                  | 4              |
| 12 |               |                                           |                |                                                                                          | 10.2               |                                                 |                       |           |                 |                      |                   |                        |                       | _      | _           |       |        | 1.5.      | _                                   | -                                  | -              |
| 13 |               |                                           |                |                                                                                          |                    |                                                 |                       |           |                 |                      |                   |                        | -                     |        | -           |       |        |           |                                     | -                                  | 1              |
| 14 |               |                                           |                |                                                                                          |                    |                                                 |                       |           |                 |                      |                   |                        | _                     |        | _           |       |        |           |                                     |                                    |                |
| 15 |               |                                           |                |                                                                                          |                    |                                                 |                       |           |                 |                      |                   |                        | -                     | -      | -           |       | -      | 1         |                                     | -                                  |                |
| 16 |               |                                           |                |                                                                                          |                    |                                                 |                       |           |                 |                      |                   |                        |                       |        |             |       |        |           |                                     |                                    |                |

# 8.2 From No. 25 :-

| 0    |         | 7 - (% -    | ) =                        |                    |         |          |              | Form_r  | io25 (1) - N | /licrosoft l   | bicel                     |                         |                  |           |             |          |               |               | 2         | σ               |
|------|---------|-------------|----------------------------|--------------------|---------|----------|--------------|---------|--------------|----------------|---------------------------|-------------------------|------------------|-----------|-------------|----------|---------------|---------------|-----------|-----------------|
| 9    | Hom     | ie Inse     | rt Page Layout Formu       | las Data Re        | view N  | /ieta/ A | Add-Ins      | Team    |              |                |                           |                         |                  |           |             |          |               |               | 0(        | @ _ =           |
| Ê    |         | ut<br>opv   | Calibri - 11 -             | A' ∧'   ≡ =        | <b></b> | 3W       | rap Text     | Ge      | neral        | 7              |                           | 17                      |                  |           | * 🗊         | Σ AU     | toSum *       | 27 8          |           |                 |
| Past | e 🦪 Fo  | ormat Paint | er B I U - 3               |                    |         | E Me     | erge & Cente | er - \$ | - % •        | 00, 0, 00, 00, | Conditional<br>Formatting | al Format<br>* as Table | Cell<br>- Styles | Insert De | elete Forma | it 🖉 Cle | ar F          | ilter + Selec | 8t<br>t = |                 |
|      | Clipbos | urd         | Font                       | Ť.                 | Alig    | inment   |              | ΤĢ      | Number       | 18             |                           | Styles                  |                  | C         | ells        |          | Editi         | ng            |           |                 |
|      | A1      |             | T ( fe                     |                    |         |          |              |         |              |                |                           |                         |                  |           |             |          |               |               |           |                 |
|      | A       | В           | Ċ                          | D E                | F       | G        | : <b>H</b> : | Ĭ.      | J.           | к              | 1                         | M                       | N                | 0         | P           | Q        | R             | S             | Ť         | U               |
| 1    |         |             | Company Name:-GLO          | BAL FAIRS & ME     | DIA LTD | , IE ONL | INE          |         |              | 1              | 1                         |                         |                  |           |             |          | 1             |               | 1         |                 |
| 2    |         | T           | Run Date & Time :-28/12/20 | 17                 | 1       |          |              |         |              |                |                           |                         |                  |           |             |          |               |               |           |                 |
| 3    |         |             | Form no. 25 from 01-Dec-2  | 017 to 31-Dec-2017 |         |          |              |         | -            |                | _                         | -                       |                  |           |             |          | 1             |               |           |                 |
| 4    | 0.0     |             |                            |                    |         |          |              |         |              | 20072          | 114/75                    |                         | and the second   |           |             |          | 110110-007-00 | 10000         |           | e construïta (r |
| 5 Sr | No      | TOKEN N     | : EmployeeName             | Guardian I ESI NO  | 1       | 2        | 3            | 30      | 31           | DW             | HLD                       | CL                      | ML               | PL        | PTL         | SL       | REST          | ABS           | PayDays   | TOTAL           |
| 61   |         | T001        | Ravi_Fixed_RunAuto_Two P   |                    | P       | P        | POW          | A       | WO           | 5              | 2                         | 0                       | 0                | 0         | 0           | 0        | 5             | 21            | 10        | 31              |
| 7 2  |         | T002        | Ravi_Two_Fixed_RunAuto_RT  |                    | P       | P        | POW          | A       | wo           | 3              | 0                         | 0                       | 0                | 0         | 0           | 0        | 5             | 23            | 8         | 31              |
| 8 3  |         | 1003        | Ravi_Two_Fixed_RTC         |                    | P       | POW      | wo           | wo      | wo           | 4              | 0                         | 0                       | U                | 0         | 0           | 0        | 10            | 17            | 14        | 31              |
| 9.4  |         | 1004        | Ravi_Multiple_Fixed_NRTC   |                    | E       | WO       | WO           | wo      | WO           | 5              | 0                         | 0                       | 0                | 0         | 0           | 5        | 10            | 16            | 15        | 31              |
| 10 5 |         | 1005        | Ravi_Four_Fixed_NRIC       |                    | HLF     | POW      | POW          | WO      | W0           | 2,5            | 0                         | u                       | 0                | 0         | U           | u        | 10            | 18.5          | 12,5      | 31              |
| 10   |         |             |                            |                    | 1       |          |              |         |              |                |                           |                         | 1                |           |             |          |               |               | -         |                 |
| 12   |         |             |                            |                    |         |          | -            | -       |              |                | -                         |                         | -                | 1         | -           |          | -             |               |           |                 |
| 14   |         |             |                            |                    |         |          | -            | -       | - 11         | 1              |                           |                         |                  |           |             |          |               | 1             | 1         |                 |
| 15   |         | li          |                            |                    | 1       |          | 1            |         |              |                |                           |                         |                  | 1         | ti          |          | 1             |               | ti        |                 |
| 16   |         |             |                            |                    |         |          |              |         |              |                |                           |                         |                  |           |             |          |               |               |           |                 |
| 17   |         |             |                            |                    | -       |          |              |         |              | 1              |                           | -                       |                  |           |             |          |               |               | -         |                 |
| 18   |         | 1           |                            |                    | 1       |          |              |         |              |                | 1                         |                         | 1                |           | 1           |          | 1             |               | 1         |                 |
| 19   |         |             |                            |                    |         |          |              |         |              |                |                           |                         |                  |           |             |          |               |               |           |                 |

# 8.3 Form No 14:-

|    | A            | В           | С           | D           | E          | F          | G            | Н        |              | J              | K             | L            | M         | N          | 0          | Р               | Q           | R             | S             | Т         | U         | V         | W I         | X        | Y         | Z     | AA  |
|----|--------------|-------------|-------------|-------------|------------|------------|--------------|----------|--------------|----------------|---------------|--------------|-----------|------------|------------|-----------------|-------------|---------------|---------------|-----------|-----------|-----------|-------------|----------|-----------|-------|-----|
| 1  |              |             |             |             |            |            |              |          |              |                |               |              | FC        | RM NO.1    | 4          |                 |             |               |               |           |           |           |             |          |           |       |     |
| 2  |              |             |             |             |            |            |              |          |              |                |               |              | (R        | le No.10   | 2)         |                 |             |               |               |           |           |           |             |          |           |       | ]   |
| 3  | S. No        |             |             |             |            |            |              |          |              |                |               |              |           |            |            |                 |             |               | No            |           |           |           |             |          |           |       |     |
| 4  | Departme     | nt : ACCOI  | UNTS & FI   | VANCE       |            |            |              |          |              |                |               | LEAVE        | WITH W/   | GES REGIS  | STERS      |                 |             |               | Name : R      | avi_Multi | ple_Fixed | NRTC      |             |          |           |       |     |
| 5  | Serial No.   | in the regi | sterofAd    | ult / Child | Worker:    | T004       |              |          |              |                |               |              |           |            |            |                 |             |               | Guardian      | Name :    |           |           |             |          |           |       |     |
| 6  |              |             |             |             |            |            |              |          | NAME (       | OF FACTOR      | Y :NONE, C    | GLOBAL FA    | IRS & MED | IA LTD, IE | ONLINEM    | EDIASERVI       | ICES PVT L  | .TD,THE       | Date of D     | is charge |           |           |             |          |           |       |     |
| 7  |              |             |             |             |            |            |              |          |              |                |               | Date and     | amount d  | fpaymen    | t made in  |                 |             |               |               |           |           |           |             |          |           |       |     |
| 8  | Date of En   | try into se | rvice : 01, | /01/2017    |            |            |              |          |              |                |               |              |           |            |            |                 |             |               | lieu of lea   | ave due _ |           |           |             |          |           |       |     |
| 9  |              |             |             | No of day   | s worked ( | during the | calender     |          | Leave Cr     | edit           |               | Whether      | Leave er  | joyed      |            |                 |             | Cash          | Rate of       |           |           |           |             |          |           |       |     |
|    |              |             |             |             |            |            |              |          |              | Leave          |               | leavein      |           |            |            |                 |             | equivale      | wages         |           |           |           |             |          |           |       |     |
|    |              |             | Wages       |             |            |            |              |          |              | earned         |               | accorda      |           |            |            |                 |             | nt            | Forthe        |           |           |           |             |          |           |       |     |
|    |              |             | earned      | NoUt        |            |            |              |          | Balance      | during         |               | nce with     |           |            |            |                 |             | advanta       | leave         |           |           |           |             |          |           |       |     |
|    |              | Wages       | During      | days        |            | NoUt       | NoUt         | Total of | of leave     | the year       | /             | scheme       |           |            |            | <u>.</u> .      | <b>.</b>    | ge            | period        |           |           |           |             |          |           |       |     |
|    | Calender     | Period      | the         | Work        | NoUt       | daysot     | daysof       | column   | from .       | mention        | lotalof       | under        |           |            |            | Balance         | Normal      | accruin       | (total Uf     |           |           |           |             |          |           |       |     |
| 10 | yearor       | During      | wages       | Perform     | days Ut    | maternit   | Leave        | 4,band   | precedi      | ed in the      | Column        | sec<br>70(0) | E         | т.,        | INO. OF    | of leave        | rate of     | 9             |               | C1        |           | 0         |             | 0        |           | en    | FOI |
| 10 | service<br>4 | to          | perioa<br>S | ea<br>A     | layor<br>Æ | y leave    | cnjoyea<br>7 | (<br>6   | ng year<br>G | column i<br>40 | Jand IU<br>44 | (3(0)<br>42  | 12        | 10         | Days<br>Ac | to credit<br>4e | wages<br>47 | through<br>40 | 13α 10)<br>19 | 20        | 3L<br>21  | 22        | AD<br>22    | 24       | DE        | DPL   | 27  |
| 12 | Japuaru      | 2           | 5           | 4           | 5          | 0          | 0            | 12       | 0            | 0              | 0             | 12           | 15        | 14         | 15         | 10              |             |               | 15            | 0         | 0         | 0         | 6           | 4        | 12.5      | 10    |     |
| 13 | Februarii    |             |             | 0           |            | 0          | 0            | 0        | 0            | 0              | 0             |              |           |            |            |                 |             |               |               | 0         | 0         | Ň         | 20          | 8        | <u>10</u> | 10    |     |
| 14 | March        |             |             | 5           |            | ů<br>N     | ň            | 5        | 0            | 0              | ů<br>N        |              |           |            |            |                 |             |               |               | ů.        | ň         | ň         | 18          | 8        | tô –      | 10    |     |
| 15 | April        |             |             | 11.5        |            | 0          | 0            | 11.5     | 0            | 0              | 0             |              |           |            |            |                 |             |               |               | 0         | 0         | 0         | 8.5         | 10       | 0         | 0     | 0   |
| 16 | May          |             |             | 0           |            | 0          | 0            | 0        | 0            | 0              | 0             |              |           |            |            |                 |             |               |               | 0         | 0         | 0         | 23          | 8        | 0         | 0     | 0   |
| 17 | June         |             |             | 0           |            | 0          | 0            | 0        | 0            | 0              | 0             |              |           |            |            |                 |             |               |               | 0         | 0         | 0         | 22          | 8        | 0         | 0     | 0   |
| 18 | July         |             |             | 0           |            | 0          | 0            | 0        | 0            | 0              | 0             |              |           |            |            |                 |             |               |               | 0         | 0         | 0         | 21          | 10       | 0         | 0     | 0   |
| 19 | August       |             |             | 0           |            | 0          | 0            | 0        | 0            | 0              | 0             |              |           |            |            |                 |             |               |               | 0         | 0         | 0         | 23          | 8        | 0         | 0     | 0   |
| 20 | September    |             |             | 0           |            | 0          | 0            | 0        | 0            | 0              | 0             |              |           |            |            |                 |             |               |               | 0         | 0         | 0         | 21          | 9        | 0         | 0     | 0   |
| 21 | October      |             |             | 0           |            | 0          | 0            | 0        | 0            | 0              | 0             |              |           |            |            |                 |             |               |               | 0         | 0         | 0         | 22          | 9        | 0         | 0     | 0   |
| 22 | November     |             |             | 0           |            | 0          | 0            | 0        | 0            | 0              | 0             |              |           |            |            |                 |             |               |               | 0         | 0         | 0         | 22          | 8        | 0         | 0     | 0   |
| 23 | December     |             |             | 5           |            | 0          | 0            | 5        | 0            | 0              | 0             |              |           |            |            |                 |             |               |               | 0         | 0         | 0         | 16          | 10       | 0         | 0     | 0   |
| 24 |              |             |             |             |            |            |              |          |              |                |               |              |           |            |            |                 |             |               |               |           |           |           |             |          |           |       |     |
| 25 | Signature    | ofEmploy    | ee Receiv   | ed Leave I  | Book       |            |              |          |              |                |               |              |           |            |            |                 |             |               |               |           | Note:Se   | parate pa | ige will be | allotedt | o each Wr | arker |     |
| 26 |              |             |             |             |            |            |              |          |              |                |               |              |           |            |            |                 |             |               |               |           |           |           |             |          |           |       |     |

Web-TOS Report Set

# 8.4 Form No 15:-

|    | A          | В           | С            | D           | E           | F          | G        | Н        | 1             | J              | К             | L            | M         | N          | 0         | Р               | Q           | R        | S               | Т         | U         | V         | W          | X        | Y       | Z         | AA   | AB |
|----|------------|-------------|--------------|-------------|-------------|------------|----------|----------|---------------|----------------|---------------|--------------|-----------|------------|-----------|-----------------|-------------|----------|-----------------|-----------|-----------|-----------|------------|----------|---------|-----------|------|----|
| 1  |            |             |              |             |             |            |          |          |               |                |               |              | FC        | RM NO.1    | 5         |                 |             |          |                 |           |           |           |            |          |         |           |      |    |
| 2  |            |             |              |             |             |            |          |          |               |                |               |              | (Ri       | ile No.10  | 3)        |                 |             |          |                 |           |           |           |            |          |         |           |      |    |
| 3  | S. No      |             |              |             |             |            |          |          |               |                |               |              |           |            |           |                 |             |          | No              |           |           |           |            |          |         |           |      |    |
| 4  | Departme   | nt : ACCO   | UNTS & FI    | VANCE       |             |            |          |          |               |                |               | LEAVE        | WITH W/   | GES REGI   | STERS     |                 |             |          | Name:R          | avi_Fixed | _RunAuto_ | Two P     |            |          |         |           |      |    |
| 5  | Serial No. | in the reg  | isterofAd    | ult / Child | Worker:     | тоо1       |          |          |               |                |               |              |           |            |           |                 |             |          | Guardian        | Name :    |           |           |            |          |         |           |      |    |
| 6  |            |             |              |             |             |            |          |          | NAME          | OF FACTOR      | Y:NONE, 0     | SLOBAL FA    | IRS & MED | IA LTD, IE | ONLINEM   | EDIASERVI       | CES PVT L   | TD,THE   | DateofD         | is charge |           |           |            |          |         |           |      |    |
| 7  |            |             |              |             |             |            |          |          |               |                |               | Date and     | amount o  | fpaymen    | t made in |                 |             |          |                 |           |           |           |            |          |         |           |      |    |
| 8  | Date of En | try into se | ervice : 01, | /01/2016    |             |            |          |          |               |                |               |              |           |            |           |                 |             |          | lieu of lea     | ave due _ |           |           |            |          |         |           |      |    |
| 9  |            |             |              | No of day   | is worked   | during the | calender |          | Leave Cr      | edit           |               | Whether      | Leave er  | joyed      |           |                 |             | Cash     | Rate of         |           |           |           |            |          |         |           | '    |    |
|    |            |             |              |             |             |            |          |          |               | Leave          |               | leavein      |           |            |           |                 |             | equivale | wages           |           |           |           |            |          |         |           | '    |    |
|    |            |             | Wages        |             |             |            |          |          |               | earned         |               | accorda      |           |            |           |                 |             | nt       | For the         |           |           |           |            |          |         |           | '    |    |
|    |            |             | earned       | No Of       |             |            |          |          | Balance       | during         |               | nce with     |           |            |           |                 |             | advanta  | leave           |           |           |           |            |          |         |           | '    |    |
|    | <u>.</u>   | Wages       | During       | days        |             | No OF      | NoUt     | Total of | of leave      | the year       |               | scheme       |           |            |           |                 |             | ge       | period          |           |           |           |            |          |         |           | '    |    |
|    | Calender   | Period      | the          | Work        |             | days of    | days of  | column   | from          | mention        | lotalof       | under        |           |            |           | Balance         | Normal      | accruin  | (total Uf       |           |           |           |            |          |         |           | '    |    |
| 10 | year of    | During      | Wages        | Perform     | days Ut     | maternit   | Leave    | 4,6 and  | precedi       | ed in the      | column        | sec<br>Zorov | -         | -          | INO. OF   | of leave        | rate of     | 9        | column          | ~         |           | ~~        |            |          |         | CDI       |      |    |
| 10 | service    | to          | period       | ed          | lay of<br>Æ | y leave    | Enjoyed  | 6        | ng year<br>Ka | column I<br>40 | 3 and IU<br>M | 73(8)<br>40  | From      | 10         | Days      | to credit<br>4e | wages<br>47 | through  | 15 & 16 )<br>40 | UL<br>Do  | DL<br>D1  | LU<br>22  | AB         | WU<br>D4 | LWP     | SPL<br>be | E3I  |    |
| 12 | Innun      | 2           | 3            | 4           | 5           | 0          | 6        | 0        | 3             | 0              | 0             | 12           | 15        | 14         | 15        | 10              | 10          | 10       | 13              | 20        | 21        | 0         | 23         | 24<br>E  | 25      | 20        | 21   |    |
| 12 | Fobruore   |             |              | °<br>0      |             | 0          | 6        | °<br>0   | 0             | 0              | 0             |              |           |            |           |                 |             |          |                 | 0         | 6         | 0         | 24         | 4        | 0       | 0         |      |    |
| 14 | March      |             |              | 65          |             | 0          | Ň        | 65       | 0             | 0              | 0             |              |           |            |           |                 |             |          |                 | ů<br>Ú    | ů<br>N    | ů.        | 20.5       | 4        | 0       | 0         | 6    |    |
| 15 | Anril      |             | <u> </u>     | 7           |             | lo lo      | ň        | 7        | 0             | ů<br>N         | 0             |              |           |            |           |                 |             |          |                 | ů.        | ň         | ň         | 18         | 5        | 0       | 0         | ti – |    |
| 16 | Mau        |             |              | 0           |             | 0          | 6        | 0        | 0             | 0              | 0             |              |           |            |           |                 |             |          |                 | 0         | 0         | 0         | 27         | 4        | 0       | 0         | 0    |    |
| 17 | June       |             |              | 0           |             | 0          | 0        | 0        | 0             | 0              | 0             |              |           |            |           |                 |             |          |                 | 0         | 0         | 0         | 26         | 4        | 0       | 0         | 0    |    |
| 18 | July       |             |              | 0           |             | 0          | 0        | 0        | 0             | 0              | 0             |              |           |            |           |                 |             |          |                 | 0         | 0         | 0         | 26         | 5        | 0       | 0         | 0    |    |
| 19 | August     |             |              | 0           |             | 0          | 0        | 0        | 0             | 0              | 0             |              |           |            |           |                 |             |          |                 | 0         | 0         | 0         | 27         | 4        | 0       | 0         | 0    |    |
| 20 | September  |             |              | 0           |             | 0          | 0        | 0        | 0             | 0              | 0             |              |           |            |           |                 |             |          |                 | 0         | 0         | 0         | 26         | 4        | 0       | 0         | 0    |    |
| 21 | October    |             |              | 0           |             | 0          | 0        | 0        | 0             | 0              | 0             |              |           |            |           |                 |             |          |                 | 0         | 0         | 0         | 26         | 5        | 0       | 0         | 0    |    |
| 22 | November   |             |              | 0           |             | 0          | 0        | 0        | 0             | 0              | 0             |              |           |            |           |                 |             |          |                 | 0         | 0         | 0         | 26         | 4        | 0       | 0         | 0    |    |
| 23 | December   |             |              | 5           |             | 0          | 0        | 5        | 0             | 0              | 0             |              |           |            |           |                 |             |          |                 | 0         | 0         | 0         | 21         | 5        | 0       | 0         | 0    |    |
| 24 |            |             |              |             |             |            |          |          |               |                |               |              |           |            |           |                 |             |          |                 |           |           |           |            |          |         |           |      |    |
| 25 | Signature  | ofEmploy    | ree Receiv   | ed Leave    | Book        |            |          |          |               |                |               |              |           |            |           |                 |             |          |                 |           | Note:Se   | parate pa | ge will be | allotedt | each Wo | irker     |      |    |
| 26 |            |             |              |             |             |            |          |          |               |                |               |              |           |            |           |                 |             |          |                 |           |           |           |            |          |         |           |      |    |
| 27 |            |             |              |             |             |            |          |          |               |                |               |              |           |            |           |                 |             |          |                 |           |           |           |            |          |         |           |      |    |

# 8.5 Form No B:-

|    | A                    | В          | С           | D           | E              | F             | G           | Н          | I           | J       | К | L | M | N | 0 | Р | Q | R | S | Т |
|----|----------------------|------------|-------------|-------------|----------------|---------------|-------------|------------|-------------|---------|---|---|---|---|---|---|---|---|---|---|
| 1  | <sup>o</sup> age No. | 1          |             |             |                |               |             |            |             |         |   |   |   |   |   |   |   |   |   |   |
| 2  | NONE, G              | LOBAL FA   | irs & me    | DIA LTD, IE | ONLINE ME      | edia servio   | ES PVT LT   | D,THE INC  | )IAN EXPR   | ESS PVT |   |   |   |   |   |   |   |   |   |   |
| З  |                      |            |             |             | FOR            | MВ            |             |            |             |         |   |   |   |   |   |   |   |   |   |   |
| 4  |                      |            |             |             | See Ru         | ile 7(2)      |             |            |             |         |   |   |   |   |   |   |   |   |   |   |
| 5  | Register (           | Of Festiva | l Holidays  | , Cacual 8  | k Sick Leave   | of Ravi_Mu    | ltiple_Fixe | d_NRTC     |             |         |   |   |   |   |   |   |   |   |   |   |
| 6  | or the Ye            | ar Year 20 | 013 Under   | the Indus   | trial Establi: | shment ( Na   | tional Fes  | tival,Casu | al & Sick L | .eave)  |   |   |   |   |   |   |   |   |   |   |
| 7  | 1. Date of           | Joining S  | ervice: 01  | /01/2016    |                | Token No.:    | F005        |            |             |         |   |   |   |   |   |   |   |   |   |   |
| 8  | 2. Whethe            | er covered | by the Er   | nployee's   | State Insura   | ince Scheme   | e,Yes/No.   |            |             |         |   |   |   |   |   |   |   |   |   |   |
| 9  |                      |            |             |             |                |               |             |            |             |         |   |   |   |   |   |   |   |   |   |   |
| 10 | 1                    | 2          |             |             | 3              |               |             |            | 4           | 5       |   |   |   |   |   |   |   |   |   |   |
| 11 |                      | Number o   | of Festival | Holidays    | Period for w   | /hich Festiva | 1           |            |             |         |   |   |   |   |   |   |   |   |   |   |
|    |                      |            |             |             |                |               | Number      |            | Whether     |         |   |   |   |   |   |   |   |   |   |   |
|    |                      |            |             |             |                |               | of Days &   |            | Granted     |         |   |   |   |   |   |   |   |   |   |   |
|    | Serial               |            |             |             |                |               | kind of     |            | or          |         |   |   |   |   |   |   |   |   |   |   |
| 12 | No.                  | Festival   | Casual      | Sick        | From           | То            | Leave       | Balance    | Refused     | Remarks |   |   |   |   |   |   |   |   |   |   |
| 13 | L                    | 1          | 0           | 0           | 26/01/2017     | 26/01/2017    | 1 HLD       | 0          |             |         |   |   |   |   |   |   |   |   |   |   |
| 14 | 1                    |            | 0           | 0           | 01/08/2017     | 01/08/2017    | 1 CL        | -1         |             |         |   |   |   |   |   |   |   |   |   |   |
| 15 | 1                    |            | 0           | 0           | 07/08/2017     | 07/08/2017    | 0.5 CL      | -1.5       |             |         |   |   |   |   |   |   |   |   |   |   |
| 16 | 1                    |            | 0           | 0           | 08/08/2017     | 08/08/2017    | 0.5 CL      | -2         |             |         |   |   |   |   |   |   |   |   |   |   |
| 17 | 1                    |            | 0           | 0           | 01/09/2017     | 01/09/2017    | 0.5 CL      | -2.5       |             |         |   |   |   |   |   |   |   |   |   |   |
| 18 | 1                    |            | 0           | 0           | 02/09/2017     | 02/09/2017    | 0.5 CL      | -3         |             |         |   |   |   |   |   |   |   |   |   |   |
| 19 | 1                    |            | 0           | 0           | 02/10/2017     | 02/10/2017    | 1 CL        | -4         |             |         |   |   |   |   |   |   |   |   |   |   |
| 20 | L                    |            | 0           | 0           | 06/10/2017     | 06/10/2017    | 0.5 CL      | -4.5       |             |         |   |   |   |   |   |   |   |   |   |   |
| 21 | L                    |            | 0           | 0           | 07/10/2017     | 07/10/2017    | 0.5 CL      | -5         |             |         |   |   |   |   |   |   |   |   |   |   |
| 22 |                      |            |             |             |                |               |             |            |             |         |   |   |   |   |   |   |   |   |   |   |

# 8.6 Form No 12:-

|               | А     | В         | С         | D                             | E          | F                       | G                      | Н            | I              | J           | К           | L         | M          | N   | 0           | Р         |
|---------------|-------|-----------|-----------|-------------------------------|------------|-------------------------|------------------------|--------------|----------------|-------------|-------------|-----------|------------|-----|-------------|-----------|
| 1             |       |           |           |                               |            | NONE, GLOBAL FAIRS & N  | VEDIA LTD, IE ONLINE   | e media s    | <b>ERVICES</b> | PVT LTD,T   | HE INDIA    | IN EXPRES | IS PVT LTI | )   |             |           |
| 2             |       |           |           |                               |            |                         |                        |              |                |             |             |           |            |     |             |           |
| 3             |       |           |           |                               |            |                         |                        |              |                |             |             |           |            |     |             |           |
| 4             |       | Time of   |           | Shift Timing                  |            |                         |                        |              |                |             |             |           |            |     | Rest Peri   |           |
| 5             |       | Comment   | ement of  | From   To                     |            |                         |                        | Form         | No. 12         |             |             |           |            |     | From   To   | Time of C |
| 6             |       | Shift GEN |           | 09:30   18:00                 |            |                         |                        | (Rule        | No. 76)        |             |             |           |            |     | 00:00   00: |           |
| 7             |       | Shift SA1 |           | 12:00   20:30                 |            | R                       | egister of adult worke | ers as per p | orescribed     | l under sec | c. 62 of th | e act     |            |     | 00:00   00: |           |
| 8 MOI         | N to  | Shift SM2 |           | 07:30   16:00                 |            |                         |                        |              |                |             |             |           |            |     | 00:00   00: |           |
| 9 FRI<br>Satu | urdau | shift SM3 |           | 08:30   17:00                 |            |                         |                        |              |                |             |             |           |            |     | 00:00   00: |           |
| 10 Sun        | dav   | Shift T01 |           | 09:00   17:30                 |            |                         |                        |              |                |             |             |           |            |     | 13:00   13: |           |
| 11 Syst       | em of | Shift TO2 |           | 19:00   03:00                 |            |                         |                        |              |                |             |             |           |            |     | 00:00   00: |           |
| 12 Rota       | ation | Shift TO3 |           | 09:30   18:00                 |            |                         |                        |              |                |             |             |           |            |     | 13:30   14: |           |
| 13            |       |           |           |                               |            |                         |                        |              |                |             |             |           |            |     |             |           |
| 14            |       |           |           |                               | Father's   |                         |                        | Letter of    | No of          | Number a    | nd date     |           | 1          | st  | 21          | nd        |
| 15 Sr.        | No.   | PayCode   | Emp. No.  | Name of Adult Worker          | Name       | Nature Of Work          | Department             | group as     | Relay if       | No of       | Token       | Remarks   | 1st        | 2nd | 1st         | 2nd       |
| 16 1          |       | T001      | T001      | Ravi_Fixed_RunAuto_Two P      |            | ADVERTISEMENT PAGINATOR | ACCOUNTS & FINANCE     | GEN          |                |             |             |           | P          | P   | Р           | P         |
| 17 2          |       | T002      | T002      | Ravi_Two_Fixed_RunAuto_RT     |            | ADVERTISEMENT PAGINATOR | ACCOUNTS & FINANCE     | GEN          |                |             |             |           | Р          | Р   | Р           | Р         |
| 18 3          |       | тооз      | тооз      | Ravi_Two_Fixed_RTC            |            | ADVERTISEMENT PAGINATOR | ACCOUNTS & FINANCE     | GEN          |                |             |             |           | P          | P   | POW         | POW       |
| 19 4          |       | T004      | T004      | Ravi_Multiple_Fixed_NRTC      |            | ADVERTISEMENT PAGINATOR | ACCOUNTS & FINANCE     | GEN          |                |             |             |           | Р          | Р   | wo          | wo        |
| 20 5          |       | тоо5      | тоо5      | Ravi_Four_Fixed_NRTC          |            | ADVERTISEMENT PAGINATOR | ACCOUNTS & FINANCE     | GEN          |                |             |             |           | А          | Р   | POW         | POW       |
| 21            |       |           |           |                               |            |                         |                        |              |                |             |             |           |            |     |             |           |
| 22 PRE        | SENT> | P = Prese | nt; POW = | Present on weekly off ; POH = | Present on | holiday ; OD = On duty  |                        |              |                |             |             |           |            |     |             |           |

23 ABSENT --> A = Absent; A1 = Absent or leave before and after weekly off; WED = Componsatory working day; LWP = Leave without pay

24 LEAVE --> CL = CASUAL LEAVE; COF = COMPENSATORY OFF; EL = EARNED LEAVE; HL = STARLINK HOLIDAY; LAD = LATE ARRIVAL DEDUCTI; LWP = LEAVE WITHOUT PAY; OD = OUT DUTY; RH = RESTRICTED HOLIDAY; SL = SL;

25 MISC --> HLD = Holiday; MIS = Missing punch entry; ?\_ = Invalid Declaration

HII FORM12

► I

# 8. <u>CANTEEN REPORT</u>

#### **8.1 DAILY CANTEEN REPORT**

This Report generate the data of Daily canteen wise according to purpose or rate of purpose that's employee consumed

#### on daily basis.

|      |             |            | Star Link C | Communica | aton Pvt Lti | d         |           |              |        |
|------|-------------|------------|-------------|-----------|--------------|-----------|-----------|--------------|--------|
|      | Run Date    | & Time14-/ | Aug-2019 0  | 9:56      |              |           |           |              |        |
|      |             |            |             |           |              | Daily Can | teen Repo | rt for 01-Ja | n-2019 |
|      |             |            |             |           |              |           |           |              |        |
| SNo. | Paycode     | Name       | breakfast   | Rate      | Lunch        | Rate      | Total Amo | ount         |        |
| 1    | '00000001   | MIDLAND    | 1           | 30        | 1            | 40        | 70        |              |        |
| 1    | 00000002    | Santosh K  | 0           | 0         | 0            | 0         | 0         |              |        |
|      | 00000003    | Aman Sing  | 1           | 0         | 0            | 0         | 0         |              |        |
|      | 1 '00000004 | Deepak Si  | 1           | 30        | 1            | 40        | 70        |              |        |
| Ę.   | 00000005    | Mukesh S   | 0           | 0         | 0            | 0         | 0         |              |        |
| 6    | 00000006    | Amripal Si | 1           | 30        | 1            | 40        | 70        |              |        |
|      |             |            |             |           |              |           |           |              |        |

### **8.2 MONTHLY CANTEEN REPORT**

This report generates the data of monthly canteen details according to purpose which employee consumed on monthly basis.

|      | 14        |            |                |             |        |           |            |             |           |   |   |   |    |    |
|------|-----------|------------|----------------|-------------|--------|-----------|------------|-------------|-----------|---|---|---|----|----|
|      |           |            | Star Link Comm | unicaton Pv | /t Ltd |           |            |             |           |   |   |   |    |    |
|      | Run Date  | & Time14-/ | Aug-2019 10:05 |             |        |           |            |             |           |   |   |   |    |    |
|      |           |            |                |             |        | Monthly ( | Canteen Re | port for 01 | -Jan-2019 |   |   |   |    |    |
|      |           |            |                |             |        |           |            |             |           |   |   |   |    |    |
| SNo. | Paycode   | Name       | Purpose        | 1           | 2      | 3         | 4          | 5           | 6         | 7 | 8 | 9 | 10 | 11 |
| 1    | '00000001 | MIDLAND    | Теа            | 1           | 0      | 1         | 0          | 0           | 0         | 0 | 1 | 1 | 0  | 0  |
| 2    | 00000002  | Santosh K  | Теа            | 0           | 0      | 1         | 1          | 0           | 1         | 0 | 1 | 0 | 0  | 0  |
| 3    | 00000003  | Aman Sing  | Tea            | 1           | 0      | 0         | 0          | 1           | 0         | 0 | 0 | 0 | 0  | 1  |
| Ĺ    | 00000004  | Deepak Si  | Tea            | 0           | 0      | 0         | 0          | 0           | 1         | 0 | 1 | 1 | 0  | 0  |
| 5    | 00000005  | Mukesh S   | Lunch          | 1           | 0      | 1         | 0          | 0           | 0         | 0 | 0 | 0 | 0  | 0  |
| ε    | 00000006  | Amripal S  | Lunch          | 0           | 0      | 0         | 0          | 0           | 0         | 0 | 0 | 0 | 0  | 0  |

Web-TOS Report Set

# **8.3 SUMMARY CANTEEN REPORT**

|      |           |            | Star Link Comm | unicaton Pvt Ltd                      |                     |         |           |             |                   |             |    |
|------|-----------|------------|----------------|---------------------------------------|---------------------|---------|-----------|-------------|-------------------|-------------|----|
|      | Run Date  | & Time14-/ | Aug-2019 10:12 |                                       |                     |         |           |             |                   |             |    |
|      |           |            |                |                                       |                     | Monthly | Summary F | eport for ( | 01-Feb-2019 TO 28 | -Feb-2019   |    |
|      |           |            |                |                                       |                     |         |           |             |                   |             |    |
| SNo. | Paycode   | CardNo     | Employee Nam   | Guardian Name                         | Department          | Other   | breakfast | Lunch       | Total No of Shift | Total Amour | nt |
| 1    | '00000001 | '00000001  | MIDLAND MICR   | ABC                                   | Software Department | 0       | ) 20      | 18          | 18                | 468         |    |
| 2    | '00000002 | '00000002  | Santosh Kumar  | Mukesh                                | Account             | 0       | ) 21      | 19          | 21                | 745         |    |
| 3    | '00000003 | '00000003  | Aman Singer    | Lokesh                                | Software Department | 0       | ) 17      | 21          | 21                | 482         |    |
| 4    | '00000004 | '00000004  | Deepak Singh   |                                       | Software Department | C       | ) 19      | 22          | 22                | 598         |    |
| 5    | '00000005 | '00000005  | Mukesh Sharm   | i i i i i i i i i i i i i i i i i i i | Software Department | C       | ) 1       | 1           | 0                 | 0           |    |
| 6    | '00000006 | '00000006  | Amripal Singh  |                                       | Software Department | 0       | ) 0       | 0           | 0                 | 0           |    |